# АГРЕГАТОР ТОРГОВЛИ

# Руководство пользователя

Работа в Открытой части сайта

Версия: 2.69

Листов: 69

# Содержание

| 1. | Открыта           | я часть сайта ЕАТ                                                                                        | 3     |
|----|-------------------|----------------------------------------------------------------------------------------------------|-------|
| 1  | .1. Гла           | вная страница                                                                                            | 3     |
|    | 1.1.1.            | Памятка: что нужно делать заказчикам для работы на ЕАТ                                                   | 7     |
|    | 1.1.2.            | Памятка: нужно знать поставщику                                                                          | 8     |
|    | 1.1.3.            | Справка: как добавить закупку в реестр закупок                                                           | 13    |
|    | 1.1.4.            | Справка: порядок работы службы поддержки ЕАТ                                                             | 14    |
| 1  | .2. Och           | овные разделы сайта                                                                                      | 17    |
|    | 1.2.1.            | Регионы                                                                                                  | 17    |
|    | 1.2.2.            | Классификатор и Каталог предложений                                                                      | 27    |
|    | 1.2.2.1           | . Поиск ТРУ (за исключением категории «Лекарственные средства»)                                          | 27    |
|    | 1.2.2.2           | 2. Поиск ТРУ: категория «Лекарственные средства»                                                         | 32    |
|    | 1.2.2.3           | В. Работа с найденными позициями: переход из классификатора в Каталог предложен                          | ний38 |
|    | 1.2.2.4           | . Работа с найденными позициями: информация о товаре                                                     |       |
|    | 1.2.2.5           | 5. Работа с найденными позициями: кнопка «Добавить в корзину»                                            | 40    |
|    | 1.2.2.6           | Формирование корзины через каталоги партнерских информационных ресурсов                                  | 42    |
|    | 1.2.2.7           | <ol> <li>Работа с найденными позициями: сравнить цены</li> </ol>                                         | 42    |
|    | 1.2.2.8           | 8. Корзина                                                                                               | 43    |
|    | 1.2.3.            | Реестр закупок                                                                                           | 44    |
|    | 1.2.4.            | Закупки                                                                                                  | 48    |
|    | 1.2.4.1           | . Результаты применения фильтров по статусу закупочной сессии                                            | 52    |
|    | 1.2.4.2           | 2. Расширенная информация о закупочной сессии, размещенной на EAT                                        | 57    |
|    | 1.2.4.3<br>электр | В. Расширенная информация о закупочной сессии, размещенной на партнерской ронной торговой площадке (ЭТП) | 59    |
|    | 1.2.5.            | МСП                                                                                                    | 61    |
|    | 1.2.6.            | Обучение                                                                                                 | 62    |
|    | 1.2.7.            | Развернутое меню                                                                                         | 63    |
|    | 1.2.8.            | Дополнительное меню                                                                                      | 63    |
| 2. | Вспомог           | ательный функционал сайта ЕАТ                                                                            | 64    |
| 2  | 2.1. Про          | верка соответствия системным требованиям                                                                 | 64    |
| 3. | Известн           | ые проблемы и ошибки                                                                                     | 67    |
| 4. | Лист рег          | истрации изменений                                                                                       | 68    |

# 1. Открытая часть сайта ЕАТ

### 1.1. Главная страница

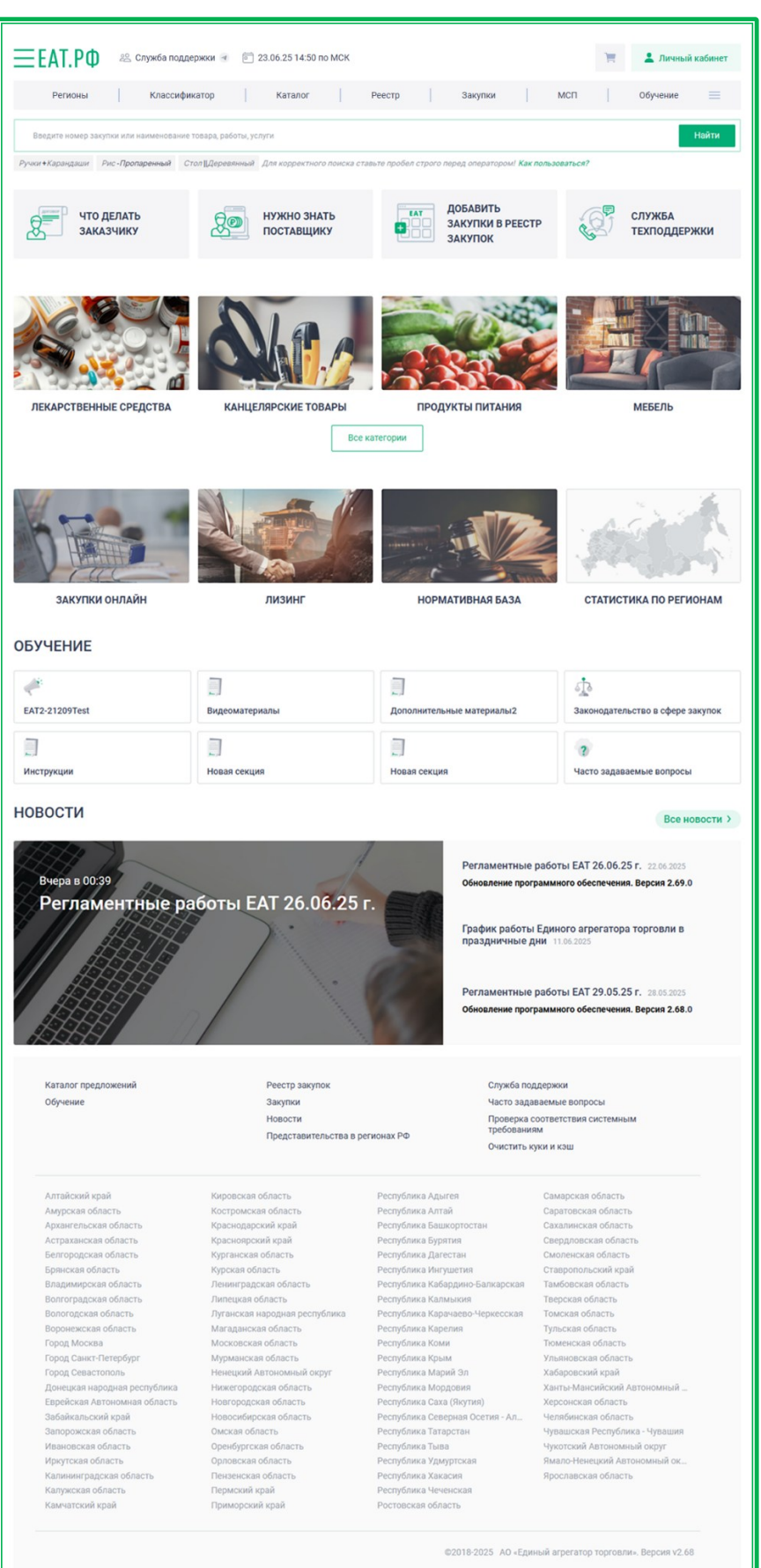

Рисунок 1 - Главная страница сайта ЕАТ

На главной странице отображаются элементы управления переходов по основным разделам сайта, наиболее часто используемые элементы, новости и баннеры для информационной поддержки пользователей.

| единый<br>аместор ЕАТ.РФ | 22 Служба поддержки 🤕  🖻 11.09.24 16:19 по MCK | Ì | 💄 Личный кабинет |
|--------------------------|------------------------------------------------|---|------------------|
|                          | Рисунок 2 - Основной заголовок сайта           |   |                  |

Заголовок сайта содержит основные информационные элементы. Баннер ведет на стартовую страницу.

Справа от баннера расположена ссылка на форму обратной связи 28 Поддержка .

Далее, справа от ссылки на форму обратной связи, расположена пиктограмма <sup>4</sup>, которая является ссылкой для перехода в Телеграм-канал «Единый агрегатор торговли». В канале публикуются новости о проведении закупок и функционале сайта ЕАТ.

При наведении курсора на пиктограмму <sup>V</sup> отображается QR-код для перехода в мобильную версию приложения.

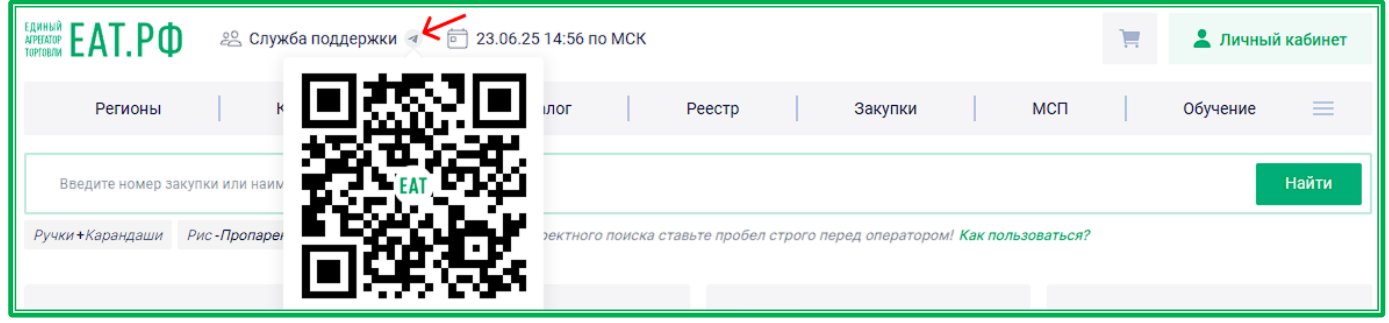

Рисунок 3 - Ссылка для перехода в Телеграм-канал «Единый агрегатор торговли»

По клику на пиктограмму 🥙 выполняется переход на страницу открытия десктопной версии приложения.

| $\leftrightarrow$ $\rightarrow$ C $\sim$ t.me/agregatoreatrf |                                                                           | ☆ 🖲 立 🕴               |
|--------------------------------------------------------------|---------------------------------------------------------------------------|-----------------------|
| 🍥 Регистрация - Сору 🕒 Яндекс 🤄 DefaultCollection 💌          | Открыть приложение "Telegram Desktop"?                                    | СТы 🗅 Образцы докумен |
| Telegram                                                     | Сайт https://t.me собирается открыть это приложение.                      |                       |
|                                                              | Всегда разрешать сайту t.me открывать ссылки этого типа в связанном прило | жении                 |
|                                                              | Открыть приложение "Telegram Desktop"                                     | Отмена                |
|                                                              |                                                                           |                       |
|                                                              | Единый агрегатор                                                          |                       |
|                                                              | торговли                                                                  |                       |
|                                                              | 200 subscribers                                                           |                       |
|                                                              | - функционал                                                              |                       |
|                                                              | - новости                                                                 |                       |
|                                                              | Сайт https://agregatoreat.ru                                              |                       |
|                                                              | VIEW IN TELEGRAM                                                          |                       |
|                                                              | Preview channel                                                           |                       |
|                                                              |                                                                           |                       |

Рисунок 4 - Переход на страницу открытия десктопной версии приложения

Все сроки на сайте рассчитываются по московскому времени, поэтому оно показывается в верхней части заголовка совместно с текущей датой сервера ЕАТ. Важно, чтобы время и дата, установленные на компьютере пользователя совпадали с временем и датой, указанными на сайте, т.к. при использовании электронной цифровой подписи пользователя осуществляется проверка на совпадение дат во избежание ситуации, в которой дата генерации контракта может быть раньше установленной даты подписи пользователя Поставщика или Заказчика.

Дополнительно в заголовке расположены ссылка на страницу корзины и кнопка входа в личный кабинет пользователя ЕАТ.

| Регионы | Классификатор | Каталог | Реестр | Закупки | МСП | Обучение | = |
|---------|---------------|---------|--------|---------|-----|----------|---|
|         |               | <br>    |        |         |     |          |   |

Рисунок 5 - Основное меню управления сайта

Основное меню служит для быстрых переходов по основным разделам сайта и отображается всегда (при входе в личный кабинет оно преобразуется в меню личного кабинета, но при переходе на стартовую страницу возвращается в исходный вид). Основное меню доступно всегда, независимо от открытого раздела сайта.

При нажатии на кнопку = меню раскрывается, позволяя таким образом переключаться в определенные подразделы сайта без промежуточных переходов.

|                     |                                                                                                    |                                 | ×                                           |
|---------------------|----------------------------------------------------------------------------------------------------|---------------------------------|---------------------------------------------|
| Каталог предложений | Реестр закупок                                                                                                    | Информационные материалы        | Новости                                     |
|                     | Все закупки                                                                                                    | Вебинары                        |                                             |
| Классификатор       | предложений Реестр закупок Информационные материалы Новости<br>все закупки в Есе закупки Вебинары<br>Закупки на ЕАТ Законодательство в сфере закупок Часто зада<br>Закупки не на ЕАТ Инструкции по работе на ЕАТ Служба по<br>Видеоинструкции<br>Все закупки Образцы платёжных документов Проверка<br>Запланирована Порядок взаимодействия ЕАТ с ИС<br>Подача предложений Регламент<br>Рассмотрение предложений<br>Подведены итоги<br>Договор заключен<br>Закупка отменена | Часто задаваемые вопросы        |                                             |
|                     | Закупки не на ЕАТ                                                                                                    | Инструкции по работе на ЕАТ     | Служба поддержки                            |
|                     |                                                                                                    | Видеоинструкции                 |                                             |
|                     | Все закупки                                                                                                    | Образцы платёжных документов    | Проверка соответствия системным требованиям |
|                     | Запланирована                                                                                                    | Порядок взаимодействия ЕАТ с ИС |                                             |
|                     | Подача предложений                                                                                                    | Регламент                       | Представительства в регионах РФ             |
|                     | Рассмотрение предложений                                                                                                    |                                 | Статистика по регионам                      |
|                     | Подведены итоги                                                                                                    |                                 |                                             |
|                     | Договор заключен                                                                                                    |                                 |                                             |
|                     | Закупка отменена                                                                                                    |                                 |                                             |
|                     | Закупка не состоялась                                                                                                    |                                 |                                             |
|                     |                                                                                                    |                                 |                                             |

Рисунок 6 - Развернутое меню управления сайта

Под строкой управления переходами по разделам сайта расположена поисковая строка для быстрого поиска по закупкам. Поиск осуществляется по номеру закупки или наименованию ТРУ. Для получения более точных результатов поиска можно воспользоваться операторами. Примеры использования расположены под поисковой строкой. Подробная инструкция по использованию операторов открывается по нажатию на кнопку *Как пользоваться?*.

Введите номер закупки или наименование товара, работы, услуги Найти
Ручки +Карандаши Рис-Пропаренный Стол [[Деревянный Для корректного поиска ставьте пробел строго перед оператором! Как пользоваться?

Рисунок 7 - Поисковая строка

Каталог предложений Обучение Реестр закупок Закупки Новости Представительства в регионах РФ Служба поддержки Часто задаваемые вопросы Проверка соответствия системным требованиям Очистить куки и кэш

Рисунок 8 - Нижнее меню сайта

Нижнее меню сайта частично дублирует основные элементы управления и дополнительно содержит ссылки на редко используемые функции сайта, например «Проверка соответствия системным требованиям» и «Очистить куки и кэш». Меню отображается при любом режиме работы сайта при прокрутке экрана вниз до конца.

| Алтаискии краи               | Кировская область             | Республика Адыгея               | Самарская область              |
|------------------------------|-------------------------------|---------------------------------|--------------------------------|
| Амурская область             | Костромская область           | Республика Алтай                | Саратовская область            |
| Архангельская область        | Краснодарский край            | Республика Башкортостан         | Сахалинская область            |
| Астраханская область         | Красноярский край             | Республика Бурятия              | Свердловская область           |
| Белгородская область         | Курганская область            | Республика Дагестан             | Смоленская область             |
| Брянская область             | Курская область               | Республика Ингушетия            | Ставропольский край            |
| Владимирская область         | Ленинградская область         | Республика Кабардино-Балкарская | Тамбовская область             |
| Волгоградская область        | Липецкая область              | Республика Калмыкия             | Тверская область               |
| Вологодская область          | Луганская народная республика | Республика Карачаево-Черкесская | Томская область                |
| Воронежская область          | Магаданская область           | Республика Карелия              | Тульская область               |
| Город Москва                 | Московская область            | Республика Коми                 | Тюменская область              |
| Город Санкт-Петербург        | Мурманская область            | Республика Крым                 | Ульяновская область            |
| Город Севастополь            | Ненецкий Автономный округ     | Республика Марий Эл             | Хабаровский край               |
| Донецкая народная республика | Нижегородская область         | Республика Мордовия             | Ханты-Мансийский Автономный    |
| Еврейская Автономная область | Новгородская область          | Республика Саха (Якутия)        | Херсонская область             |
| Забайкальский край           | Новосибирская область         | Республика Северная Осетия - Ал | Челябинская область            |
| Запорожская область          | Омская область                | Республика Татарстан            | Чувашская Республика - Чувашия |
| Ивановская область           | Оренбургская область          | Республика Тыва                 | Чукотский Автономный округ     |
| Иркутская область            | Орловская область             | Республика Удмуртская           | Ямало-Ненецкий Автономный ок   |
| Калининградская область      | Пензенская область            | Республика Хакасия              | Ярославская область            |
| Калужская область            | Пермский край                 | Республика Чеченская            |                                |
| Камчатский край              | Приморский край               | Ростовская область              |                                |
|                              |                               |                                 |                                |

Рисунок 9 - Список регионов: переход к статистике региона

Под нижним меню расположен список регионов РФ. Кликом по наименованию осуществляется переход на страницу с подробной статистикой по закупкам 44-ФЗ выбранного региона.

#### 1.1.1. Памятка: что нужно делать заказчикам для работы на ЕАТ

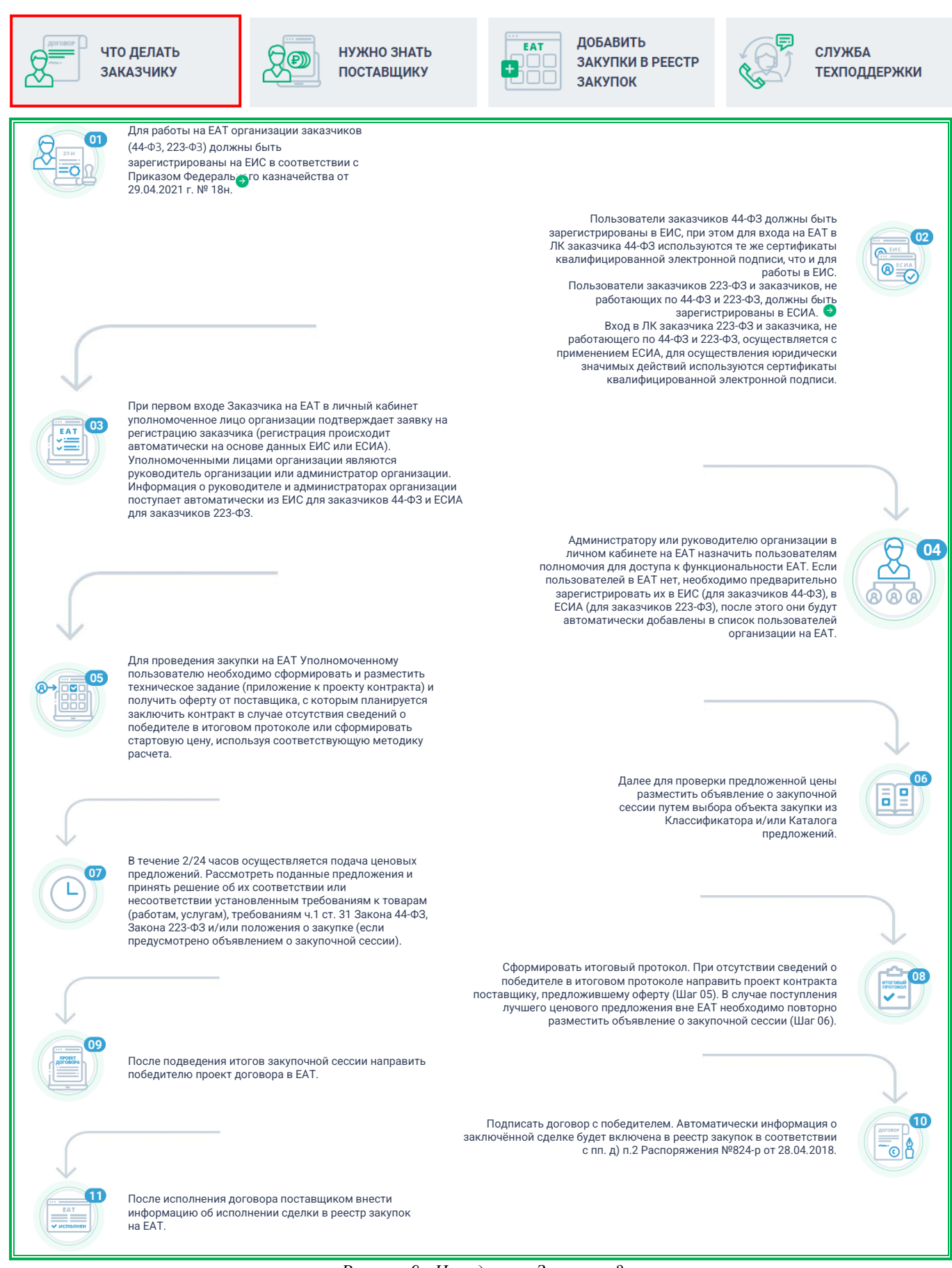

Рисунок 9 - Что делать Заказчику?

Алгоритм работы Заказчика на ЕАТ.

#### 1.1.2. Памятка: нужно знать поставщику

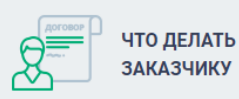

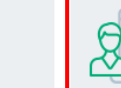

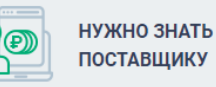

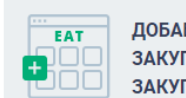

ДОБАВИТЬ ЗАКУПКИ В РЕЕСТР ЗАКУПОК

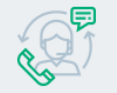

СЛУЖБА ТЕХПОДДЕРЖКИ

При нажатии на баннер «Нужно знать поставщику» осуществляется переход на страницу-руководство по работе на ЕАТ для организаций Поставщиков.

| Единый агре<br>приглашает                                                                                                    | гатор<br>поста                                                                                                    | торго<br>вщико                                                                                                    | вли<br>B                                                                                                    |                                                                                                    |
|----------------------------------------------------------------------------------------------------|----------------------------------------------------------------------------------------------------|----------------------------------------------------------------------------------------------------|----------------------------------------------------------------------------------------------------|----------------------------------------------------------------------------------------------------|
| Бесплатная регистрация                                                                                                    | sheca noooro                                                                                                    | размера по всеи н                                                                                                    | оссии                                                                                                    |                                                                                                    |
|                                                                                                    | R                                                                                                    |                                                                                                    | P                                                                                                    |                                                                                                    |
| С нами более 19 000<br>заказчиков из разных<br>секторов экономики                                                                                                    | <complex-block></complex-block>                                                                                                    |                                                                                                    |                                                                                                    |                                                                                                    |
| чт                                                                                                    | о дела                                                                                                    | ть на ЕА                                                                                                    | Т?                                                                                                    |                                                                                                    |
| Участвуйте в эксклюзие                                                                                                    | вных заку                                                                                                    | пках ———                                                                                                    |                                                                                                    |                                                                                                    |
| Смотреть все закупки ->                                                                                                    |                                                                                                    |                                                                                                    |                                                                                                    | < >                                                                                                    |
| 358956<br>Hammistawi<br>2000000000<br>Maratawi<br>Morgaala<br>Masaanawilagan tertawi<br>Maratawi<br>Maratawi<br>Maratawi<br>Maratawi<br>Maratawi<br>Maratawi                                                                                                    | • Подача предложений                                                                                                    | Виедини закупка<br>Стартови цию<br>600 000,00 Р                                                                                                    |                                                                                                    | 403000005124100422<br>Налиссование<br>Измотиче<br>Сизтопики/ин/TestNon2223Non440ther<br>Macro до сталики<br>Имаста и сталики<br>Имаста и сталики<br>Маста и сталики и сталики<br>Маста и сталики и сталики<br>Маста и сталики и сталики<br>Харабона, и сталики и сталики<br>Харабона, и сталики и сталики<br>Харабона, и сталики и сталики<br>Харабона, и сталики и сталики<br>Харабона, и сталики и сталики<br>Харабона, и сталики и сталики и сталики<br>Харабона, и сталики и сталики и сталики и сталики и сталики<br>Харабона, и сталики и сталики                                                                                                    |
| 0                                                                                                    | 3H0                                                                                                    | До окончания: 30 д. 23 ч.<br>Подать предложение                                                                                                    |                                                                                                    | заключения контракта                                                                                                    |
| найти новых клинентов<br>Найти новых клинентов                                                                                                    | и рынки                                                                                                    | • •                                                                                                    | Заключи<br>долгосро                                                                                                   | ть выгодный<br>чный контракт                                                                                                    |
| Сократить расходы на                                                                                                    | рекламу<br>Зарегис                                                                                                    | трироваться                                                                                                    | дополнит                                                                                                    | старильный<br>гельный доход                                                                                                    |
| н                                                                                                    | айдите в                                                                                                    | ашу закупн                                                                                                    | cy                                                                                                    |                                                                                                    |
| Вевдите номер закупси или наименование товара, работы,                                                                                                    | услуги                                                                                                    |                                                                                                    |                                                                                                    | Найти                                                                                                    |
| Алтонобельные токары и затисяти<br>(нокемирное облударшият<br>Мебень) Маран прарушия Марацинские ил<br>Риботы Сада оторыд Сельский<br>Сревонрана и прадичения прадучаят<br>1234 работы Алагонарания за<br>Среднорная и прадичения прадучаят<br>1234 работы Алагонарания зая<br>Срепонрая и радития на | Банковское оборудова<br>Книги и прочая пе<br>делия Нован кате<br>грандания Сельск<br>каре для прокладств<br>арговыя Услуги<br>масти2 Металлооб<br>алгегорая Почта | ние и колі<br>чаглая прадуция<br>прат Одекал обунь<br>зе колість Сперт, акт<br>Тест категорий заменник<br>Комические растегна и гор<br>работкав Названне<br>Проверка - тортик Пр | ика и электроны<br>ыотерное обору<br>Подукты пи<br>изный отдых<br>е Техника<br>название изго<br>название като<br>тест | на Детски такры<br>дазани Лекорственни средства<br>Преграмание обестичение<br>Средствоние средства<br>Средствоние обестичение<br>Средствоние обестичение<br>С |
| Что нужно зна                                                                                                    | ть постав                                                                                                    | щику для р                                                                                                    | работ                                                                                                    | ы на ЕАТ?                                                                                                    |
| Аккредитация/регистрация                                                                                                    |                                                                                                    |                                                                                                    |                                                                                                    | ~                                                                                                    |
| Авторизация. Первый вход после смены ЭЦП                                                                                                    |                                                                                                    |                                                                                                    |                                                                                                    | ~                                                                                                    |
| Revenoù cver, Pacver, promoisuux coeacra Doctaniueva                                                                                                    |                                                                                                    |                                                                                                    |                                                                                                    |                                                                                                    |
|                                                                                                    |                                                                                                    |                                                                                                    |                                                                                                    | ~                                                                                                    |
| Добавление ТРУ (создание своих предложений для участия                                                                                                    | в закупочной сессии)                                                                                                    |                                                                                                    |                                                                                                    | ~                                                                                                    |
| Добавление ТРУ (создание своих предложений для участия<br>Выбор ТРУ и подича ценового предложения на закупочную                                                                                                    | і в закупочной сессии)<br>сессию                                                                                                    |                                                                                                    |                                                                                                    | ~                                                                                                    |

Рисунок 10 - Страница-руководство по работе на ЕАТ для организаций Поставщиков

Страница-руководство состоит из нескольких блоков. При переходе с главной страницы сайта ЕАТ изначально отображается блок «Что нужно знать поставщику для работы на ЕАТ», в котором представлена основная информация, необходимая Поставщику для работы на ЕАТ. Просмотр подробной информации любого подпункта доступен по клику по его названию или иконке  $\checkmark$  в соответствующей строке.

| Что нужно знать поставщику для работы на ЕАТ?                               |        |
|-----------------------------------------------------------------------------|--------|
| Аккредитация/регистрация                                                    | $\sim$ |
| Авторизация. Первый вход после смены ЭЦП                                    | ~      |
| Лицевой счет. Расчет денежных средств Поставщика                            | $\sim$ |
| Добавление ТРУ (создание своих предложений для участия в закупочной сессии) | $\sim$ |
| Выбор ТРУ и подача ценового предложения на закупочную сессию                | ~      |
| Подписание контракта                                                        | $\sim$ |
|                                                                             |        |

Рисунок 11 - Блок «Что нужно знать Поставщику»

Для доступа к другим блокам страницы необходимо прокручивать её вверх.

В верхней части страницы расположена кнопка для перехода на страницу регистрации организации Поставщика.

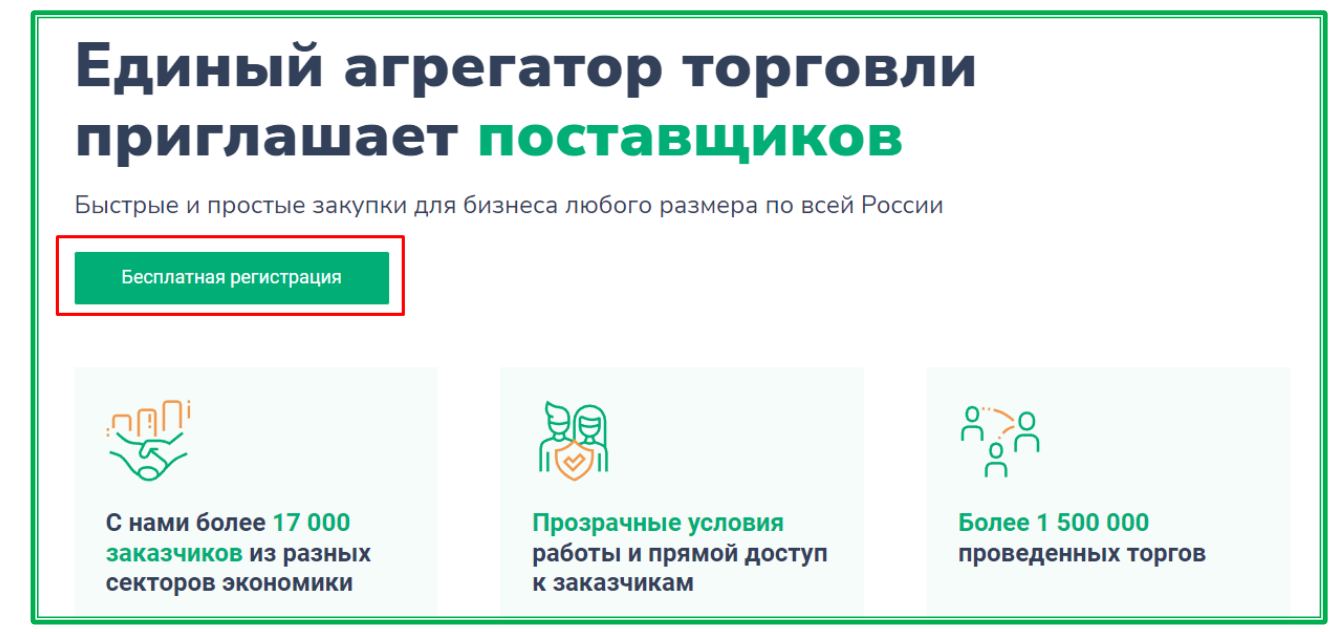

Рисунок 12 - Расположение кнопки для регистрации

Ниже расположен блок для участия в закупках. По клику на кнопку новой вкладке открывается подраздел «Подача предложений» раздела «Закупки». Также можно просматривать закупки в режиме «карусели» с помощью кнопок .

| мотреть все закупки ->                                                                                                    |                                                                                                    | < >                                                                                                    |
|----------------------------------------------------------------------------------------------------|----------------------------------------------------------------------------------------------------|----------------------------------------------------------------------------------------------------|
| 200825824124100058 • Подач<br>Наименование<br>ГСМ материалы<br>Заказчик<br>ООО Тестовый заказчик 44ФЗ<br>Место доставки<br>Нижегородская обл., г. Нижний Новгород, Холодный переулок<br>Максимальный срок поставки Количество позиций<br>15.02.2024 1 | на предложений<br>Стартовая цена<br>135 000,00 ₽<br>Сумма обеспечения ①<br>6 750,00 P<br>Комиссионный сбор ①<br>1 620,00 Р Смп 1 944,00<br>2 предложения<br>Лучшее<br>135 000,00 Р | Зб1398<br>Наименование<br>АТ закупка Криста 09.04.2024 15.52<br>Заказчик<br>место доставки<br>Не указан<br>Не указан<br>Я максимальный срок поставки<br>Не указан |
|                                                                                                    | До окончания: 00:50:09                                                                                                    | 0                                                                                                    |

Рисунок 13 - Просмотр закупок, на которые можно подать предложение

Кнопка Подать предложение предназначена для перехода к форме подачи предложения на объявление о закупочной сессии. Неавторизованным пользователям для подачи предложения сначала будет предложено авторизоваться. (Подробности по работе с формой подачи предложений и авторизации пользователей см. в «Инструкции поставщика»).

| 200825824124100058<br>Наименование<br>ГСМ материалы<br>Заказчик<br>000 Тестовый заказчик 44ФЗ  | • Подача предложений                                               | Стартовая цена<br><b>135 000,00 ₽</b><br>Сумма обеспечения ()<br>6 750,00 ₽                    |
|------------------------------------------------------------------------------------------------|--------------------------------------------------------------------|------------------------------------------------------------------------------------------------|
| Место доставки<br>Нижегородская обл., г. Нижний Ни<br>Максимальный срок поставки<br>15.02.2024 | овгород, Холодный переулок, 10А, офис 1<br>Количество позиций<br>1 | Комиссионный сбор ()<br>1 620,00 Р СМП   1 944,00 Р<br>2 предложения<br>Лучшее<br>135 000,00 Р |
| □ ○ →                                                                                          | ЗРТ                                                                | До окончания: <b>00:49:11</b><br>Подать предложение                                            |

Рисунок 14 - Расположение кнопки для подачи ценового предложения в личном кабинете поставщика

Также со страницы-руководства можно перейти к размещению своего предложения в Каталоге ЕАТ с помощью кнопки <u>+ добавить предложение</u> (неавторизованным пользователям для размещения предложения сначала будет предложено авторизоваться).

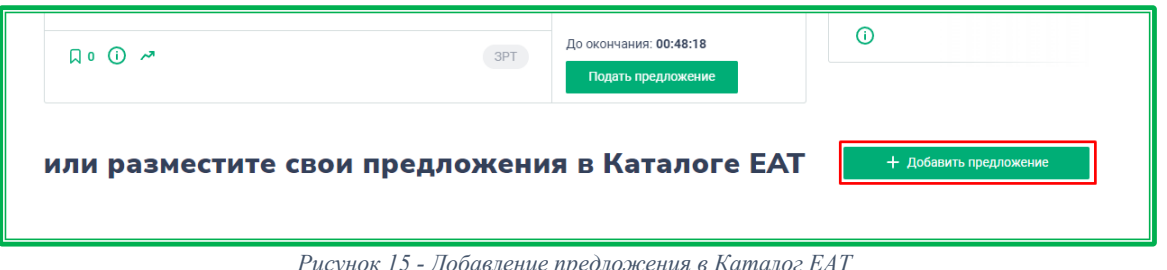

Рисунок 15 - Добавление предложения в Каталог ЕАТ

Зарегистрироваться для перехода к регистрации В блоке «Мы поможем» расположена кнопка организации Поставщика (подробнее см. «Инструкцию поставщика»).

|                    | Мы по                                 | можем      |                                             |
|--------------------|---------------------------------------|------------|---------------------------------------------|
| <u>ਝ</u> ੈੱਤੇ<br>ਨ | Найти новых клиентов и рынки<br>сбыта |            | Заключить выгодный<br>долгосрочный контракт |
|                    | Сократить расходы на рекламу          |            | Получить стабильный<br>дополнительный доход |
|                    | Зарегист                              | рироваться |                                             |

Рисунок 16 - Расположение кнопки для регистрации организации Поставщика

Под кнопкой для регистрации расположен блок для поиска закупок, в которых поставщик может принять участие.

Если известны номер закупки или конкретное наименование ТРУ, можно воспользоваться Найти поисковой строкой. После ввода запроса и нажатия кнопки в новой вкладке браузера откроется вкладка «Подача предложений» раздела «Закупки» с результатами, отфильтрованными по введенному запросу.

Для обобщенного поиска можно выбирать категории ТРУ ЕАТ, наименования которых расположены под поисковой строкой. По клику на какую-либо из них осуществляется переход в раздел «Закупки» (по умолчанию будут показаны только закупки со статусом «Подача предложений») с выбранной категорией ЕАТ.

Фильтрация выполняется только по одной категории. Если необходимо отсортировать закупки по нескольким категориям, можно выбирать категории с зажатой клавишей «Ctrl» - в этом случае пользователь будет оставаться на той же странице, а результаты по каждой из категорий будут открываться в отдельных новых вкладках браузера.

| Найдите вашу закупку                                              |                                                                                                    |    |  |  |
|-------------------------------------------------------------------|----------------------------------------------------------------------------------------------------|----|--|--|
| Введите номер закупки или наименование товара, работы, услуги Най |                                                                                                    |    |  |  |
|                                                                   | Автомобильные товары и запчасти Банковское оборудование и ккм Бытовая техника и электроника Детские товары                                  |    |  |  |
| Инженерное об                                                     | юрудование Канцелярские товары Книги и прочая печатная продукция Компьютерное оборудование Лекарственные средст                             | ва |  |  |
| Мебель                                                            | Медиа продукция Медицинские изделия Новая категория Одежда и обувь Подукты питания Программное обеспечении                                  | e  |  |  |
| Pat                                                               | боты Сад и огород Сельский гражданин Сельское хозяйство Спорт. активный отдых Строительство и ремонт                                        |    |  |  |
| Сувен                                                             | нирная и праздничная продукция Сырье для производств Тест категорий изменение Техника Товары для дома и дачи                                |    |  |  |
| Товары для у                                                      | кивотных Товары для красоты и здоровья Услуги Химические реагенты и горючие вещества Хозяйственные товары 1                                 |    |  |  |
| 1234                                                              | Ffffffffffff         Автотовары и запчасти2         Металлообработка6         Название         Название категории         Новая категория 3 |    |  |  |
| Оргтехн                                                           | ника и услуги восстановления Подкатегория Почта Проверка - тортик Прочее Тест3221 Эталоны - отдельная                                       |    |  |  |

Рисунок 17 - Блок для поиска закупок

#### 1.1.3. Справка: как добавить закупку в реестр закупок

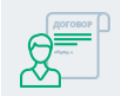

ЧТО ДЕЛАТЬ

ЗАКАЗЧИКУ

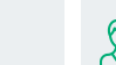

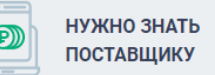

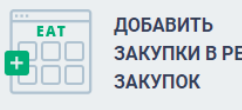

ЗАКУПКИ В РЕЕСТР

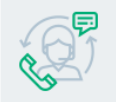

СЛУЖБА техподдержки

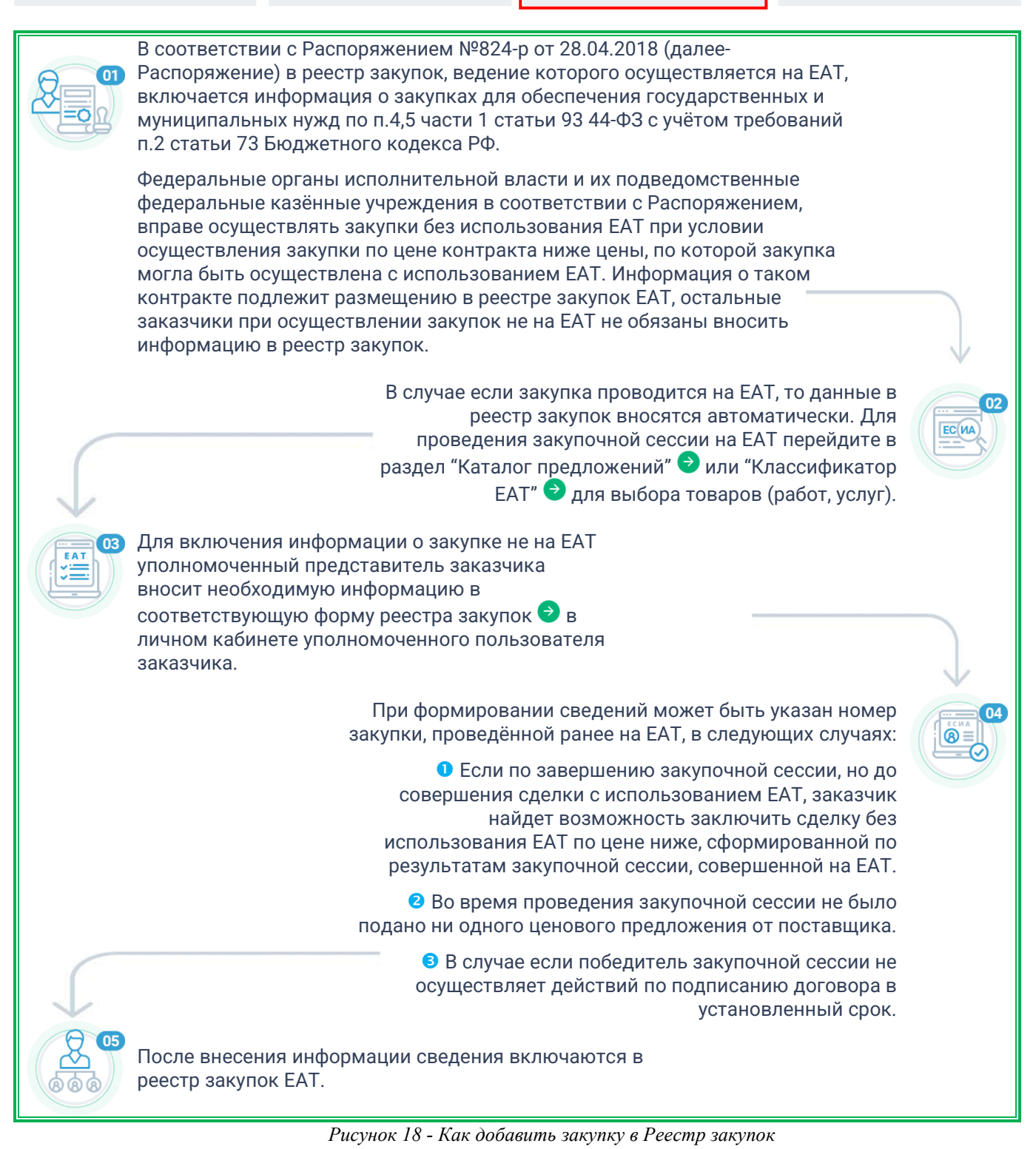

Алгоритм действий по добавлению закупки в Реестр закупок.

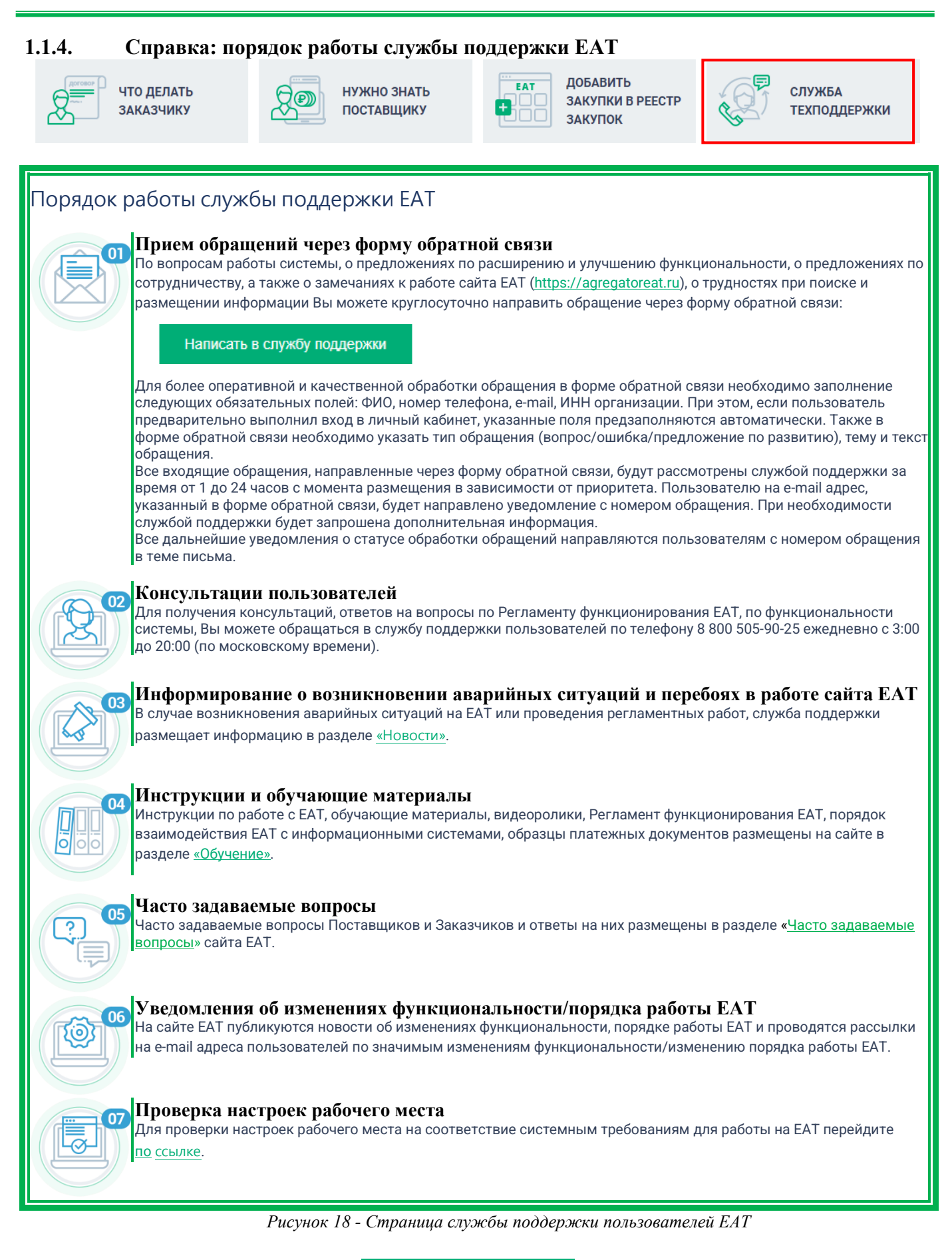

При нажатии на кнопку обращения в службу поддержки. Написать в службу поддержки

отображается окно формирования

Заполните требуемые поля, загрузите необходимые файлы (размер не должен превышать 50 Мб), установите отметку о подтверждении согласия на передачу информации и нажмите на кнопку «Отправить».

| Напишите в службу поддержки 🛛 👋                                                    |                                                                                                    |    |  |  |  |  |
|------------------------------------------------------------------------------------|----------------------------------------------------------------------------------------------------|----|--|--|--|--|
| liture t                                                                           |                                                                                                    | *  |  |  |  |  |
| кми -                                                                              | Имя                                                                                                    |    |  |  |  |  |
| Отчество                                                                           | Отчество                                                                                                    |    |  |  |  |  |
| Телефон *                                                                          | Телефон                                                                                                    | ł. |  |  |  |  |
| Адрес электронной почты *                                                          | Адрес электронной почты                                                                                                    | Н  |  |  |  |  |
| NHH *                                                                              | ИНН                                                                                                    | Н  |  |  |  |  |
| Наименование<br>организации *                                                      | Наименование организации                                                                                                    | Н  |  |  |  |  |
| ОГРН/ОГРНИП                                                                        | ОГРН/ОГРНИП                                                                                                    | Н  |  |  |  |  |
| Введите КПП<br>обособленного<br>подразделения, филиала                             | КПП                                                                                                    |    |  |  |  |  |
| Тема обращения *                                                                   | Тема обращения                                                                                                    | Ш  |  |  |  |  |
| Текст обращения *                                                                  | Текст обращения                                                                                                    |    |  |  |  |  |
| Загрузить<br>Я подтверждаю своё согла<br>обращения (в том числе персов<br>Интернет | Размер прилагаемого файла не должен превышать 50 Мб.<br>Допустимые форматы файлов: doc, docx, pdf, rtf, txt, bmp, gif, JPG,<br>jpeg, png, psd, tif, tiff, rar, zip.<br>сие на передачу информации в электронной форме<br>нальных данных) по открытым каналам связи сети | ¥  |  |  |  |  |
|                                                                                    | Отменить <b>Отправит</b>                                                                                                    | Ь  |  |  |  |  |

Рисунок 18 - Форма обращения в службу поддержки

Для зарегистрированных пользователей контактные данные автоматически заполняются на основе сведений из учетной записи на ЕАТ.

| Напишите в службу поддержки ———————————————————————————————————— |                                                                                                  |   |  |  |  |
|------------------------------------------------------------------|--------------------------------------------------------------------------------------------------|---|--|--|--|
|                                                                  |                                                                                                  | * |  |  |  |
| Имя *                                                            | Иван                                                                                             |   |  |  |  |
|                                                                  |                                                                                                  |   |  |  |  |
| Отчество                                                         | Отчество                                                                                         |   |  |  |  |
| Телефон *                                                        |                                                                                                  |   |  |  |  |
|                                                                  | +7(495)212-85-06                                                                                 |   |  |  |  |
| Адрес электронной почты *                                        | test@test.com                                                                                    |   |  |  |  |
|                                                                  | test@test.com                                                                                    |   |  |  |  |
| NHH *                                                            | 1234567899                                                                                       |   |  |  |  |
|                                                                  |                                                                                                  |   |  |  |  |
| Наименование<br>организации *                                    | ООО Поставщик                                                                                    |   |  |  |  |
|                                                                  |                                                                                                  |   |  |  |  |
| ОГРН/ОГРНИП                                                      | 1234567890987                                                                                    |   |  |  |  |
|                                                                  |                                                                                                  |   |  |  |  |
| обособленного                                                    | 123456780                                                                                        |   |  |  |  |
| подразделения, филиала                                           |                                                                                                  |   |  |  |  |
| Тема обращения *                                                 | Тема обращения                                                                                   |   |  |  |  |
| Текст обращения *                                                |                                                                                                  |   |  |  |  |
| Текстооращения                                                   | Текст обращения                                                                                  |   |  |  |  |
|                                                                  |                                                                                                  |   |  |  |  |
|                                                                  |                                                                                                  |   |  |  |  |
| Загрузить                                                        | Размер прилагаемого файла не должен превышать 50 Мб.                                             |   |  |  |  |
|                                                                  | jpeg, png, psd, tif, tiff, rar, zip.                                                             |   |  |  |  |
| Я подтверждаю своё согла<br>обращения (в том числе персо         | сие на передачу информации в электронной форме<br>нальных данных) по открытым каналам связи сети |   |  |  |  |
| Интернет                                                         |                                                                                                  | Ŧ |  |  |  |
|                                                                  |                                                                                                  |   |  |  |  |
|                                                                  | Отменить Отправит                                                                                | Ь |  |  |  |
|                                                                  |                                                                                                  |   |  |  |  |

Рисунок 19 - Форма обращения в службу поддержки, с данными зарегистрированного пользователя

### 1.2. Основные разделы сайта

#### 1.2.1. Регионы

|  | Регионы | Классификатор | Каталог | Реестр | Закупки | МСП | Обучение | = |
|--|---------|---------------|---------|--------|---------|-----|----------|---|
|--|---------|---------------|---------|--------|---------|-----|----------|---|

Раздел «Регионы» предназначен для просмотра закупок по 44-ФЗ в регионах России. По клику на наименование раздела осуществляется переход к странице с детальной статистикой закупок по 44-ФЗ по всей России.

Также здесь представлена карта России с делением на регионы, а под картой расположена таблица с отображением статистических данных по регистрации на ЕАТ.

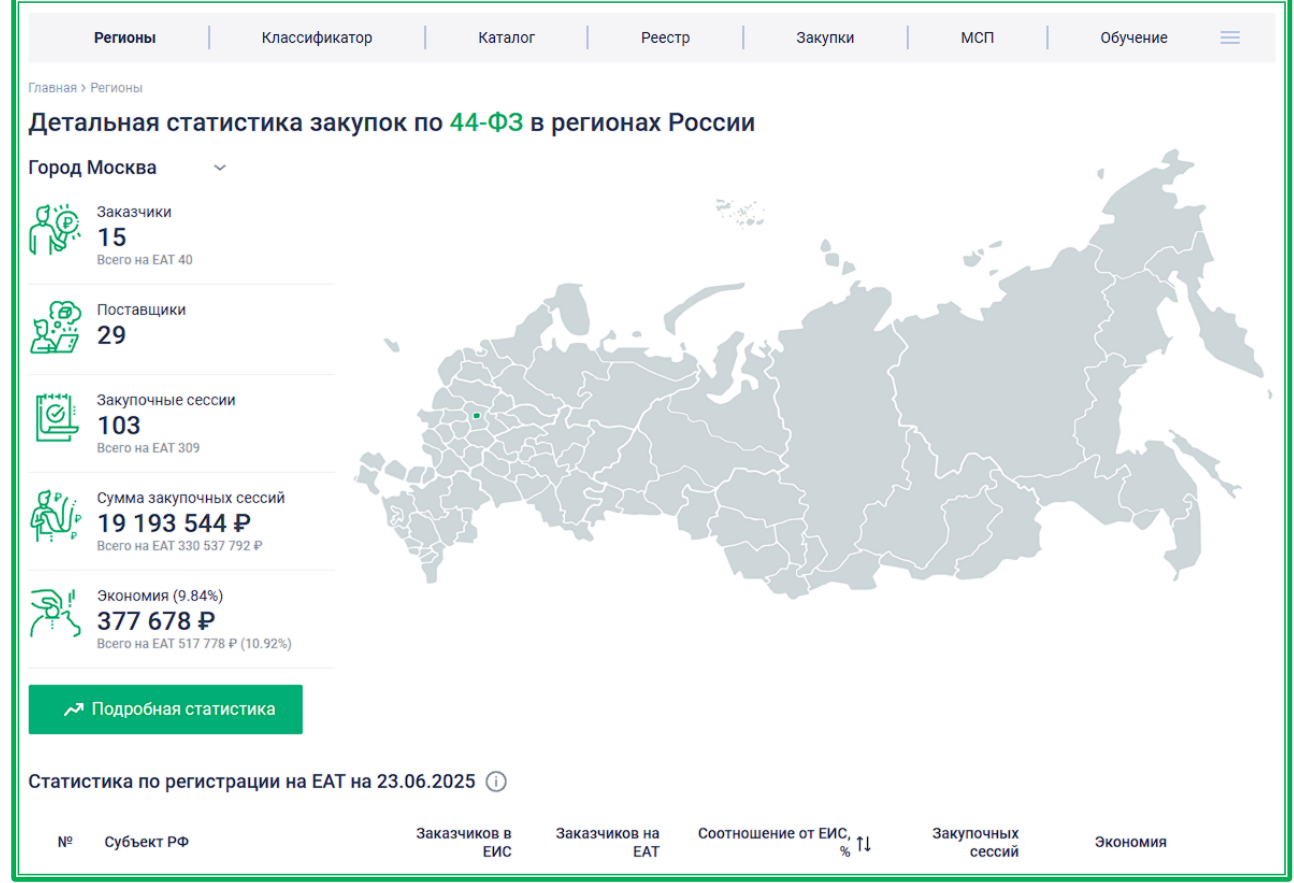

Рисунок 20 - Детальная статистика закупок по 44-ФЗ в регионах России

Статистические данные в таблице обновляются каждый понедельник в 00:00 МСК, дата последнего обновления указывается в наименовании подраздела.

| Статис | Статистика по регистрации на ЕАТ на 16.10.2023 🕕 |                     |                      |                       |                      |          |   |  |
|--------|--------------------------------------------------|---------------------|----------------------|-----------------------|----------------------|----------|---|--|
| №      | Субъект РФ                                       | Заказчиков в<br>ЕИС | Заказчиков на<br>ЕАТ | Соотношение от ЕИС, % | Закупочных<br>сессий | Экономия |   |  |
|        | Ростовская область                               | 3<br>+3             | 3<br>+3              | <b>100</b><br>+100    | 0                    | Ø        | 0 |  |
| 2      | Псковская область                                | 1<br>+1             | 1<br>+1              | 100<br>+100           | Ø                    | Ø        | 0 |  |

Рисунок 21 - Дата последнего обновления статистических данных по регистрации Заказчиков по 44-ФЗ

В таблице отображаются следующие данные:

- № номер строки, где три лидирующие позиции отмечены метками в виде медалей (места определяются по значению в столбце «Соотношение от ЕИС»).
- Субъект РФ наименование субъекта РФ.

- Заказчиков в ЕИС количество заказчиков 44-ФЗ по региону в ЕИС.
- Заказчиков на ЕАТ количество заказчиков 44-ФЗ, зарегистрированных на ЕАТ.
- Соотношение от ЕИС, % процентное соотношение количества заказчиков, зарегистрированных на ЕАТ, к количеству заказчиков, зарегистрированных на ЕИС.

По умолчанию данные сортируются от большего к меньшему. Кликом по кнопке <sup>°</sup>, расположенной рядом с наименованием столбца, можно изменить принцип сортировки на противоположный.

- Закупочных сессий количество закупочных сессий по 44-ФЗ на ЕАТ.
- Экономия рассчитывается суммарная экономия по закупкам 44-ФЗ на ЕАТ и не на ЕАТ. Сумма экономии рассчитывается в рублях и в процентном соотношении.

Если у региона есть особые достижения в какой-либо области закупочной деятельности, то информация о них также отображается в таблице – в виде иконок-наград под наименованиями регионов. При наведении курсора на иконку отображается информация о том, в какой области было получено достижение.

| Статистика по регистрации на ЕАТ на 16.10.2023 🥡           |                     |                      |                            |                      |          |   |  |  |
|------------------------------------------------------------|---------------------|----------------------|----------------------------|----------------------|----------|---|--|--|
| № Субъект РФ                                               | Заказчиков в<br>ЕИС | Заказчиков на<br>ЕАТ | Соотношение от ЕИС, %<br>¢ | Закупочных<br>сессий | Экономия |   |  |  |
| Ростовская область                                         | 3<br>+3             | 3<br>+3              | <b>100</b><br>+100         | 0                    | 0        | 0 |  |  |
| Крупнейший производитель и экспортер<br>печатной продукции | 1<br>+1             | 1<br>+1              | 100<br>+100                | 0                    | 0        | 0 |  |  |
| <ul> <li>Омская область</li> </ul>                         | 1                   | 1                    | 100                        | 1                    | Ø        | 0 |  |  |

Рисунок 22 - Информация о достижениях региона в закупочной деятельности

В таблице «Статистика по регистрации на ЕАТ» отображается динамика показателей относительно предыдущей недели.

Значки ▼ и ▲ показывают соответственно отрицательную и положительную динамику по показателю «Соотношение от ЕИС, %». Отсутствие значка означает, что изменений не было.

| • | 15 | Республика Коми     | 2 | 1 +1 | 50 +50               | 2 +2     | 0     |
|---|----|---------------------|---|------|----------------------|----------|-------|
|   | 16 | Республика Марий Эл | 4 | 2    | 50                   | 1 566 +6 | 0.56  |
|   | 17 | Республика Бурятия  | 2 | 1    | 50 - <mark>50</mark> | 11       | 41.76 |

Рисунок 23 - Динамика показателя «Соотношение от ЕИС,%

Дополнительные числовые значения рядом с показателями статистики показывают количественное изменение показателей в соответствующих столбцах. Положительная динамика отмечается знаком «+» и зеленым цветом, отрицательная – знаком «-» и красным цветом.

| ▼ 15 | Республика Коми     | 2 | 1 +1 | 50 +50 | 2 +2     | 0     |
|------|---------------------|---|------|--------|----------|-------|
| 16   | Республика Марий Эл | 4 | 2    | 50     | 1 566 +6 | 0.56  |
| ▲ 17 | Республика Бурятия  | 2 | 1    | 50 -50 | 11       | 41.76 |

Рисунок 24 - Динамика статистических данных

Для просмотра статистики по определенному региону необходимо ввести его название в поисковой строке, которая открывается кликом по кнопке рядом с надписью «Вся Россия», либо выбрать нужный регион из разворачивающегося списка.

| Главная > Регионы               |                                |
|---------------------------------|--------------------------------|
| Детальная статистика заку       | пок по 44-ФЗ в регионах России |
| Вся Россия 🗸                    |                                |
| Ap Q                            |                                |
| Архангельская область           |                                |
| Краснодарский край              |                                |
| Республика Кабардино-Балкарская |                                |
| Республика Карачаево-Черкесская |                                |
| Республика Карелия              |                                |

Рисунок 25 - Выбор региона для просмотра статистики по закупкам 44-ФЗ через поисковую строку

Также регион можно выбрать кликом на карте. При этом при наведении курсора на регион в информационном окне отображается краткая статистика по нему.

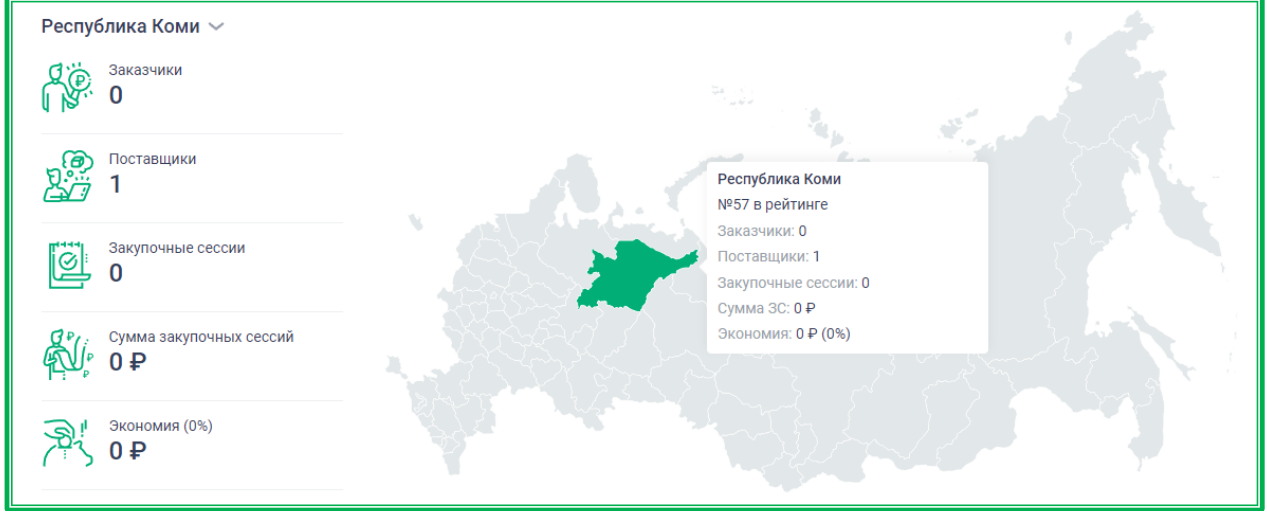

Рисунок 26 - Выбор региона для просмотра статистики по закупкам 44-ФЗ на карте

После выбора региона отобразится кнопка **Подробная статистика**, по клику на которую в отдельной вкладке откроется страница с подробной статистикой выбранного региона по закупкам 44-ФЗ.

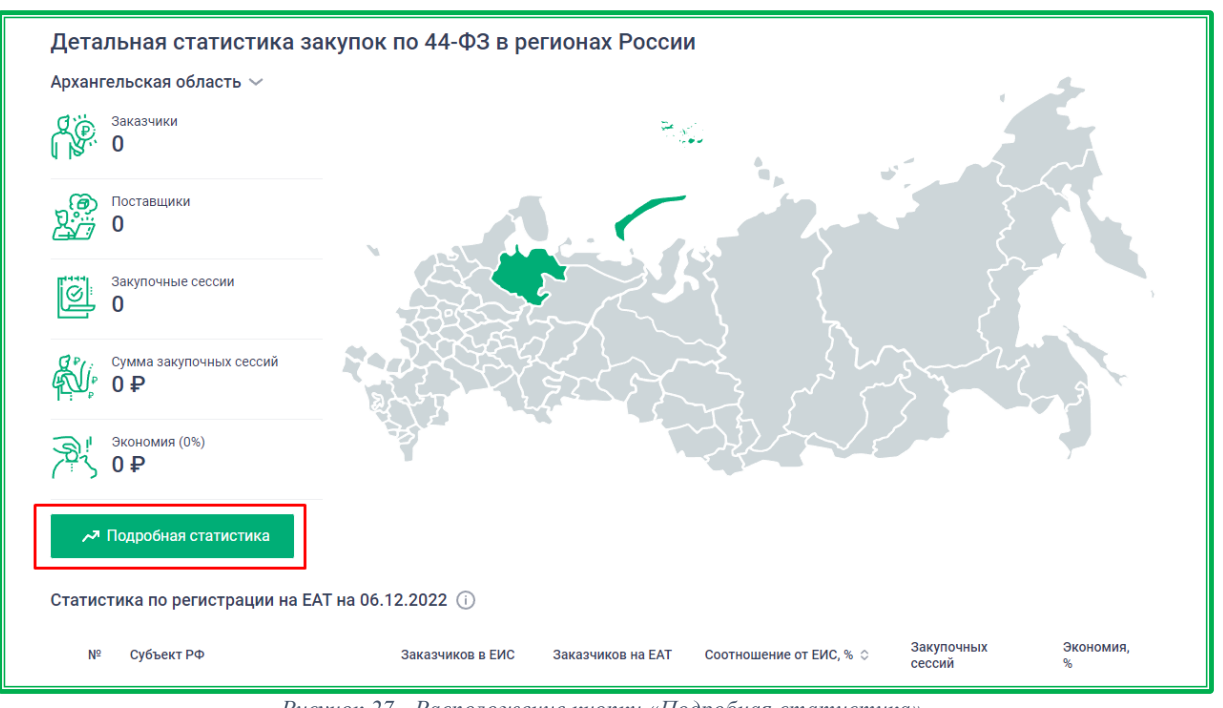

Рисунок 27 - Расположение кнопки «Подробная статистика»

Также перейти на страницу с подробной статистикой по закупкам 44-ФЗ определенного региона можно с помощью двойного клика по региону на карте.

В верхней части страницы региона расположена панель, на которой отображается информация о закупках региона и кнопки для перехода в разделы ЕАТ.

Кнопки РЕЕСТР ЗАКУПОК и ПРЕДСТАВИТЕЛЬСТВО предназначены для перехода в раздел «Реестр закупок», где содержатся все внесенные в Реестр закупки на ЕАТ и закупки не на ЕАТ по данному региону, и на страницу с информацией о региональных представительствах.

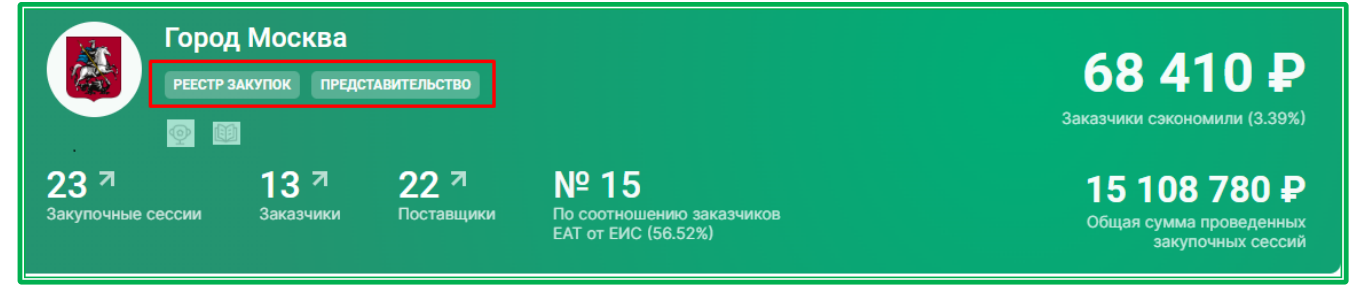

Рисунок 28 - Информационная панель на странице региона РФ

Если у региона есть особые достижения в закупочной деятельности, то под кнопками реестр закупок и представительство отображаются иконки-награды.

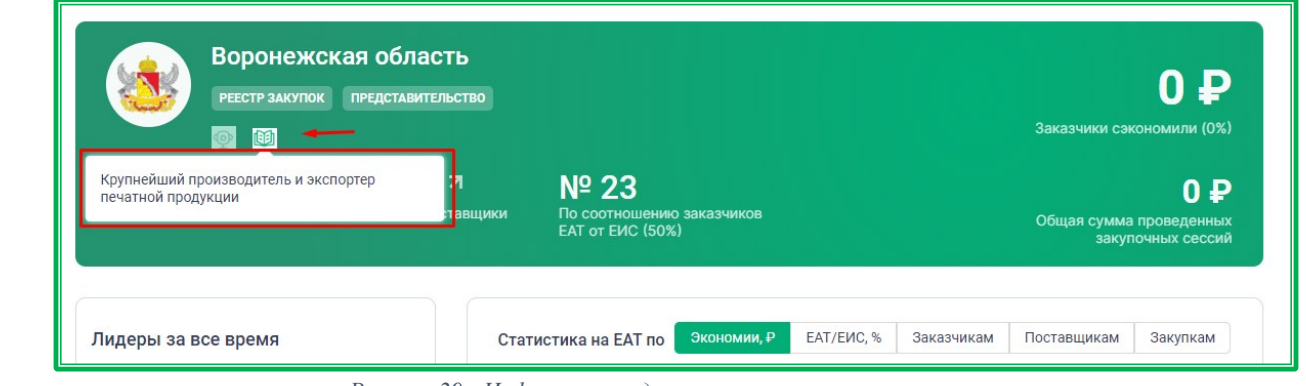

Рисунок 29 - Информация о достижениях на странице региона

В нижней части слева на информационной панели отображаются кнопки, кликом по которым можно перейти в разделы EAT, содержащие следующую информацию:

- закупочные сессии закупки данного региона;
- заказчики зарегистрированные на ЕАТ заказчики данного региона;
- поставщики зарегистрированные на ЕАТ поставщики данного региона.

| Город Москва<br>Реестр закупок представительство |                          |                    |                                                          | <b>68 410 ₽</b><br>Заказчики сэкономили (3.39%)                     |
|--------------------------------------------------|--------------------------|--------------------|----------------------------------------------------------|---------------------------------------------------------------------|
| 23 त<br>Закупочные сессии                        | <b>13 7</b><br>Заказчики | 22 त<br>Поставщики | № 15<br>По соотношению заказчиков<br>ЕАТ от ЕИС (56.52%) | <b>15 108 780 ₽</b><br>Общая сумма проведенных<br>закупочных сессий |

Рисунок 30 - Страница статистики региона: расположение меню для перехода в основные разделы

Также на информационной панели отображаются основные статистические данные по региону. Это:

- место региона по соотношению зарегистрированных заказчиков ЕАТ от ЕИС место в рейтинге, в котором показывается какой процент заказчиков, зарегистрированных на ЕИС, также зарегистрирован на ЕАТ;
- заказчики сэкономили деньги, которые были сэкономлены в результате снижения предлагаемой участниками закупки цены или остались в результате расторгнутого, не исполненного на всю сумму, контракта;
- общая сумма проведенных закупочных сессий рассчитывается по стартовым ценам закупок на ЕАТ по региону.

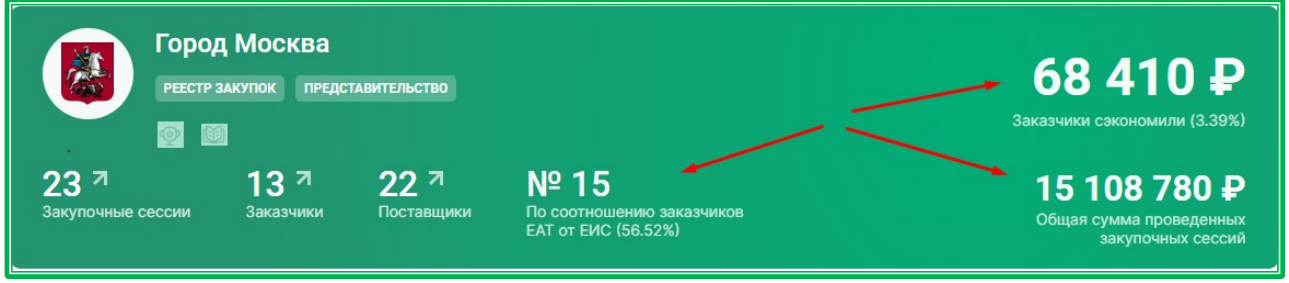

Рисунок 31 - Страница статистики региона: основные показатели

Под информационной панелью отображается подробная статистика региона по закупкам 44-

ФЗ.

В блоке «Лидеры за все время» доступен просмотр статистики по следующим параметрам:

- число проверок минимальной цены отображается топ-10 заказчиков по количеству проведенных закупочных сессией на ЕАТ;
- экономия деньги, которые были сэкономлены в результате снижения предлагаемой участниками закупки цены или остались в результате расторгнутого, не исполненного на всю сумму, контракта;
- самые крупные закупочные сессии топ-10 закупок на ЕАТ с наибольшей стартовой ценой.

Для просмотра статистики по интересующему параметру в данном блоке необходимо нажать на кнопку и в развернувшемся окне выбрать нужный пункт.

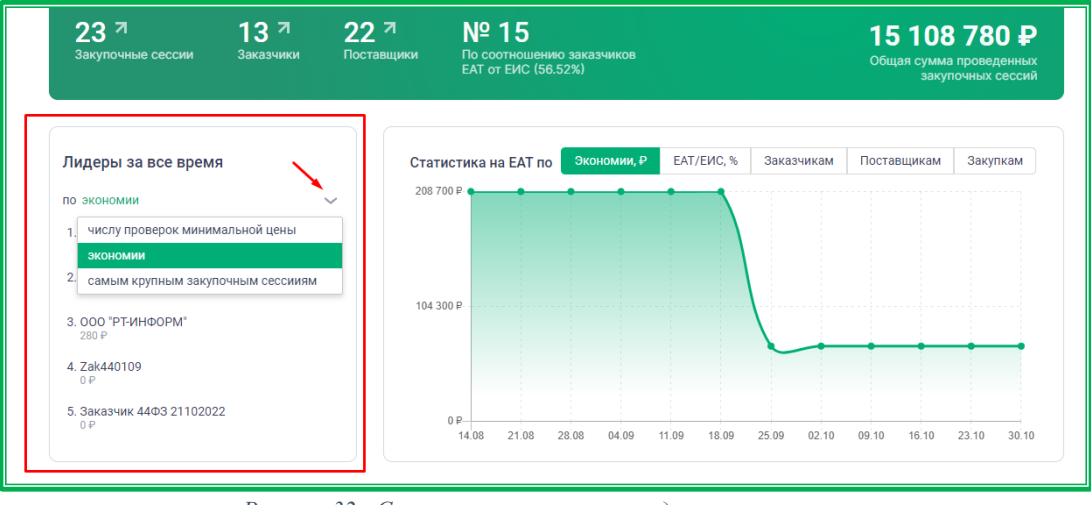

Рисунок 32 - Статистика региона по лидерам за все время

Если организация пользователя входит в топ-5 по числу проверок минимальной цены или экономии, то в блоке «Лидеры за все время» она будет отмечена цветовой подсветкой. При изменении места организации в рейтинге рядом с ее наименованием будет отображаться пиктограмма, обозначающая ее снижение или повышение. Данные обновляются в соответствии с еженедельными обновлениями статистики.

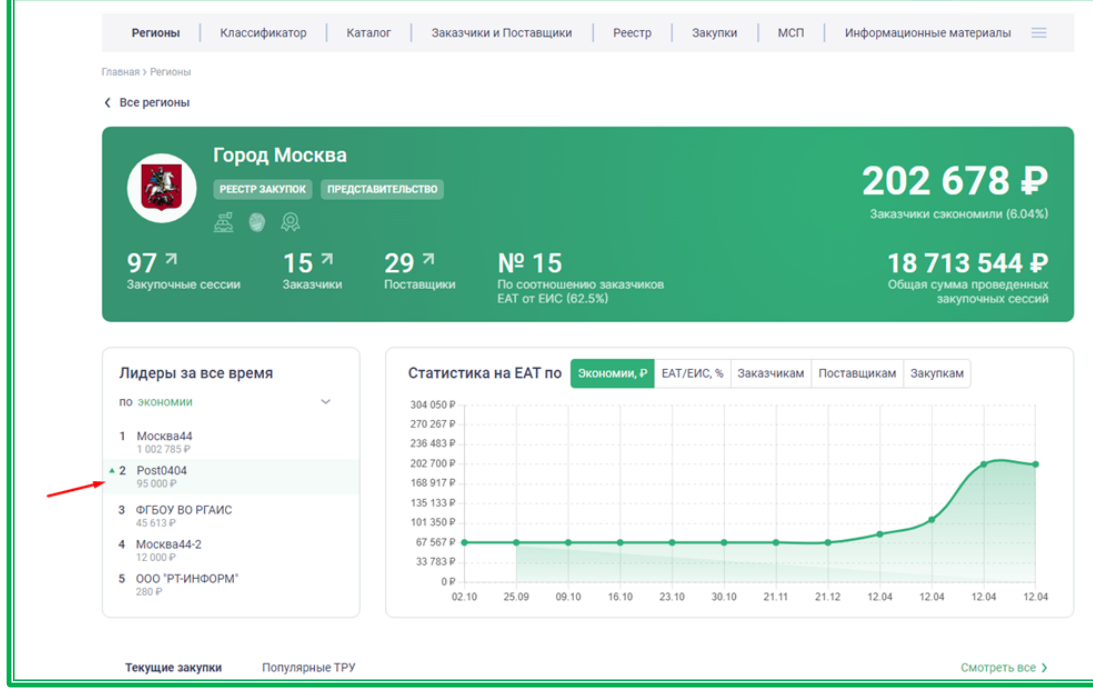

В блоке «Статистика на ЕАТ по», расположенном справа от блока «Лидеры за все время», доступен просмотр статистики в динамике по следующим параметрам:

- экономия;
- EAT / ЕИС, %;
- заказчики;
- поставщики;
- закупки.

Динамика отображается за последние три месяца, относительно даты самого последнего обновления статистики.

Для переключения типа отображаемой статистики необходимо нажать на наименование нужного параметра.

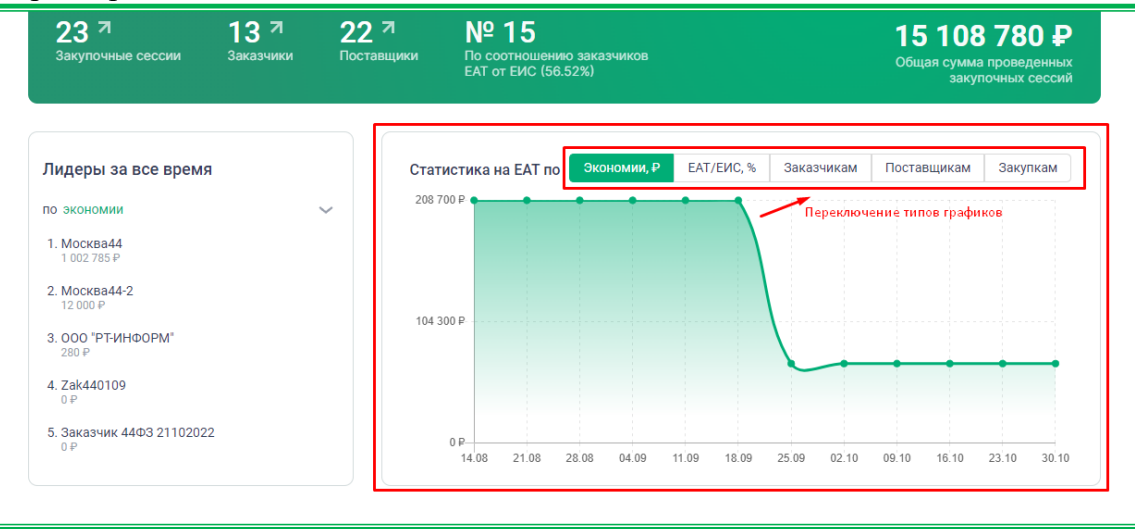

Рисунок 33 - Статистика региона по закупкам 44-ФЗ

Далее отображаются подразделы «Текущие закупки» и «Популярные ТРУ» (выбор раздела осуществляется кликом по наименованию).

| Текущие закупки Популярные                                                                                                    | етру                                             |                      | Смотреть все >                                                                                                    |
|----------------------------------------------------------------------------------------------------|--------------------------------------------------|----------------------|----------------------------------------------------------------------------------------------------|
| Введите наименование товара, р                                                                                                    | аботы, услуги                                    |                      | Найти                                                                                                    |
| 200825781122100013<br>Нализенование<br>Поставка блока радиоканального о<br>Заказчик<br>Севастополь44-1<br>Место доставки<br>г Севастополь<br>Максимальный срок поставки | бъектового с аккумулятором<br>Количество позиций | • Подача предложений | Стартовая цена<br><b>1 936,00 Р</b><br>Сумма обеспечания<br>96,80 Р<br>Комиссионный сбор ()<br>156,00 Р СМП   187,20 Р |
| 06.11.2022                                                                                                    | 1                                                | » ПЗК                | До окончания: 00:59:19                                                                                                 |
| 200825781122100012<br>Наименосазине<br>Смарт карты<br>Заказчик<br>Севастополь44-1                                                                                       |                                                  | • Подача предложений | Стартовая цена<br><b>200,00 ₽</b><br>Сумма обеспечения<br>10,00 ₽                                                      |

Рисунок 34 - Подразделы «Популярные ТРУ» и «Закупки»

В подразделе «Популярные ТРУ» отображается топ-12 ТРУ, наиболее часто закупаемых в регионе.

Кликом по кнопкам <sup>Смотреть все ></sup> и в новой вкладке открывается Каталог предложений.

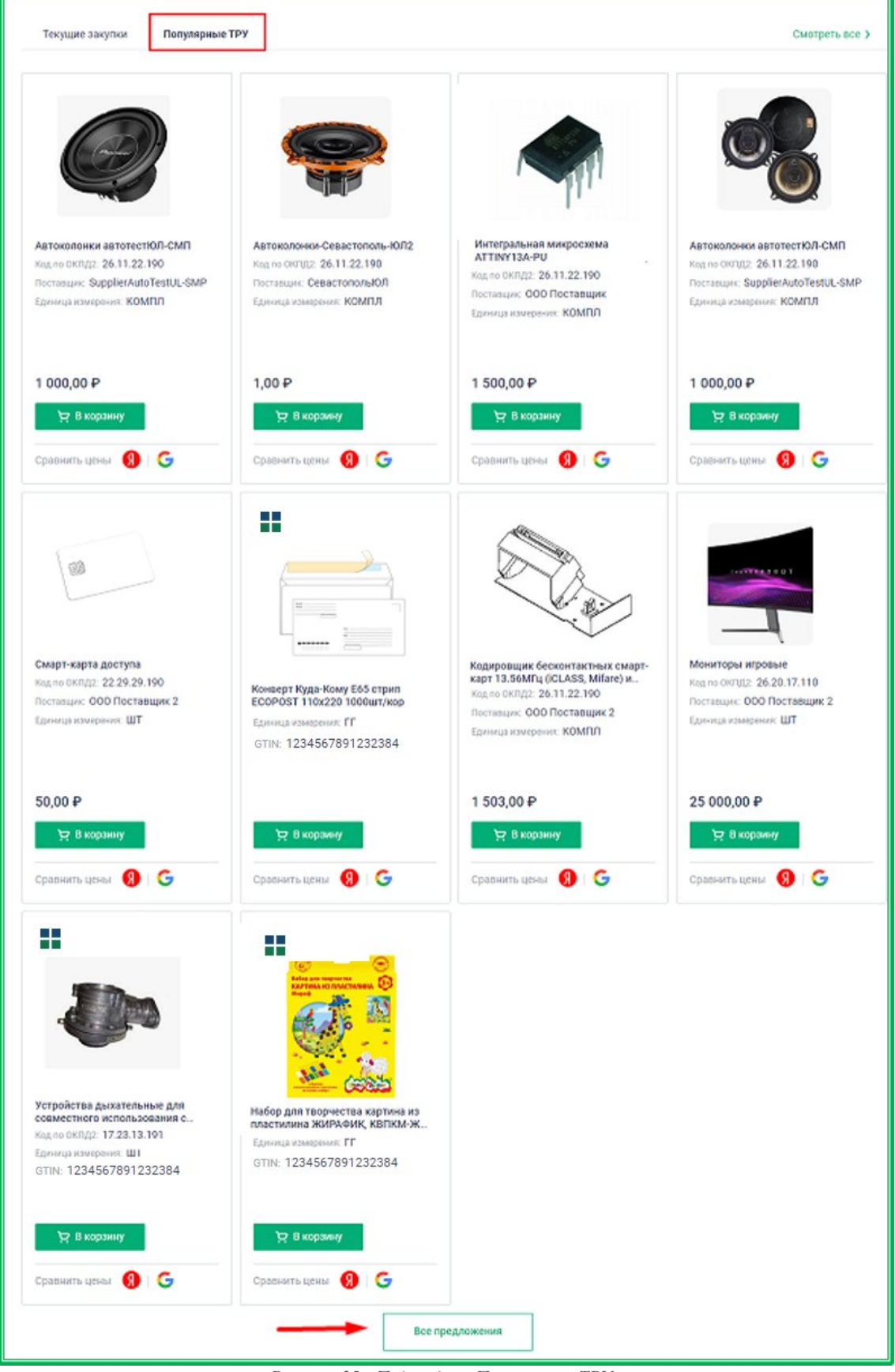

Рисунок 35 - Подраздел «Популярные ТРУ»

Подраздел «Текущие закупки» предназначен для поиска и просмотра закупок региона.

Смотреть все >

Все закупки

и

в новой вкладке открывается

раздел «Закупки» с фильтром по данному региону.

Кликом по кнопкам

| Вводите наименование товара, работы, услуги                                                                                                    | Най                                                                                                    |
|----------------------------------------------------------------------------------------------------|----------------------------------------------------------------------------------------------------|
| 100146074124100028 • Подача предложений<br>Наименование<br>монтажные работы системы покарной безопасности (замена аккумулятора)<br>Заказник<br>МТУ РОСИМУЩЕСТВА В АРХАНГЕЛЬСКОЙ ОБЛАСТИ И НЕНЕЦКОМ АВТОНОМНОМ ОКРУГЕ<br>Место доставки<br>г Архангельск, ул Выучейского, д 2<br>Максимальный срок поставки<br>1 20 см арад | Стартовая цена<br><b>1 250,00 ₽</b><br>Сумыа обеспечения<br>02,50 ₽<br>Комиссионный сбор<br>60,00 Р [смп] 60,00 Р          |
| R 0 ⊙ ≫                                                                                                    | До окончания: 01:50:27<br>Подать предложение                                                                               |
| 100249913124100075 + Подача предложений<br>Наменование<br>Поставка парогенератора промышленного тила<br>Заказине<br>ФКУ ИК-5 УФСИН РОССИИ ПО АРХАНГЕЛЬСКОЙ ОБЛАСТИ<br>Место доставки<br>Архангельская обл. г Корежива, дорога Магистральное шоссе, д 101<br>Максимальный срок поставки                                     | Стартовая цена<br><b>68 000,00 Р</b><br>Сумма обеспечения<br>3 400,00 Р<br>Комиссикиный сбор ()<br>816,00 Р (СМП) 979,20 Р |
| 20.06.2024 1<br>□ □ □ ~                                                                                                    | До окончания: 22:23:26<br>Подать предложение                                                                               |
| Res sources                                                                                                    |                                                                                                    |

Рисунок 36 - Подраздел «Текущие закупки»

Поисковая строка подраздела предназначена для поиска среди закупок данного региона. Результаты поиска открываются в новой вкладке браузера в разделе «Закупки» с фильтром по данному региону и по наименованию закупки, без фильтра по закупкам 44-ФЗ.

| Текущие закупки      | Популярные ТРУ         | Смотреть все 🕻 |
|----------------------|------------------------|----------------|
| Врелите изименорание |                        | Найти          |
| Бредите наименование | rubaha, paouro, yuryin |                |

Рисунок 37 - Поисковая строка подраздела «Текущие закупки»

Под поисковой строкой расположен топ-5 последних размещенных закупок в статусе «Подача предложений» (при наличии), отсортированных по времени старта. Здесь можно просмотреть полную карточку закупки и подать предложение.

| Текущие закупки Популярные ТРУ                |                                        | Смотреть все                                  |
|-----------------------------------------------|----------------------------------------|-----------------------------------------------|
| Введите наименование товара, работы, услуги   |                                        | Найт                                          |
|                                               |                                        |                                               |
| 100146074124100028                            | <ul> <li>Подача предложений</li> </ul> | Стартовая цена                                |
| Наименование                                  |                                        | 1 250,00 ₽                                    |
|                                               |                                        | Сумма обеспечения ()                          |
| ООО Заказчик 44                               |                                        | 62,50₽                                        |
| Место доставки                                |                                        | КОМИССИОННЫИ СБОР ()<br>60.00 ₽ СМП   60.00 ₽ |
| г Архангельск                                 |                                        |                                               |
| Максимальный срок поставки Количество позиций |                                        |                                               |
| 12.04.2024 1                                  |                                        | Re evenuer 01-5007                            |
|                                               |                                        | до окончания: 01:30:27                        |
| □ • ① <i>~</i>                                |                                        | Подать предложение                            |
|                                               |                                        |                                               |
| 100249913124100075                            | • Подача предложений                   | Стартовая цена                                |
| Наименование                                  |                                        | 68 000,00 ₽                                   |
| Поставка парогенератора промышленного типа    |                                        | Сумма обеспечения (i)                         |
| Заказчик                                      |                                        | 3 400,00 ₽                                    |
| ООО Заказчик 44                               |                                        | Комиссионный сбор ()                          |
| место доставки<br>Архангельская обл           |                                        | 816,00 ₽ CMΠ 979,20 ₽                         |
| Максимальный слок поставки Количество позиций |                                        |                                               |
| 20.06.2024                                    |                                        |                                               |
|                                               |                                        | До окончания: <b>22:23:26</b>                 |
| <b>□</b> • ① ~                                |                                        | Подать предложение                            |
|                                               |                                        |                                               |

Рисунок 38 - Ton-5 последних размещенных закупок

#### 1.2.2. Классификатор и Каталог предложений

| Регионы | Классификатор | Каталог | Реестр | Закупки | МСП | Обучение | = |
|---------|---------------|---------|--------|---------|-----|----------|---|
|         |               |         |        |         |     |          |   |

Классификатор и Каталог (Каталог предложений) служат для поиска и подбора товаров, работ, услуг (ТРУ) для закупки. Также они позволяют сформировать список до авторизации в личном кабинете. В этом случае товары в Корзине будут видны только на АРМ, с которого они добавлялись. При входе в Личный кабинет содержимое Корзины будет перенесено в него.

#### 1.2.2.1. Поиск ТРУ (за исключением категории «Лекарственные средства»)

Для поиска ТРУ предназначены разделы Классификатор и Каталог предложений. Для поиска могут использоваться:

- Поисковая строка.
- Блоки фильтров.

#### 1.2.2.1.1. <u>Поиск с помощью поисковой строки</u>

В основе Классификатора – категории ЕАТ, каждая из которых, в свою очередь, связана с одной или несколькими позициями КТРУ (сформированными на основе ОКПД2). Поиск ТРУ в данном разделе осуществляется с помощью поисковой строки по наименованию ТРУ или коду КТРУ.

Каталог предложений основан на категориях ЕАТ. Поиск в данном разделе осуществляется с помощью поисковой строки по наименованию ТРУ, номеру ТРУ, коду ОКПД2, коду GTIN или коду цифрового паспорта ЕКТРУ.

Строка поиска каждого раздела содержит подсказку о допустимых критериях поиска.

| ЕАТ.РФ 😤 Служба поддер:                                                                  | жки 🤕   🖻 23.06.25 15:16 по МСК                                             |                      |                     | Ì | 💄 Личный кабинет           |
|------------------------------------------------------------------------------------------|-----------------------------------------------------------------------------|----------------------|---------------------|---|----------------------------|
| Регионы Классифика                                                                       | атор Каталог                                                                | Реестр Закупки       | МСП                 |   | Обучение 📃                 |
| Главная > Классификатор                                                                  |                                                                             |                      |                     |   |                            |
| Введите наименование или код КТРУ                                                        |                                                                             |                      |                     |   | Найти                      |
| Единица измерения                                                                        | ~                                                                           | Код ОКПД2            |                     |   |                            |
| Классификатор<br>АВТОТОВАРЫ И ЗАПЧАСТИ                                                   | Найдено результатов: более 10000                                            |                      |                     |   | Показать по: 10 🗸          |
| БАНКОВСКОЕ ОБОРУДОВАНИЕ И ККМ<br>БЫТОВАЯ ТЕХНИКА И ЭЛЕКТРОНИКА<br>ГИСП<br>ДЕТСКИЕ ТОВАРЫ | 21.20.23.110-00002046<br>Borrelia afzelii общие антитела ИВ,<br>Подробнее ~ |                      | В корзину В каталог |   |                            |
| ИНЖЕНЕРНОЕ ОБОРУДОВАНИЕ<br>КАНЦЕЛЯРСКИЕ ТОВАРЫ<br>КНИГИ И ПРОЧАЯ ПЕЧАТНАЯ<br>ПРОДУКЦИЯ   | 21.20.23.110-00002047<br>Borrelia afzelii общие антитела ИВ,<br>Подробнее ~ | Д, набор, иммуноблот |                     |   | 😕 В корзину<br>🔠 В каталог |
| КОМПЬЮТЕРНОЕ ОБОРУДОВАНИЕ<br>ЛЕКАРСТВЕННЫЕ СРЕДСТВА<br>МЕБЕЛЬ<br>МЕДИАПРОДУКЦИЯ          | <b>21.20.23.110-00002043</b><br>Borrelia afzelii общие антитела ИВ,         | Д, набор, иммуноблот |                     | Π | ерейти к позициям →        |

Рисунок 39 - Классификатор

| единый<br>ареалор ЕАТ.РФ                      | 🔑 Служба поддержки                                   | ৰ 💼 23.06.25 15:19 no MC                                 | ск                                    |                                  |                       | )Ħ      | 💄 Личный | і кабинет |
|-----------------------------------------------|------------------------------------------------------|----------------------------------------------------------|---------------------------------------|----------------------------------|-----------------------|---------|----------|-----------|
| Регионы                                       | Классификатор                                        | Каталог                                                  | Реестр                                | Закупки                          | 1                     | мсп     | Обучение | =         |
| Главная > Каталог предложе                    | ний                                                  |                                                          |                                       |                                  |                       |         |          |           |
| Введите наименовани                           | е, номер ТРУ, код ОКПД2, код                         | GTIN или код цифрового паспорт                           | га ЕКТРУ                              |                                  |                       |         |          | Найти     |
| Ручки <b>+</b> Карандаши Рис                  | с-Пропаренный Стол   Де                              | ревянный Для корректного пои                             | ска ставьте пробел                    | трого перед операторо            | ом! <b>Как пользо</b> | ваться? |          |           |
| Каталог предл                                 | южений                                               |                                                          |                                       |                                  |                       |         |          |           |
| При формировании заку<br>информационных ресур | почной сессии на ЕАТ Вы<br>сов. Наберите через них г | можете воспользоваться кат<br>юзиции в корзину и нажмите | галогами нижепре,<br>кнопку «Перенест | аставленных<br>в корзину на ЕАТ» |                       |         |          |           |
| <u>Инструкция</u> по подключ                  | ению Вашего магазина с                               | размещением баннера предс                                | тавлена в разделе                     | Обучение.                        |                       |         |          |           |
| Depe                                          | zka [                                                | ONTH POCCH                                               |                                       | ОФИСМА<br>ПЯ ОФИСА, ДОМА И СІ    | ЕМЬИ                  |         | 3443     | €         |
| PANT                                          | INU                                                  | ЕКТРУ                                                    |                                       | ИНТЕРКО                          |                       |         |          |           |
| Все категории                                 |                                                      |                                                          |                                       |                                  |                       |         |          |           |

Рисунок 40 - Каталог предложений

В Каталоге для выдачи более точных результатов в поисковой строке можно указывать спецсимволы (операторы). Примеры использования операторов при поиске отображаются под поисковой строкой. По нажатию на кнопку *Как пользоваться?*, расположенную в конце строки с примерами, открывается подробная инструкция по применению операторов.

| Регион              | i                  | Классификатор              | [          | Каталог        |           | Реестр        |          | Закупки         |                    | мсп         | Обучение | =     |
|---------------------|--------------------|----------------------------|------------|----------------|-----------|---------------|----------|-----------------|--------------------|-------------|----------|-------|
| Главная > Каталог п | редложений         |                            |            |                |           |               |          |                 |                    |             |          |       |
| Введите наим        | енование, номе     | р ТРУ, код ОКПД2, код GT   | IN или код | цифрового пасі | порта ЕКТ | ГРУ           |          |                 |                    |             |          | Найти |
| Ручки + Карандаш    | и Рис <b>-Проп</b> | <b>аренный</b> Стол  Дерев | янный Дл   | я корректного  | поиска с  | тавьте пробел | строго п | еред операторої | и! <b>Как по</b> л | пьзоваться? |          |       |

Рисунок 41 - Подсказки по использованию операторов при поиске в Каталоге

Основное отличие в поиске по Классификатору или Каталогу – различие выводимых результатов. Классификатор показывает группы предложений по КТРУ, на основании которых может быть создана закупка. Каталог предложений показывает ТРУ в соответствии с внутренними категориями ЕАТ.

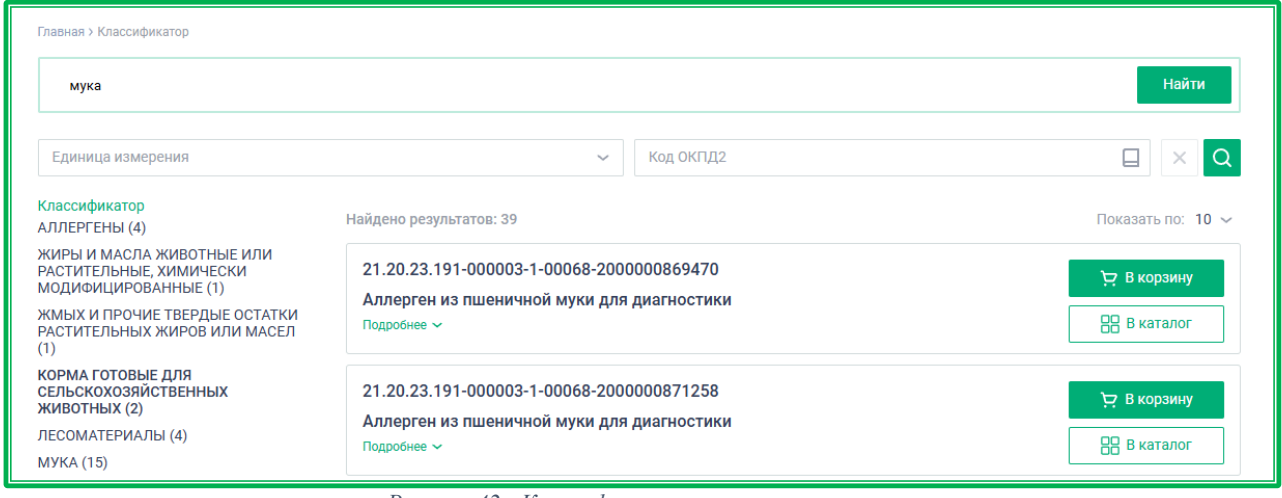

Рисунок 42 - Классификатор – результат поиска

| смарт карты                                                     |                                  |                                                                              |                                                                            |                                                                                  |                                                              | Найти                           |
|-----------------------------------------------------------------|----------------------------------|------------------------------------------------------------------------------|----------------------------------------------------------------------------|----------------------------------------------------------------------------------|--------------------------------------------------------------|---------------------------------|
| Ручки +Карандаши                                                | Рис-Пропаренный                  | Стол   Деревянный ,                                                          | Для корректного поиска с                                                   | тавьте пробел строго                                                             | перед оператором! <b>Как по</b> .                            | льзоваться?                     |
| Код ОКПД2 🔲                                                     | Код КТРУ                         | Ед. измерения 🗸                                                              | Наименование/ИНН                                                           | Н поставщика                                                                     | Страна происхождени                                          | ия ТРУ — 🗸 Без страны 🛛 🗙 🔾     |
| Категории<br>СИСТЕМЫ КОНТРО.<br>ДОСТУПОМ (1)<br>ИНЖЕНЕРНОЕ ОБОІ | ЛЯ И УПРАВЛЕНИЯ<br>РУДОВАНИЕ (2) | Найдено резули<br>Кора по ОКПД2:<br>Поставщик: О<br>Единица измер<br>47,00 ₽ | ьтатов: 2<br><b>Хоступа</b><br>22.21.42.141<br>ОО Поставщик 2<br>жения: ШТ | Смарт-карт<br>Код по ОКПД:<br>Поставщик: С<br>Единица изми<br>50,00 Р<br>50,00 Р | а доступа<br>2 22.29.29.190<br>200 Поставщик 2<br>ирения: ШТ | Сортировать: по цене ~     ₩ 	= |
|                                                                 |                                  | Сравнить ц                                                                   | ены 🗿 🕒                                                                    | Сравнить і                                                                       | цены 🖪 🕞                                                     |                                 |

Рисунок 43 - Каталог предложений – результат поиска

В Каталоге предложений могут быть размещены цифровые паспорта ЕКТРУ, представляющие собой образцы позиций ТРУ с обязательным набором характеристик. В этом случае при поиске такие товары отображаются первыми в той категории, в которой они размещены. При поиске цифрового паспорта по номеру ТРУ доступен поиск как по номеру ТРУ данного предложения, так и по номерам ТРУ всех входящих в него ценовых предложений.

Поле «Поставщик» для таких товаров отсутствует. Товары отмечены иконкой на расположенной в верхнем левом углу карточки товара.

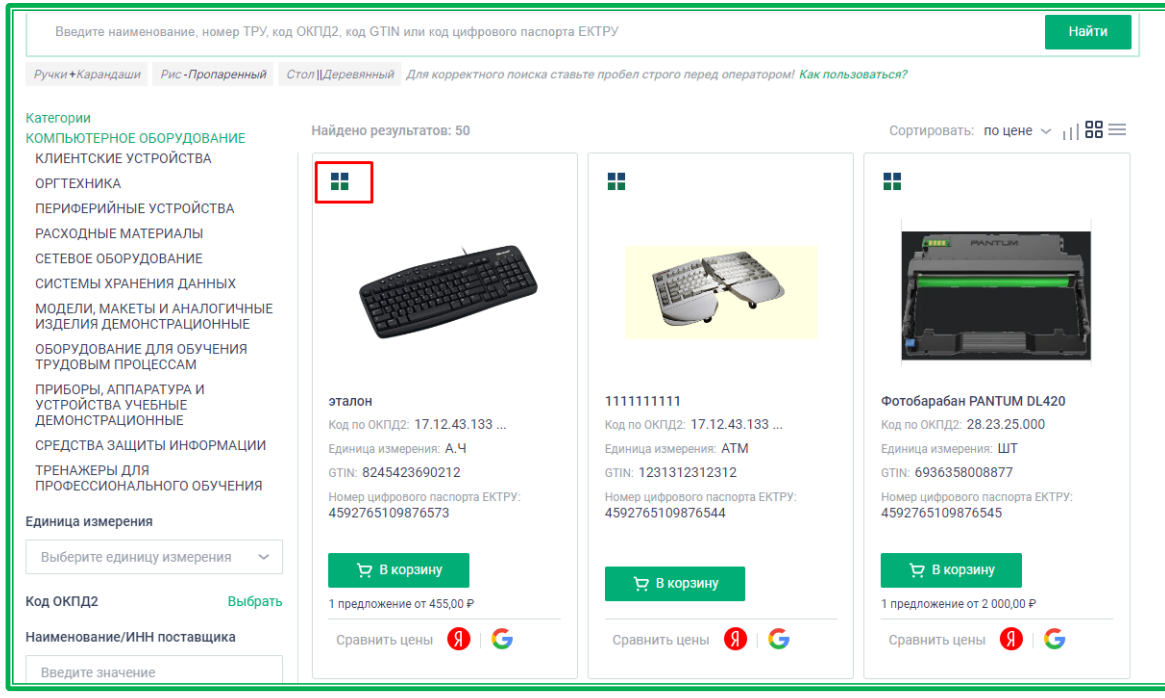

Рисунок 44 - Каталог предложений-цифровые паспорта ЕКТРУ

Поиск: работа с фильтрами. При необходимости уточнения результатов поиска можно воспользоваться дополнительными фильтрами, расположенными на страницах Классификатора/Каталога предложений под поисковой строкой. В Каталоге фильтры отображаются после выбора категории.

| Регионы Классифика                | р   Катало | r Peeci | o   3   | Такупки | мсп | Обучение | =     |
|-----------------------------------|------------|---------|---------|---------|-----|----------|-------|
| Главная > Классификатор           |            |         |         |         |     |          |       |
| Введите наименование или код КТРУ |            |         |         |         |     |          | Найти |
| Единица измерения                 |            | ~ Ko    | а оклда |         |     |          | ×Q    |

Рисунок 45 - Классификатор – блок фильтров

| Регионы Кла                             | ссификатор             | Каталог               | Реестр              | 3a            | купки                    | мсп          | Обучение              | =        |
|-----------------------------------------|------------------------|-----------------------|---------------------|---------------|--------------------------|--------------|-----------------------|----------|
| Главная > Каталог предложений > ИНЖЕНЕР | НОЕ ОБОРУДОВАНИЕ       |                       |                     |               |                          |              |                       |          |
| Введите наименование, номер ТРУ,        | код ОКПД2, код GTIN ил | и код цифрового пас   | спорта ЕКТРУ        |               |                          |              |                       | Найти    |
| Ручки+Карандаши Рис-Пропаренный         | Стол   Деревянный Д    | [ля корректного поисі | ка ставьте пробел с | трого перед ( | оператором! <b>Как п</b> | ользоваться? |                       |          |
| Код ОКПД2                               | Ед. измерения 🗸        | Наименование/и        | ИНН поставщика      | Стра          | ана происхожден          | ия ТРУ 🗸     | Без страны происхожде | HMR × Q  |
| Категории<br>Инженерное оборудование    | Найдено резуль         | татов: 10             |                     |               |                          | Coj          | ртировать: по цене    | ∽ ıII88≡ |

Рисунок 46 - Каталог предложений – блок фильтров

#### Основные фильтры Классификатора и Каталога:

Если для выбранного кода есть нижестоящие уровни, они также автоматически выбираются (отмечаются знаком 🔽). По вышестоящим уровням поиск не производится, отметка бледнозеленого цвета (<sup>()</sup>) рядом с ними означает, что есть выбранные для поиска подуровни.

Список выбранных кодов отобразится в фильтре под его названием «ОКПД2». Удалять лишние коды можно с помощью кнопки «×», расположенной рядом с каждым из них.

- *Код КТРУ* – поле для ввода значения кода КТРУ вручную и выбора дочернего кода в разворачивающемся списке;

- *Единица измерения* – фильтр по единицам измерения, включенным в ОКЕИ (Общероссийский классификатор единиц измерения);

*– № ТРУ* – поле для ввода значения вручную, если известен № предложения поставщика.

- Наименование/ИНН поставщика – возможен поиск по полному или частичному совпадению наименования или ИНН поставщика. Нужное значение выбирается в выпадающем списке, доступном после начала ввода данных;

– Страна происхождения TPУ - страна, в которой товары были полностью произведены или подвергнуты достаточной обработке (переработке) в соответствии с установленными критериями. Для выбора стран, по которым будет осуществляться фильтрация, необходимо нажать на кнопку ✓ и в развернувшемся списке отметить знаком ✓ нужные. Выбранные страны отобразятся под полем «Страна происхождения». Удалять лишние наименования стран можно с помощью кнопки 🗴 расположенной рядом с ними.

– Отображать позиции без страны происхождения - признак «да»/«нет». По умолчанию признак включен. В этом случае в результатах поиска отображаются как позиции с указанной страной происхождения, так и без указания страны.

Для применения выбранных фильтров нужно нажать на кнопку . Сбросить значения фильтров можно с помощью кнопки .

#### Работа с фильтрами укрупненного уровня Классификатора

В Классификаторе после перехода в категорию верхнего уровня становятся доступны все фильтры укрупнённого уровня. Набор фильтров зависит от привязанной к разделу каталога

категории КТРУ. Для перехода к фильтрам нужно нажать на кнопку  $\Box$ , расположенную слева от фильтра «Единица измерения».

| Регионы Классифии                                                            | атор Каталог Реестр Закупки МСП                       | Обучение  |
|------------------------------------------------------------------------------|-------------------------------------------------------|-----------|
| Главная > Классификатор                                                      |                                                       |           |
| Введите наименование или код КТРУ                                            |                                                       | Найти     |
| Единица измерения                                                            | ∼ Кад ОКЛД2                                           |           |
| Классификатор                                                                | Кназад                                                |           |
| СИСТЕМЫ КОНТРОЛЯ И<br>УПРАВЛЕНИЯ ДОСТУПОМ                                    | Найдено результатов: 1                                |           |
| АППАРАТУРА ЗВУКОУСИЛИВАЮЩАЯ                                                  | 17 29 11 110-00000009                                 |           |
| ДАТЧИКИ И КОНТРОЛЬНО-<br>ИЗМЕРИТЕЛЬНЫЕ ПРИБОРЫ<br>ДАВЛЕНИЯ ГАЗОВ И ЖИДКОСТЕЙ | Комплект самоклеящихся этикеток для химической посуды | В корзину |
| ДОМОФОНЫ И ПЕРЕГОВОРНЫЕ<br>УСТРОЙСТВА                                        |                                                       |           |
| ИНФОРМАЦИОННЫЕ УКАЗАТЕЛИ                                                     |                                                       |           |
| матрицы                                                                      |                                                       |           |
| СИЛОВОЕ ОБОРУДОВАНИЕ                                                         |                                                       |           |
| CI/CTEMЫ BЫ30BA                                                              |                                                       |           |

Рисунок 47 - Расположение кнопки для перехода к фильтрам укрупнённого уровня

По нажатию на кнопку выполняется переход на страницу с фильтрами категории. Здесь нужно проставить отметки в соответствующих чек-боксах и нажать на кнопку

По нажатию на кнопку выполняется переход на страницу Классификатора, где будут показаны категории ТРУ с учетом заданных фильтров. На кнопке 🖃 отображается число, показывающее количество примененных фильтров.

| Регионы Классифи                                                                                            | катор                                 | Karanor                   | Pe          | естр        | Закупки      | мсп | Обучение                 | ≡              |
|----------------------------------------------------------------------------------------------------|---------------------------------------|---------------------------|-------------|-------------|--------------|-----|--------------------------|----------------|
| Главная > Классификатор                                                                                     |                                       |                           |             |             |              |     |                          |                |
| Введите наименование или код КТРУ                                                                           |                                       |                           |             |             |              |     |                          | Найти          |
| Единица измерения                                                                                           |                                       |                           | Ý           | Код ОКПД    | 12           |     |                          | ×Q             |
| Классификатор<br>ИНЖЕНЕРНОЕ ОБОРУДОВАНИЕ<br>СИСТЕМЫ КОНТРОЛЯ И<br>УПРАВЛЕНИЯ ДОСТУПОМ                       | < Назад<br>Найдено резул              | льтатов: 1                |             |             |              |     |                          |                |
| АППАРАТУРА ЗВУКОУСИЛИВАЮЩАЯ<br>ДАТЧИКИ И КОНТРОЛЬНО-<br>ИЗМЕРИТЕЛЬНЫЕ ПРИБОРЫ<br>ДАВЛЕНИЯ ГАЗОВ И ЖИДКОСТЕЙ | 17.29.11.1<br>Комплект<br>Подробнее ~ | 10-00000009<br>самоклеящи | кся этикето | к для химич | еской посуды |     | <b>Э В ко</b><br>28 В ка | рзину<br>талог |
| ДОМОФОНЫ И ПЕРЕГОВОРНЫЕ<br>УСТРОЙСТВА                                                                       |                                       |                           |             |             |              |     |                          |                |

Рисунок 48 - Категории ТРУ с учетом примененных фильтров

Для сброса фильтров нужно снова перейти на страницу с фильтрами категории и нажать на

| <ul> <li>Единица измерения</li> </ul>           | ∽ 🛛 Код ОКЛД2                                                                                                    |                                           |
|-------------------------------------------------|----------------------------------------------------------------------------------------------------|-------------------------------------------|
| Вид наклейки<br>📄 Цветная 🛃 Черно-белая 📄 Белая | Комплектация (этикетки для основных групп<br>химических реактивов)<br>Кислоты 20 Основания Соли<br>Индикаторы органических веществ | Матриал<br>Бумага Пленка полипропиленовая |
|                                                 |                                                                                                    |                                           |
|                                                 |                                                                                                    |                                           |
|                                                 |                                                                                                    |                                           |
|                                                 |                                                                                                    |                                           |

Рисунок 49 - Сброс значений фильтров

Также фильтры сбрасываются при переходе в другие разделы сайта.

#### 1.2.2.2. Поиск ТРУ: категория «Лекарственные средства»

Категория «Лекарственные средства» основана на группировочных узлах «Справочника международных непатентованных наименований лекарственных средств» («СМНН»). Узлом СМНН является группа лекарственных препаратов, характеризующаяся единством международного непатентованного названия (МНН), лекарственной формы и дозировки.

Доступ к поиску лекарственных препаратов возможно получить как из Классификатора, так и из Каталога предложений.

| Регионы Классио                         | икатор Каталог Реестр Закупки                                                   | МСП Обучение                                                                                                    |  |  |  |
|-----------------------------------------|---------------------------------------------------------------------------------|----------------------------------------------------------------------------------------------------|--|--|--|
| Главная > Классификатор                 |                                                                                 |                                                                                                    |  |  |  |
| Введите наименование или код КТРУ       |                                                                                 | Найти                                                                                                    |  |  |  |
| Единица измерения                       | ~ Код ОКЛД2                                                                     |                                                                                                    |  |  |  |
| Классификатор<br>AUTOTEST_0001          | Найдено результатов: более 10000                                                | Показать по: 10 🗸                                                                                               |  |  |  |
| TESTTEST                                | 01 00 00 110 00000010                                                           | Read and a second second second second second second second second second second second second second second se |  |  |  |
| АВТОМОБИЛЬНЫЕ ТОВАРЫ И<br>ЗАПЧАСТИ      | 21.20.23.110-00002043<br>Воrrelia afzelii общие антитела ИВД, набор, иммуноблот | Переити к позициям ->                                                                                           |  |  |  |
| БАНКОВСКОЕ ОБОРУДОВАНИЕ И ККМ           |                                                                                 |                                                                                                    |  |  |  |
| БОРЬБА С НАСЕКОМЫМИ                     |                                                                                 |                                                                                                    |  |  |  |
| БЫТОВАЯ ТЕХНИКА И ЭЛЕКТРОНИКА.          | 21.20.23.110-00002046                                                           | 😠 В корзину<br>88 8 каталог                                                                                     |  |  |  |
| ВТОРАЯ ТЕСТОВАЯ ИЗМЕНЕННАЯ<br>КАТЕГОРИЯ | Borrelia afzelii общие антитела ИВД, набор, иммуноблот                          |                                                                                                    |  |  |  |
| ДЕТСКИЕ ТОВАРЫ                          | Rogpodeee 🛩                                                                     |                                                                                                    |  |  |  |
| ИНЖЕНЕРНОЕ ОБОРУДОВАНИЕ                 |                                                                                 |                                                                                                    |  |  |  |
| КАНЦЕЛЯРСКИЕ ТОВАРЫ                     | 21.20.23.110-00002045                                                           | Э В коранну                                                                                                    |  |  |  |
| КАТЕГОРИЯ АВТОТЕСТОВ                    | Borrelia afzelii общие антитела ИВД, набор, иммуноблот                          | in a subrany                                                                                                    |  |  |  |
| КНИГИ И ПРОЧАЯ ПЕЧАТНАЯ<br>ПРОДУКЦИЯ    | Подробнее 🛩                                                                     | 88 B karanor                                                                                                    |  |  |  |
| КОМПЬЮТЕРНОЕ ОБОРУДОВАНИЕ               |                                                                                 |                                                                                                    |  |  |  |
| ЛЕКАРСТВЕННЫЕ СРЕДСТВА                  | 21.20.23.110-00002044                                                           | 😓 В коранну                                                                                                    |  |  |  |
| мебель                                  | Borrelia afzelii общие антитела ИВД, набор, иммуноблот                          |                                                                                                    |  |  |  |
| МЕБЕЛЬ ДЛЯ ДЕТСКИХ САДОВ                | Подробнее 🛩                                                                     | 88 B Katanor                                                                                                    |  |  |  |
| мелиалеолукция                          |                                                                                 |                                                                                                    |  |  |  |

Рисунок 50 - Классификатор: доступ к категории «Лекарственные средства»

| Регионы                                               | Классификатор                                             | Каталог                                                    | еестр Закупки                                       | мсп                                            | Обучение 🗮             |  |  |
|-------------------------------------------------------|-----------------------------------------------------------|------------------------------------------------------------|-----------------------------------------------------|------------------------------------------------|------------------------|--|--|
| Главная > Каталог предложений                         | Главная > Каталог предложений                             |                                                            |                                                     |                                                |                        |  |  |
| Введите наименование, но                              | мер ТРУ, код ОКПД2, код GTIN или                          | і код цифрового паспорта ЕКТРУ                             |                                                     |                                                | Найти                  |  |  |
| Ручки <b>+</b> Карандаши Рис- <b>Про</b>              | опаренный Стол   Деревянный                               | Для корректного поиска ставь                               | те пробел строго перед операто                      | ром! Как пользоваться?                         |                        |  |  |
| Каталог предлож                                       | кений                                                     |                                                            |                                                     |                                                |                        |  |  |
| При формировании закупочн<br>информационных ресурсов. | ной сессии на ЕАТ Вы можете<br>Наберите через них позиции | воспользоваться каталогами<br>в корзину и нажмите кнопку « | и нижепредставленных<br>Перенести в корзину на EAT» |                                                |                        |  |  |
| <u>Инструкция</u> по подключеник                      | о Вашего магазина с размеще                               | ением баннера представлена                                 | в разделе Обучение.                                 |                                                |                        |  |  |
| Depez                                                 |                                                           | rr pocchn                                                  | <b>ОФИСМ</b><br>для офиса, дома и                   | Семьи                                          | Compc <sup>[]</sup>    |  |  |
| PANTUM                                                |                                                           | ЕКТРУ С                                                    |                                                     |                                                |                        |  |  |
| Все категории                                         |                                                           |                                                            |                                                     |                                                |                        |  |  |
| 0                                                     | •                                                         | 0                                                          |                                                     | (¢)                                            | 0                      |  |  |
| AUTOTEST_0001                                         | Evs                                                       | TestTest                                                   | АВТОМОБИЛЬНЫЕ<br>ТОВАРЫ И ЗАПЧАСТИ                  | БАНКОВСКОЕ<br>ОБОРУДОВАНИЕ И<br>ККМ            | БОРЬБА С<br>НАСЕКОМЫМИ |  |  |
| 6                                                     | 0                                                         | Ka                                                         | E .                                                 | Q                                              | 0                      |  |  |
| БЫТОВАЯ ТЕХНИКА И<br>ЭЛЕКТРОНИКА                      | вторая тестовая<br>измененная категория                   | ДЕТСКИЕ ТОВАРЫ                                             | инженерное<br>оборудование                          | инженерное канцелярские<br>оборудование товары |                        |  |  |
|                                                       |                                                           | $\oslash$                                                  |                                                     | 0                                              | O                      |  |  |
| КНИГИ И ПРОЧАЯ<br>ПЕЧАТНАЯ<br>ПРОДУКЦИЯ               | КОМПЬЮТЕРНОЕ<br>ОБОРУДОВАНИЕ                              | ЛЕКАРСТВЕННЫЕ<br>СРЕДСТВА                                  | МЕБЕЛЬ                                              | МЕБЕЛЬ ДЛЯ<br>ДЕТСКИХ САДОВ                    | МЕДИАПРОДУКЦИЯ         |  |  |

Рисунок 51 - Каталог предложений: Категория «Лекарственные средства»

#### 1.2.2.2.1. Лекарственные средства: поиск в Классификаторе

Поиск лекарственных средств в Классификаторе осуществляется с помощью поисковой строки по наименованию или коду МНН.

|       | Регионы             |          | Классификатор | Каталог | Реестр | Закупки |  | МСП | Обучение | =     |
|-------|---------------------|----------|---------------|---------|--------|---------|--|-----|----------|-------|
| Главн | ная > Классификатор |          |               |         |        |         |  |     |          |       |
|       | Введите наименовані | ие или н | ход МНН       |         |        |         |  |     |          | Найти |

Рисунок 52 - Классификатор: Поисковая строка раздела «Лекарственные средства»

При отсутствии определенного наименования или кода МНН возможен поиск лекарственных препаратов по категориям ЕАТ. На главной странице раздела представлены категории верхнего уровня. Выберите категорию «Лекарственные средства».

Отобразится страница со списком позиций, относящихся к категории «Лекарственные средства». Здесь можно выбрать нужную позицию или продолжить поиск среди категорий более низкого уровня, представленных на странице слева.

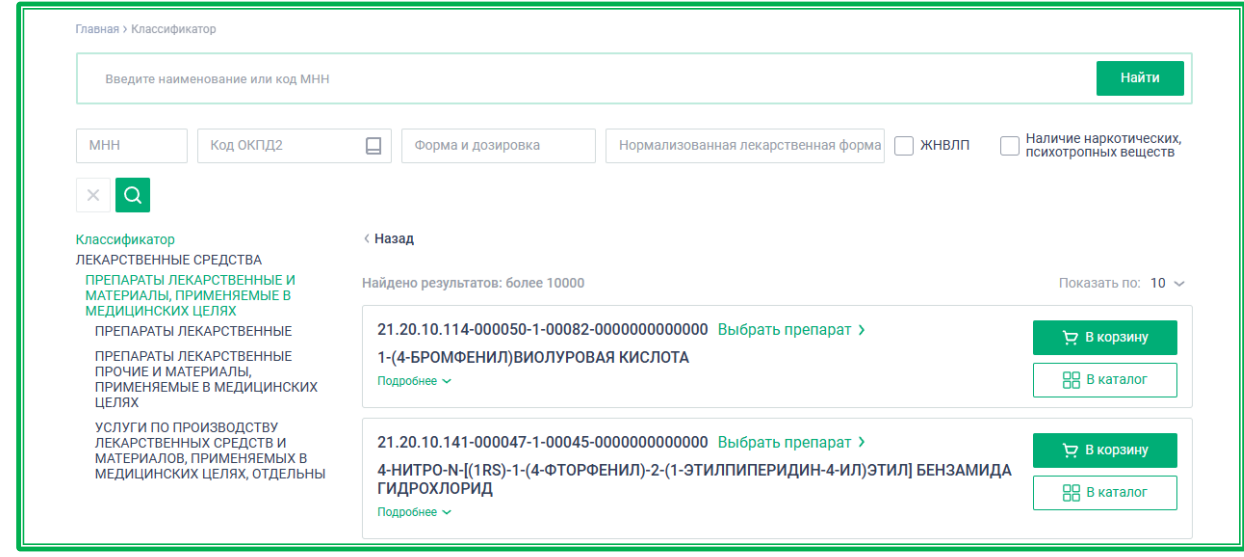

Рисунок 53 - Классификатор: Результат поиска

Кнопка Выбрать препарат > позволяет найти лекарственные препараты под различными торговыми названиями, содержащие данное действующее вещество.

Под поисковой строкой отображаются дополнительные фильтры для уточнения поиска по ЕСКЛП. Поиск можно производить как по всем полям одновременно, так и по какому-то одному, например, только по стандартизированному МНН.

| Главная > Классификатор                                                                                                    |                                                                    |                                                |
|----------------------------------------------------------------------------------------------------|--------------------------------------------------------------------|------------------------------------------------|
| Введите наименование или код МНН                                                                                                    |                                                                    | Найти                                          |
| МНН Код ОКПД2                                                                                                    | Форма и дозировка Нормализованная лекарственная форма 🗌 ЖНВЛП      | Наличие наркотических,<br>психотропных веществ |
| Классификатор<br>ЛЕКАРСТВЕННЫЕ СРЕДСТВА<br>ПРЕПАРАТЫ ЛЕКАРСТВЕННЫЕ И                                                                                       | < Назад<br>Найдено результатов: 68                                 | Показать по: 10 🗸                              |
| МАТЕРИАЛЫ, ПРИМЕНЯЕМЫЕ В<br>МЕДИЦИНСКИХ ЦЕЛЯХ<br>ПРЕПАРАТЫ ЛЕКАРСТВЕННЫЕ<br>ПРОЧИЕ И МАТЕРИАЛЫ,<br>ПРИМЕНЯЕМЫЕ В МЕДИЦИНСКИХ<br>ЦЕЛЯХ<br>МАТЕРИАЛЫ КЛЕЙКИЕ | 21.20.24.131-00000002<br>Бинт/рулон марлевый тканый<br>Подробнее ~ | р В корзину<br>В каталог                       |

Рисунок 54 - Классификатор: Блок фильтров (действующее вещество)

– *МНН* – стандартизированное значение МНН (международное непатентованное название), приведенное к унифицированному справочному значению;

– *Код ОКПД2* – при нажатии на кнопку отображается окно для выбора кода ОКПД2. Доступны выбор с помощью поисковой строки и в иерархической древовидной структуре классификатора ОКПД2. В поисковой строке можно ввести название продукции или соответствующий код ОКПД2 (полностью или частично). Далее в выпадающем меню необходимо выбрать требуемый код ОКПД2 и кликнуть по нему мышкой. Операцию повторяют, пока не будут выбраны все нужные коды, затем нужно нажать кнопку Сохранить. Выбор кодов в иерархической древовидной структуре классификатора ОКПД2, расположенного под поисковой строкой, осуществляется проставлением отметки у рядом с нужным разделом.

Если для выбранного кода есть нижестоящие уровни, они также автоматически выбираются (отмечаются знаком **v**). По вышестоящим уровням поиск не производится, отметка бледнозеленого цвета (**v**) рядом с ними означает, что есть выбранные для поиска подуровни.

Список выбранных кодов отобразится в фильтре под его названием «ОКПД2». Удалять лишние коды можно с помощью кнопки «×», расположенной рядом с каждым из них.

– **Форма и дозировка** – стандартизированные лекарственная форма и дозировка, приведенные к унифицированному справочному значению;

– *Нормализованная лекарственная форма* – лекарственная форма, соответствующая ГРЛС (Государственный реестр лекарственных средств);

– **ЖНВЛП** – признак «да/нет», означающий принадлежность препарата к перечню ЖНВЛП (Жизненно необходимые и важнейшие лекарственные средства);

– *Наличие наркотических, психотропных веществ* – признак «да/нет», означающий принадлежность препарата к перечню наркотических средств, психотропных веществ и их прекурсоров, подлежащих контролю в Российской Федерации.

По нажатию на кнопку Выбрать препарат > отображается блок фильтров с набором параметров для выбора по лекарственному препарату.

| Введите наименование или ко  | од МНН                  |               |                                        |                         | Найти   |
|------------------------------|-------------------------|---------------|----------------------------------------|-------------------------|---------|
| Код товарной позиции         | Потребительская единица | Кол-во потреб | ительских единиц во вторичной упаковке | Регистрационное удостов | зерение |
| Владелец регистрационного уд | остоверения Стран       | а владельца   | Производитель                          | Страна производителя    | ×Q      |
| Классификатор                | < Назад                 |               |                                        |                         |         |

Рисунок 55 - Классификатор: блок фильтров (лекарственный препарат)

– *Код товарной позиции* – код товарной позиции согласно внутренней классификации ЕАТ.

– Потребительская единица – характеристика лекарственного препарата, предназначенная для дальнейшего использования в качестве единицы измерения в процессе Закупки. Потребительская единица определяется экспертной комиссией Министерства здравоохранения Российской Федерации и выгружается в ЕСКЛП в составе данных, получаемых из ГРЛС.

– *Кол-во потребительских единиц во вторичной упаковке* – характеристика, определяющая порядок фасовки лекарственного препарата в упаковке с полными идентификационными данными препарата;

– *Регистрационное удостоверение* – необходимо указать номер регистрационного удостоверения лекарственного препарата в соответствии с данными ГРЛС. Допускается введение части номера;

– *Владелец регистрационного удостоверения* – наименование юридического лица – владельца регистрационного удостоверения;

– *Страна владельца* – необходимо указать одну или несколько искомых стран владельца регистрационного удостоверения;

– *Производитель* – наименование юридического лица – производителя лекарственного препарата (производителя готовой лекарственной формы);

– *Страна производителя* – необходимо указать одну или несколько искомых стран производства лекарственного препарата. Значения выбираются согласно ЕСКЛП;

#### 1.2.2.2.2. Лекарственные средства: поиск по Каталогу предложений

Поиск лекарственных средств по Каталогу предложений осуществляется с помощью поисковой строки по торговому наименованию или МНН. Для уточнения поиска можно применять операторы (пример использования показан под поисковой строкой).

| D | лавная > Каталог предложений > ЛЕКАРСТВЕННЫЕ СРЕДСТВА |                   |                   |                                                                                  |  |       |
|---|-------------------------------------------------------|-------------------|-------------------|----------------------------------------------------------------------------------|--|-------|
|   | Введите торговое наименование или МНН Найти           |                   |                   |                                                                                  |  | Найти |
|   | Ручки +Карандаши                                      | Рис - Пропаренный | Стол   Деревянный | Для корректного поиска ставьте пробел строго перед оператором! Как пользоваться? |  |       |

Рисунок 56 - Каталог предложений: Поисковая строка

При отсутствии торгового наименования или МНН возможен поиск по категориям ЕАТ. На главной странице раздела представлены категории верхнего уровня. Выберите категорию «Лекарственные средства». Отобразится страница с представленными на ней карточками лекарственных препаратов. Здесь можно выбрать нужный товар и начать формирование Корзины или продолжить поиск препаратов, используя подкатегории более низкого уровня.

| Главная > Каталог предложений > ЛЕКАРСТВЕННЫЕ СРЕДСТВА                                                                                           |                                                                                                    |                                                          |        |                                                                                                    |                               |  |
|----------------------------------------------------------------------------------------------------|----------------------------------------------------------------------------------------------------|----------------------------------------------------------|--------|----------------------------------------------------------------------------------------------------|-------------------------------|--|
| Введите торговое наименование ил                                                                                                    | и МНН                                                                                                    |                                                          |        |                                                                                                    | Найти                         |  |
| Ручки <b>+</b> Карандаши Рис-Пропаренный                                                                                                    | Ручки+Карандаши Рис-Пропаренный Стол   Деревянный Для корректного поиска ставьте пробел строго перед оператором! Как пользоваться?                                                                                             |                                                          |        |                                                                                                    |                               |  |
| Код товарной позиции                                                                                                    |                                                                                                    | Стандартизированная лекарственная форма Стандартизирован |        |                                                                                                    |                               |  |
| Нормализованная лекарственная фо                                                                                                    | орма Нормали                                                                                                    | ізованная дозировка                                      |        |                                                                                                    | ×Q                            |  |
| Категории<br>ЛЕКАРСТВЕННЫЕ СРЕДСТВА<br>ПРЕПАРАТЫ ЛЕКАРСТВЕННЫЕ И<br>МАТЕРИАЛЫ, ПРИМЕНЯЕМЫЕ В<br>МЕДИЦИНСКИХ ЦЕЛЯХ<br>СУБСТАНЦИИ ФАРМАЦЕВТИЧЕСКИЕ | Найдено результат<br>Найдено результат<br>Наисиска<br>1-(4-БРОМФЕНИ<br>Кислота, калсс<br>Код МНН: 21.20.11<br>2-000000000000<br>Код по ОКПД2: 21.:<br>Единица измерения<br>ОТП: 9999999795<br>Новерифоровото<br>12345678901234 | DB: 13                                                   | Показа | <ul> <li>нъ по: 12 ∨ Сортировать: по цене</li> <li>1-(4-БРОМФЕНИЛ)ВИОЛУ<br/>кислота, капсулы, 500<br/>код мин: 21.20.10.114-000<br/>2-00000000000</li> <li>Код по оклд2: 21.20.10.114<br/>Единица измерения: ШТ<br/>GTIN: 99999899999999</li> <li>Номер цифроватора депорта Е<br/>1234567890123461</li> </ul> | YPOBAR<br>I MF<br>1050-1-0008 |  |

Рисунок 57 - Каталог предложений: подкатегории раздела «Лекарственные средства» и список ТРУ

Для уточнения поиска можно использовать фильтры, расположенные на странице сверху, под поисковой строкой.

| Главная > Каталог предложений > ЛЕКАРСТВЕННЫЕ                                                                                      | РЕДСТВА                                                           |            |  |  |  |
|----------------------------------------------------------------------------------------------------|-------------------------------------------------------------------|------------|--|--|--|
| Введите торговое наименование или МНН Найти                                                                                        |                                                                   |            |  |  |  |
| Ручки+Карандаши Рис-Пропаренный Стол   Деревянный Для корректного поиска ставьте пробел строго перед оператором! Как пользоваться? |                                                                   |            |  |  |  |
| Код товарной позиции Стандартизированная лекарственная форма Стандартизированная дозировка                                         |                                                                   |            |  |  |  |
| Нормализованная лекарственная форма                                                                                                | Нормализованная лекарственная форма Нормализованная дозировка 🗙 Q |            |  |  |  |
| Категории<br>ЛЕКАРСТВЕННЫЕ СРЕДСТВА                                                                                                | ийдено результатов: 13 Показать по: 12 ~ Сортировать: по цене     | ~ ,   88 ≡ |  |  |  |
| ПРЕПАРАТЫ ЛЕКАРСТВЕННЫЕ И<br>МАТЕРИАЛЫ, ПРИМЕНЯЕМЫЕ В<br>МЕДИЦИНСКИХ ЦЕЛЯХ                                                         | · · · · · · · · · · · · · · · · · · ·                             |            |  |  |  |
| СУБСТАНЦИИ ФАРМАЦЕВТИЧЕСКИЕ                                                                                                    |                                                                   |            |  |  |  |

Рисунок 58 - Каталог предложений: Блок фильтров

*– Код товарной позиции* – код товарной позиции согласно внутренней классификации ЕАТ.

- *Стандартизированная форма* – стандартизированная лекарственная форма, приведенная к унифицированному справочному значению;

- *Стандартизированная дозировка* – стандартизированная лекарственная форма, приведенная к унифицированному справочному значению.

- *Нормализованная лекарственная форма* – лекарственная форма, соответствующая ГРЛС (Государственный реестр лекарственных средств).

Нормализованная дозировка – нормализованные сведения о дозировке.

# 1.2.2.3. Работа с найденными позициями: переход из классификатора в Каталог предложений

Для результатов поиска по Классификатору доступен переход в Каталог из карточки позиции

| нажатию на кнопку                                                                                                    | ) В каталог                                                                                                    |
|----------------------------------------------------------------------------------------------------|----------------------------------------------------------------------------------------------------|
| Регионы Класси                                                                                                    | фикатор Каталог Реестр Закупки МСП Обучение 🚍                                                                                                |
| Плавная > Классификатор                                                                                                    |                                                                                                    |
| Введите наименование или код КТРУ                                                                                                    | Haitra                                                                                                    |
|                                                                                                    | Kog OK/1,12                                                                                                    |
| Единица измерения                                                                                                    | ~ 29.31.2 × × Q                                                                                                    |
| Классификатор<br>АЛТОТЕST_0001<br>ТЕSTTEST<br>АВТОМОБИЛЬНЫЕ ТОВАРЫ И<br>ЗАЛЧАСТИ<br>БАНКОВСКОЕ ОБОРУДОВАНИЕ И ККМ<br>БОРЪБА С НАСЕКОМЫМИ | Найдено результатов: 1<br>29.31.20.000-00000001<br>Оборудование электрическое прочее для автотранспортных средств и его части<br>Подробнее ~ |
| БЫТОВАЯ ТЕХНИКА И ЭЛЕКТРОНИКА<br>ВТОРАЯ ТЕСТОВАЯ ИЗМЕНЕННАЯ                                                                              |                                                                                                    |

ТРУ в Каталоге будут отфильтрованы по коду КТРУ или ЕСКЛП той категории, из которой выполнялся переход.

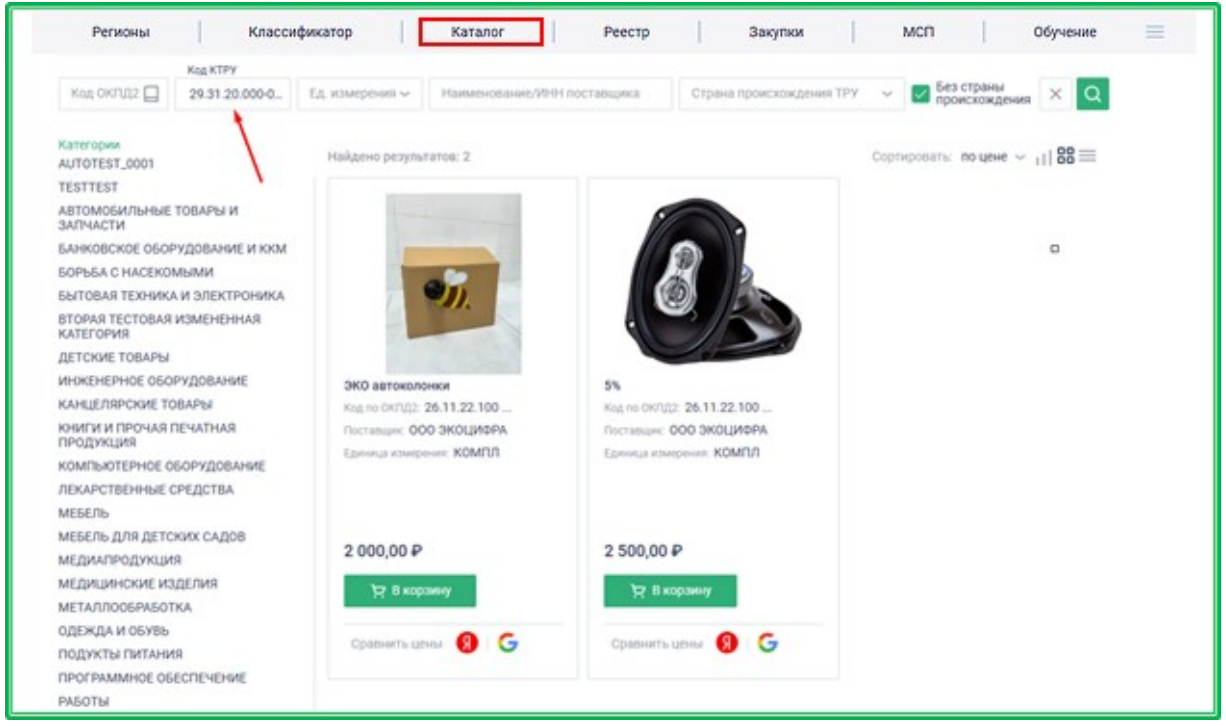

Рисунок 60 - Переход в Каталог с сохранением кода ОКПД2 в фильтре

#### 1.2.2.4. Работа с найденными позициями: информация о товаре

Для просмотра более подробной информации о товаре, найденном в Каталоге предложений, кликните мышкой по карточке найденной позиции. Карточка товара с подробной информацией откроется в новой вкладке браузера.

|                                              |                       | 2 000,00 Р В том чис.<br>Итоговая цена будет оп<br>№ ТРУ: 111'<br>Код по ОКПД2: 26.7<br>Категория ЕАТ: ИНС<br>Код категория ЕАТ: 0910<br>Поставщик: 000<br>Номер цифрового –<br>паспорта ЕКТРУ:<br>Единица ШТ<br>измерения: 24.0 | ne НДС 7%<br>ределена по итогам закупочной сессии<br>111112.00002489_25<br>0. — Бинокли, монокуляры и прочие оптические телескопы; прочие астрономические при<br>боры; оптические микроскопы<br>0.22.000-00000001<br>ТРУМЕНТЫ И ПРИБОРЫ ПРОЧИЕ ДЛЯ ИЗМЕРЕНИЯ, КОНТРОЛЯ И ИСПЫТАНИЙ<br>002<br>ПОставщик 2 |
|----------------------------------------------|-----------------------|----------------------------------------------------------------------------------------------------|----------------------------------------------------------------------------------------------------|
| Описание товара Место г                      | юставки Документы     | В корзину ب                                                                                                    | Сравнить цены                                                                                                    |
| Единица измерения:<br>Торговое наименование: | ШТ<br>Принтер         |                                                                                                    |                                                                                                    |
| Страна происхождения:<br>стру-               | -                     |                                                                                                    |                                                                                                    |
| Информация о<br>производителе:               | -                     |                                                                                                    |                                                                                                    |
| Характеристики                               |                       |                                                                                                    |                                                                                                    |
| Предметная область<br>микропрепаратов:       | Анатомия и физиология |                                                                                                    |                                                                                                    |
| Комплект:                                    | Стекло покровное      |                                                                                                    |                                                                                                    |
| Описание:                                    |                       |                                                                                                    |                                                                                                    |

Рисунок 61 - Каталог предложений – карточка обычного предложения с характеристиками ТРУ

На карточке товара цифрового паспорта ЕКТРУ вместо вкладки «Место поставки» отображается вкладка «Поставщики», в которой размещены предложения, привязанные к цифровому паспорту. Здесь можно увидеть информацию о цене, поставщике и местах поставки для каждого предложения.

| 🔡 Фотобарабан PANTUN         | 1 DL420                                                |                                                                                                    |                                                                                                    |
|------------------------------|--------------------------------------------------------|----------------------------------------------------------------------------------------------------|----------------------------------------------------------------------------------------------------|
| Описание товара КТРУ Постави | цики Докуме                                            | № ТРУ:<br>Код по ОКПД2:<br>Категория ЕАТ:<br>Код категория ЕАТ:<br>Номер цифрового<br>паспорта ЕКТРУ:<br>GTIN:<br>Единица<br>измерения:<br>Дата размещения:<br>В корзину<br>нты | 11111112.000001160_23<br><b>28.23.25.000</b> — Части и принадлежности прочих офисных машин<br>КАРТРИДЖИ<br>090402002<br>4592765109876545<br>6936358008877<br>ШТ<br>20.05.2024<br>Сравнить цены Я |
| Единица измерения:           | ШТ                                                     |                                                                                                    |                                                                                                    |
| Торговое наименование:       | Фотобарабан Р                                          | PANTUM DL420                                                                                                    |                                                                                                    |
| Страна происхождения:        | Беларусь                                               |                                                                                                    |                                                                                                    |
| GTIN:                        | 693635800887                                           | /                                                                                                    |                                                                                                    |
| Информация о производителе:  | -                                                      |                                                                                                    |                                                                                                    |
| Описание:                    | жная печать.<br>иджа для легкой замены<br>жающей среды |                                                                                                    |                                                                                                    |

Рисунок 62 - Каталог предложений – карточка цифрового паспорта ЕКТРУ

Во вкладке «Поставщики» будут расположены кнопки для размещения своего предложение для цифрового паспорта ЕКТРУ и формирования закупочной сессии. *<u>Примечание</u>*: Сами действия будут доступны после авторизации.

| Описание товара КТРУ             | Поставщики Докум                                        | енты                                            |                                         |                        |
|----------------------------------|---------------------------------------------------------|-------------------------------------------------|-----------------------------------------|------------------------|
| Разместить<br>После разме        | о своё предложение для и<br>щения вы будете получать ув | цифрового паспорта Е<br>зедомления о закупочных | <b>КТРУ</b><br>с сессиях с этим товаром | + Добавить предложение |
| Предлагаемая цена 🗘              | Дата размещения 🗘                                       | Поставщик 💠                                     | Дополнительная информация               |                        |
| <b>300,00 ₽</b><br>В т.ч. НДС 0% | 03.05.2024                                              | ООО Поставщик                                   | 🕙 Информация о местах поставки 🗸        | В корзину ب            |

Рисунок 63 - Каталог предложений – добавление предложения к цифровому паспорту и формирование закупки

Также на карточке товара цифрового паспорта ЕКТРУ отображается вкладка «КТРУ», в которой размещен список кодов КТРУ и характеристик предложения.

| Описание товара КТР   | У Поставщики Документы        |
|-----------------------|-------------------------------|
| 17.23.13.196-00000001 | Тетрадь различного назначения |
| 17.23.13.196-00000002 | Тетрадь различного назначения |
| 17.23.13.196-00000003 | Тетрадь различного назначения |
| 17.23.13.196-00000004 | Тетрадь различного назначения |
| 17.23.13.196-00000005 | Тетрадь различного назначения |
| Характеристики        |                               |
| Вид линовки           | Клетка                        |
| Вид тетради           | Общая                         |
| Количество листов     | >= 48                         |
| Материал обложки      | Картон                        |
| Наличие полей         | Да                            |
| Тип крепления         | Скоба                         |
| Формат листа          | A5                            |

Рисунок 64 - Каталог предложений – карточка цифрового паспорта ЕКТРУ. Списки кодов КТРУ и характеристик предложения

Для просмотра дополнительных характеристик товара, найденного в Классификаторе, нажмите кнопку Подробнее , расположенную на карточке.

| 22.19.71.190-00000005<br>Матрас противопролежн<br>Подробнее 🗸                                  | <b>Э В корзину</b><br>В каталог                    |                                         |
|------------------------------------------------------------------------------------------------|----------------------------------------------------|-----------------------------------------|
| 22.19.71.190-00000005<br>Матрас противопролежн<br>Скрыть ~<br>Единица измерения:<br>Код ОКПД2: | іевый с гелевым наполнителем<br>ШТ<br>22.19.71.190 | <mark>沖</mark> В корзину<br>몸 В каталог |

Рисунок 65 - Классификатор – дополнительные характеристики товара

#### 1.2.2.5. Работа с найденными позициями: кнопка «Добавить в корзину»

Кнопка Кнопка Служит для добавления выбранной позиции к списку ТРУ для закупки. Она отображается для каждой найденной позиции, а также в карточке позиции. При нажатии на кнопку отображается сообщение о добавлении позиции в Корзину. После добавления позиции на месте кнопки В корзину отобразится кнопка – 4,0 + , где с можно регулировать количество единиц данной позиции ТРУ или КТРУ.

В верхней части страницы рядом с кнопкой <sup>С Личный кабинет</sup> будет показана пиктограмма с

количеством добавленных в корзину позиций <sup>—</sup>. Обратите внимание, что на пиктограмме отображается количество наименований добавленного товара. Количество позиций для каждого наименования можно увидеть, перейдя в Корзину. Для просмотра и изменения Корзины необходимо перейти в соответствующий раздел, нажав на эту пиктограмму.

При добавлении позиции ТРУ по цифровому паспорту и ценовых предложения поставщиков для одной позиции в Корзине будет отображаться только одно наименование. При добавлении каждой последующей позиции ТРУ (цифрового паспорта либо ценового предложения») будет увеличиваться количество позиций.

|                        |                                                      | Итоговая цена буд                       | ет определена по итогам закупочной сессии                           |
|------------------------|------------------------------------------------------|-----------------------------------------|---------------------------------------------------------------------|
|                        |                                                      | № ТРУ:                                  | 111111112.000001372_24                                              |
|                        |                                                      | Код по ОКПД2:                           | 17.23.13.191 — Блокноты, записные книжки и книги для записей        |
|                        |                                                      | KTPY:                                   | 17.23.13.191-00000002                                               |
|                        |                                                      | Категория ЕАТ:                          | БЛОКНОТ ДЛЯ ФЛИПЧАРТА                                               |
|                        |                                                      | Код категории ЕАТ                       | 01010209                                                            |
| <                      |                                                      | Номер цифрового<br>паспорта ЕКТРУ:      | -                                                                   |
|                        |                                                      | GTIN:                                   | 11111111111111                                                      |
|                        |                                                      | Единица<br>измерения:                   | ШТ                                                                  |
|                        |                                                      | Дата размещения                         | 03.05.2024                                                          |
|                        | Development -                                        | Э В корзину                             | Сравнить цены 🚯 🛛 🕞                                                 |
| Описание товара Пост   | авщики документы                                     |                                         | 🗖 Добавление цифрового паспорта ЕКТРУ                               |
| Разместите После разме | • СВОЁ предложение для<br>щения вы будете получать у | цифрового паспор<br>ведомления о закупо | та ЕКТРУ<br>+ Добавить предложение<br>• ЧНЫХ сессиях с этим товаром |
| Предлагаемая цена 💠    | Дата размещения 🗘                                    | Поставщик 🛇                             | Дополнительная информация обавление ценового предложения поставщика |
|                        |                                                      |                                         | ×                                                                   |

Рисунок 66 - Добавление в Корзину цифрового паспорта и ценовых предложений поставщиков к нему

При этом цена позиции ТРУ в Корзине будет определяться очередностью добавления позиций из карточки цифрового паспорта ЕКТРУ:

- если последним был добавлен цифровой паспорт ЕКТРУ, то в Корзине будет отображаться позиция без цены;
- если последним было добавлено ценовое предложение поставщика, то в Корзине будет отображаться данное предложение с ценой, указанной поставщиком.

| Корзина                                                |                                                |                          | Очистить корзину |
|--------------------------------------------------------|------------------------------------------------|--------------------------|------------------|
| Во избежание ограничения конкуренции рекомендуется в р | амках одной процедуры закупать ТРУ из одной ка | тегории верхнего уровня. |                  |
| Наименование                                           | Цена за ед. (с НДС), ₽                         | Количество               | Стоимость , ₽    |
| Блокнот А4<br>Единица измерения: ШТ                    | 0                                              | - 1,0 +                  | 0 >              |

Рисунок 67 - Добавление цифрового паспорта ЕКТРУ: позиция без цены

| Ко | рзина                                                                    |                             |                            | Очистить корзину |
|----|--------------------------------------------------------------------------|-----------------------------|----------------------------|------------------|
| 0  | Во избежание ограничения конкуренции рекомендуется в рамках одной процед | уры закупать ТРУ из одной н | категории верхнего уровня. |                  |
|    | Наименование                                                             | Цена за ед. (с НДС), ₽      | Количество                 | Стоимость , ₽    |
| 1  | Блокнот А4<br>Единица измерения: ШТ                                      | 300,00                      | - 2,0 +                    | 600,00 ×         |

Рисунок 68 - Добавление предложения поставщика, привязанного к цифровому паспорту ЕКТРУ: цена за позицию из предложения поставщика

#### 1.2.2.6. Формирование корзины через каталоги партнерских информационных ресурсов

В Каталоге предложений доступно формирование «Корзины» с помощью каталогов других информационных ресурсов. Для этого необходимо перейти в каталог интересующего онлайнмагазина кликом по пиктограмме *магазина*, расположенной на баннере магазина, выбрать позиции ТРУ и перенести их в корзину ЕАТ.

| Каталог предложений                                                                                                    |                                    |        |  |  |  |  |  |  |
|----------------------------------------------------------------------------------------------------|------------------------------------|--------|--|--|--|--|--|--|
| При формировании закупочной сессии на ЕАТ Вы можете воспользоваться каталогами нижепредставленных<br>информационных ресурсов. Наберите через них позиции в корзину и нажмите кнопку «Перенести в корзину на ЕАТ»<br><u>Инструкция</u> по подключению Вашего магазина с размещением баннера представлена в разделе Об <mark>учение</mark> . |                                    |        |  |  |  |  |  |  |
| Каталог лекарственных средств<br>(п.28 ст.93 44-ФЗ)                                                                                                    | ОФИСМАГ<br>для офиса, дома и семьи | Kome " |  |  |  |  |  |  |
|                                                                                                    |                                    |        |  |  |  |  |  |  |

Рисунок 69 - Каталог предложений: переход к каталогам иных информационных ресурсов

#### 1.2.2.7. Работа с найденными позициями: сравнить цены

Кнопки 9 и С открывают в новой вкладке соответствующую поисковую систему с заполненным наименованием выбранного ТРУ условием поиска:

- Яндекс Маркет (<u>https://market.yandex.ru/</u>).

- Google Покупки (<u>https://www.google.com/shopping</u>).

#### 1.2.2.8. Корзина

Для перехода в раздел «Корзина» нажмите на пиктограмму 🤤 в верхней части страницы

рядом с кнопкой 💄 Личный кабинет

Раздел «Корзина» содержит следующие возможности:

- Редактирование количества выбранных ТРУ.
- Удаление выбранных ТРУ.
- Создание закупочной сессии на основе содержания Корзины.

| ≡EAT.PC                                                                                                    | 😤 Служба поддержки                    | a 💼 24.06.25 18:01 n | o MCK     |                   |        |        | 💄 Личный кабинет |  |
|----------------------------------------------------------------------------------------------------|---------------------------------------|----------------------|-----------|-------------------|--------|--------|------------------|--|
| Регионы                                                                                                    | Классификатор                         | Каталог              | Реестр    | 38                | акупки | мсп    | Обучение         |  |
| Главная > Корзина                                                                                                    |                                       |                      |           |                   |        |        |                  |  |
| Корзина                                                                                                    |                                       |                      |           |                   |        |        | Очистить корзину |  |
| 🕧 Во избежание ограничения конкуренции рекомендуется в рамках одной процедуры закупать ТРУ из одной категории верхнего уровня. |                                       |                      |           |                   |        |        |                  |  |
| Всего: 3<br>Наименовани                                                                                                    |                                       |                      | Цена      | а за ед. (с НДС), | ₽ Коли | чество | Стоимость , ₽    |  |
| <ol> <li>Стоматофит</li> <li>Единица измере</li> </ol>                                                                         | А, ЭКСТРАКТ ДЛЯ МЕСТНО<br>ия: СМ3;^МЛ | ГО ПРИМЕНЕНИЯ        |           | 55,00             | - 1    | I,0 +  | 55,00 ×          |  |
| 2 АКТИВИРОВ<br>Единица измере                                                                                                  | АННЫЙ УГОЛЬ+МЫШЬЯКА<br>ия: СМ3;^МЛ    | йодид                |           | 1 000,00          | - 1    | I,0 +  | 1 000,00 ×       |  |
| 3 F(AB <sup>*</sup> )2 ФРАІ<br>Единица измере                                                                                  | МЕНТЫ АНТИТЕЛ МОНОКЈ<br>ия: СМЗ;^МЛ   | ЮНАЛЬНЫХ FRAMON      | , PACTBOP | 1 500,00          | - 1    | 1,0 +  | 1 500,00 ×       |  |
| <b>2 555,00 4</b><br>Общая стоимость без                                                                                       | •                                     |                      |           |                   |        |        | Создать закупку  |  |

Рисунок 70 - Раздел «Корзина»

Для просмотра дополнительной информации о ТРУ, добавленном в Корзину, кликните правой кнопкой мыши по наименованию ТРУ и в новой вкладке откройте карточку позиции с полными характеристиками.

Для изменения количества ТРУ для каждой позиции в Корзине необходимо воспользоваться кнопками «--» и «+-» или отредактировать количество вручную, изменив значение в соответствующем поле.

Для удаления ТРУ из Корзины необходимо нажать на кнопку × напротив требуемого товара, для очистки всего содержимого корзины – кнопку <sup>Очистить корзину</sup> в строке заголовка.

После установки всех необходимых параметров следует нажать кнопку

создать закупку, расположенную в нижнем правом углу страницы сайта ЕАТ, и выбрать тип создаваемой закупочной сессии.

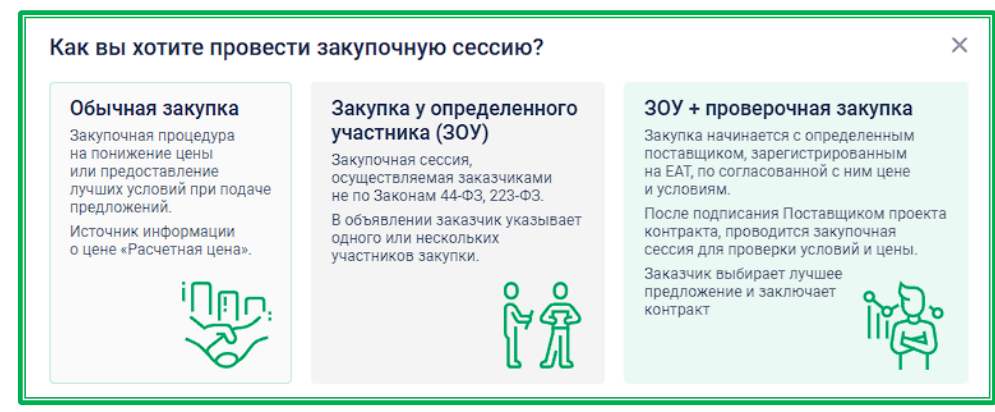

Рисунок 71 - Выбор типа создаваемой закупки

Для продолжения размещения закупки необходимо будет авторизоваться. Все дальнейшие действия совершаются только из личного кабинета Заказчика.

#### 1.2.3. Реестр закупок

|  | Регионы | Классификатор | Каталог | Реестр | Закупки | МСП | Обучение | = |
|--|---------|---------------|---------|--------|---------|-----|----------|---|
|--|---------|---------------|---------|--------|---------|-----|----------|---|

Реестр закупок содержит в себе информацию о контрактах, заключенных на ЕАТ и без использования ЕАТ в соответствии с подпунктом "д" пункта 2 и пунктом 7 распоряжения Правительства РФ от 28.04.2018 г. N 824-р.

В реестре доступен поиск интересующих закупок по наименованию ТРУ или номеру закупки с помощью соответствующей поисковой строки. Поиск может быть уточнен с помощью операторов, примеры применения которых показаны под строкой. Кликом по пиктограмме рядом с операторами открывается подробная инструкция по поиску данного типа.

С помощью специальных фильтров можно уточнить условия поиска. Все параметры поиска задаются в блоке фильтров, расположенном слева от перечня контрактов. Блок можно скрывать и раскрывать с помощью кнопок 🕜 и 🕥 (при наведении курсора на кнопку ее цвет меняется на зеленый).

| Реестр закупок                                                                                                    |                                                                                                    |                         |                                                                                              |
|----------------------------------------------------------------------------------------------------|----------------------------------------------------------------------------------------------------|-------------------------|----------------------------------------------------------------------------------------------|
| Все Закупки на ЕАТ Закупки не на Е                                                                                                    | AT                                                                                                    |                         |                                                                                              |
| Закупки российских товаров                                                                                                    | Всего: 2155 закупок                                                                                                    | Показать по: 10 🗸       | Сортировать: Контракт заключен 🗸 🍴                                                           |
| <ul> <li>Все</li> <li>Да</li> <li>Нет</li> </ul>                                                                                                    | С<br>200825775124111808<br>Наименование                                                                                        | • Контракт исполнен     | Цена контракта<br>10 000,00 ₽                                                                |
| Статус связи ЗС не на ЕАТ с ЗС на ЕАТ<br>Созданные на основе ЗС на ЕАТ со<br>статусом «Закупка отменена»<br>Созданные на основе ЗС на ЕАТ со<br>статусом «Закупка не состоялась»<br>Созданные без связи с ЗС на ЕАТ<br>Наименование или номер закупки | Тест автосоздание<br>Заказчик<br>CustomerAutoTest44<br>Поставщик<br>SupplierIPSMP-AT<br>Максимальный срок поставки<br>25.08.24 | Количество позиций<br>1 | Стартовая цена<br>10 000,00 Р<br>2 предложения<br>Лучшее Размер<br>88,00 экономии<br>12,00 % |
| Введите значение Ручки+Ластик Рис-Бурый Стол   Стул (                                                                                                    | (i)                                                                                                    | EAT 3H0                 | Контракт заключен<br>13.08.24 в 06:46 (по МСК)                                               |
| Показать<br>Сбросить                                                                                                    | 200825775124111753<br>Наименование                                                                                             | • Контракт исполнен     | Цена контракта<br>10 000,00 ₽                                                                |
| Выгрузить сведения                                                                                                    | Тест автосоздание<br>Заказчик<br>CustomerAutoTest44                                                                            |                         | Стартовая цена<br>10 000,00 Р                                                                |

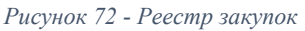

Для закупок, совершенных на ЕАТ, доступны следующие фильтры:

- закупки российских товаров;
- учетный номер контракта заказчика;
- категория ТРУ;
- статус контракта;
- дата добавления;
- дата исполнения контракта;
- тип закупки;
- способ закупки;
- наименование / ИНН заказчика;
- регион заказчика;
- наименование / ИНН поставщика;

Для закупок, совершенных не на ЕАТ, доступны фильтры:

- закупки российских товаров;
- статус связи ЗС не на ЕАТ с ЗС на ЕАТ;
- учетный номер контракта заказчика;
- категория ТРУ;
- статус контракта;
- дата добавления;
- дата исполнения контракта (проставлением отметки в соответствующем поле можно также добавить условия «Контракт исполнен с измененным сроком исполнения» и «Контракт заключен с задержкой»);
- тип закупки;
- способ закупки;
- наименование / ИНН заказчика;
- регион заказчика;
- наименование / ИНН поставщика;

Также здесь можно включить дополнительное условие «Превышение стоимости».

В результате применения фильтров может быть получена информация о закупках как

на ЕАТ, так и без использования ЕАТ. Иконка в правом нижнем углу (например, информирует о месте проведения закупки.

| 200825775124103908<br>Наименование                                           | • Контракт исполнен     | Цена контракта<br>10 000,0       | 0₽                            |
|------------------------------------------------------------------------------|-------------------------|----------------------------------|-------------------------------|
| Тест<br>Заказчик<br>CustomerAutoTest44                                       |                         | Стартовая цена<br>10 000,00 ₽    |                               |
| Поставщик<br>SupplierAutoTestIPSMP<br>Максимальный срок поставки<br>19.03.24 | Количество позиций<br>1 | 2 предложения<br>Лучшее<br>88,00 | Размер<br>экономии<br>12,00 % |
| <b>(</b> )                                                                   | EAT 3HO                 | Контракт закл<br>07.03.24 в 05:1 | ючен<br>8 (по МСК)            |

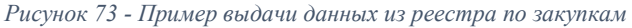

Кликом по иконке юможно перейти на карточку закупки (страница по умолчанию откроется в новой вкладке). Здесь доступны такие дополнительные сведения, как: информация о заказчике, условия закупки, условия поставки, спецификация товара и сведения о контракте. По клику на кнопку Скачать печатную форму, расположенную в нижней части вкладки «Информация о закупке», доступны к скачиванию основные сведения о закупке на ЕАТ.

В Реестре закупок также доступна выгрузка полученной информации в XLSX-формате (изза технических ограничений размер выгрузки не может превышать 1000 записей). Для выгрузки информации необходимо нажать на кнопку Выгрузить сведения, расположенную под блоком фильтров.

| Реестр закупок<br>все Закупки на ЕАТ Закупки не на ЕА                                                                                                    | т                                                                                                    |                         |                                                                                              |
|----------------------------------------------------------------------------------------------------|----------------------------------------------------------------------------------------------------|-------------------------|----------------------------------------------------------------------------------------------|
| Закупки российских товаров                                                                                                    | Всего: 2155 закупок                                                                                            | Показать по: 10 🗸       | Сортировать: Контракт заключен 🗸 🏼                                                           |
| Да<br>Нет                                                                                                    | 11111113123100314                                                                                              | • Контракт исполнен     | Цена контракта<br><b>10 000,00 <del>Р</del></b>                                              |
| Статус связи 3С не на ЕАТ с 3С на ЕАТ<br>Созданные на основе 3С на ЕАТ со<br>статусом «Закупка отменена»<br>Созданные на основе 3С на ЕАТ со<br>статусом «Закупка не состоялась»<br>Созданные без связи с 3С на ЕАТ<br>Наименование или номер закупки | Наименование<br>Мониторы<br>Заказчик<br>ООО Заказчик 44<br>Поставщик<br>Максимальный срок поставки<br>30.04.23 | Количество позиций<br>1 | Стартовяя цена<br>10 000,00 Р<br>2 предложения<br>Лучшее Размер<br>88,00 экономии<br>12,00 % |
| Введите значение<br>Ручки +Ластик Рис-Бурый Стол   Стул ①                                                                                                    | (i)                                                                                                    | EAT 3H0                 | Контракт заключен<br>13.08.24 в 06:46 (по МСК)                                               |
| Показать<br>Сбросить                                                                                                    | 200825775124111753<br>Наименование<br>Мониторы                                                                 | • Контракт исполнен     | Цена контракта<br><b>10 000,00 ₽</b><br>Стартовая цена                                       |
| Выгрузить сведения                                                                                                    | Заказчик<br>ООО Заказчик 44                                                                                    |                         | 10 000,00 ₽                                                                                  |

Рисунок 74 - Реестр закупок: расположение кнопки «Выгрузить сведения»

В отчете доступны следующие сведения о закупке:

- номер закупки;
- закупка на ЕАТ или не на ЕАТ;
- способ закупки;
- статус контракта;
- дата заключения контракта;
- дата исполнения контракта;
- максимальный срок поставки (выполнения работ, оказания услуг);
- объект закупки;
- стартовая цена несостоявшейся закупки;
- стартовая цена, руб;
- снижение стартовой цены, руб;
- снижение стартовой цены, %;
- цена контракта, руб;
- наименование Заказчика;
- ИНН Заказчика;
- КПП Заказчика;

- наименование Поставщика;
- ИНН Поставщика;
- КПП Поставщика;
- номер несостоявшейся закупки;
- дата внесения информации в реестр закупок;
- количество поданных предложений;
- количество участников.

| 1  | Фильт                          | ры                         |                                                                                             |                   |
|----|--------------------------------|----------------------------|---------------------------------------------------------------------------------------------|-------------------|
| 2  | Закупки на и не на ЕАТ         | Bce                        |                                                                                             |                   |
| 3  | Статус закупки                 | Все статусы                |                                                                                             |                   |
| 4  | Дата и время выгрузки          | 10.06.2022 14:06           |                                                                                             |                   |
| 5  | Количество выгруженных закупок | 1000                       |                                                                                             |                   |
| 6  |                                |                            |                                                                                             |                   |
| 7  |                                |                            |                                                                                             |                   |
| 8  | Номер закупки                  | Закупка на ЕАТ / не на ЕАТ | Способ закупки                                                                              | Статус контракта  |
| 9  | 200905764122100137             | Закупка на ЕАТ             | Закупочная сессия с возможностью перехода в закупочную сессию за право заключения контракта | Контракт заключён |
| 10 | 111111113122100332             | Закупка не на ЕАТ          | Закупочная сессия с возможностью перехода в закупочную сессию за право заключения контракта | Контракт исполнен |
| 11 | 111111113122100305             | Закупка не на ЕАТ          | Закупочная сессия                                                                           | Контракт заключён |
| 12 | 111111113122100306             | Закупка не на ЕАТ          | Закупочная сессия                                                                           | Контракт исполнен |
| 13 | 111111113122100298             | Закупка не на ЕАТ          | Закупочная сессия                                                                           | Контракт заключён |
| 14 | 111111113122100287             | Закупка на ЕАТ             | Закупочная сессия с возможностью перехода в закупочную сессию за право заключения контракта | Контракт заключён |
| 15 | 111111113122100286             | Закупка на ЕАТ             | Закупочная сессия за право заключения контракта                                             | Контракт заключён |
| 16 | 111111113122100263             | Закупка на ЕАТ             | Закупочная сессия                                                                           | Контракт заключён |
| 17 | 111111113122100261             | Закупка не на ЕАТ          | Закупочная сессия                                                                           | Контракт заключён |
| 18 | 200905764122100091             | Закупка на ЕАТ             | Закупочная сессия                                                                           | Контракт заключён |
| 19 | 111111113122100244             | Закупка на ЕАТ             | Закупочная сессия                                                                           | Контракт заключён |
| 20 | 111111113122100208             | Закупка не на ЕАТ          | Закупочная сессия                                                                           | Контракт заключён |
| 21 | 111111113122100128             | Закупка на ЕАТ             | Закупочная сессия                                                                           | Контракт заключён |
| 22 | 200905764122100016             | Закупка не на ЕАТ          | Закупочная сессия                                                                           | Контракт заключён |
| 23 | 200905764122100017             | Закупка не на ЕАТ          | Закупочная сессия                                                                           | Контракт заключён |
| 24 | 200905764122100020             | Закупка не на ЕАТ          | Закупочная сессия                                                                           | Контракт заключён |
| 25 | 111111113122100119             | Закупка на ЕАТ             | Закупочная сессия                                                                           | Контракт заключён |
| 26 | 111111113122100112             | Закупка на ЕАТ             | Закупочная сессия                                                                           | Контракт заключён |
| 27 | 111111113122100111             | Закупка на ЕАТ             | Закупочная сессия                                                                           | Контракт заключён |
| 28 | 111111113122100109             | Закупка на ЕАТ             | Закупочная сессия                                                                           | Контракт заключён |
| 29 | 111111113122100124             | Закупка не на ЕАТ          | Закупочная сессия                                                                           | Контракт заключён |
| 30 | 111111113122100106             | Закупка не на ЕАТ          | Закупочная сессия                                                                           | Контракт заключён |

Рисунок 75 - Реестр закупок: пример отчета, выгружаемого в разделе «Реестр закупок»

#### 1.2.4. Закупки

| Регионы | Классификатор | Каталог | Реестр | Закупки | МСП | Обучение | ≡ |
|---------|---------------|---------|--------|---------|-----|----------|---|

Раздел «Закупки» предназначен для предоставления информации обо всех закупочных сессиях на сайте ЕАТ и партнерских электронных торговых площадках (ЭТП).

| все Запланирована подача предложен                                                                                                    | и Рассмотрение предложении Подведен                                                                                                    | ы итоги Контракт заключен Закупк                                                                                | а отменена Закупка не состоялась                                                                                                    |
|----------------------------------------------------------------------------------------------------|----------------------------------------------------------------------------------------------------|----------------------------------------------------------------------------------------------------|----------------------------------------------------------------------------------------------------|
| Показывать только закупки на ЕАТ                                                                                                    | Bcero: 44 закупки                                                                                                    | Показать по: 10 🗸                                                                                               | Сортировать: Время размещения 🗸                                                                                                    |
| Закупки российских товаров Все Да Нет Наименование или номер закупки Введите значение Ручки+Ластик Рис-Бурый Стол   Стул ① Есть закупка не на ЕАТ | 11111100124101089         Наименование         Перезаписываемая заготовка смарт-ка         Заказчик         ООО Заказчик 223         Место доставки         Краснодарский край, г Краснодар, поле         Максимальный срок поставки         03.11.2024 | <ul> <li>Подача предложений</li> <li>рты доступа</li> <li>Помещение в пределах</li> <li>ство позиций</li> </ul> | Стартовая цена<br><b>20 000,00 ₽</b><br>Сумма обеспечения ①<br>1 000,00 ₽<br>Комиссионный сбор ①<br>240,00 ₽ СМП 288,00 ₽<br>До окончания: 00:59:01 |
| <ul> <li>Все</li> <li>Да</li> <li>Нет</li> </ul>                                                                                                  | ८०⊽० () ≁                                                                                                    | » пзк                                                                                                    | Подать предложение                                                                                                    |
|                                                                                                    |                                                                                                    | _                                                                                                    |                                                                                                    |

Рисунок 76 - Раздел «Закупки»

По умолчанию показываются только закупки, размещенные на ЕАТ. При необходимости работать со всеми закупками, в том числе и размещенными на других ЭТП, необходимо выключить

кнопку •••. Фильтр «Показывать только закупки на ЕАТ» применяется сразу после его включения/выключения с учетом других, примененных ранее фильтров.

| Показывать только закупки на ЕАТ      |  |  |  |  |  |
|---------------------------------------|--|--|--|--|--|
| Закупки российских товаров            |  |  |  |  |  |
| O Bce                                 |  |  |  |  |  |
| 🔵 Да                                  |  |  |  |  |  |
| Нет                                   |  |  |  |  |  |
| Наименование или номер закупки        |  |  |  |  |  |
| Введите значение                      |  |  |  |  |  |
| Ручки+Ластик Рис-Бурый Стол   Стул () |  |  |  |  |  |
| Есть закупка не на ЕАТ                |  |  |  |  |  |
| O Bce                                 |  |  |  |  |  |
| 🔵 Да                                  |  |  |  |  |  |
| Нет                                   |  |  |  |  |  |
| Учетный номер контракта заказчика     |  |  |  |  |  |
| Показать                              |  |  |  |  |  |
| Сбросить                              |  |  |  |  |  |

Рисунок 77 - Раздел «Закупки»: настройка для работы с закупками, размещенными на ЕАТ

Раздел дает возможность поиска интересующих закупочных сессий по номеру закупки или наименованию ТРУ. При поиске по наименованию ТРУ возможно введение как полного наименования, так и его части. Поисковая строка «Наименование или номер закупки» расположена под фильтром «Закупки российских товаров». Поиск может быть уточнен с помощью операторов, примеры применения которых показаны под строкой. Кликом по пиктограмме рядом с операторами открывается подробная инструкция по поиску данного типа.

Кроме того, с помощью фильтров можно уточнить условия поиска. Все параметры поиска задаются в специальном блоке, расположенном слева от перечня закупочных сессий. Блок фильтров

можно скрывать и раскрывать с помощью кнопок () и (при наведении курсора на кнопку ее цвет меняется на зеленый).

Доступны к применению следующие фильтры:

- закупки российских товаров;
- есть закупка не на ЕАТ (значение «Да» в результатах поиска отображаются закупки, у которых есть связь с закупкой не на ЕАТ; значение «Нет» в результатах поиска отображаются закупки в статусах «Закупка не состоялась», «Закупка отменена (т.к. заказчик/поставщик не направили документы в срок или заказчик отказался от заключения контракта), и у закупки нет связи с закупкой не на ЕАТ; значение «Все» не влияет на результаты поиска);
- учетный номер контракта заказчика;
- категория ТРУ;
- код ОКПД2;
- КТРУ;
- код продукции;
- тип закупки (доступен множественный выбор);
- только МСП;
- только ГОЗ (не отображается при включенном признаке «Исключая ГОЗ»);
- исключая ГОЗ (не отображается при включенном признаке «Только ГОЗ»);
- тип Заказчика;
- наименование/ИНН Заказчика;
- способ Закупки (доступны способы: Закупочная сессия, Закупочная сессия за право заключения контракта, Закупочная сессия с возможностью перехода в закупочную сессию за право заключения контракта, Закупка с определённым участником);
- стартовая цена;
- цена контракта;
- регион доставки;
- адрес (возможен поиск по части слова);
- дата проведения;
- дата заключения контракта;
- максимальный срок поставки (выполнения работ, оказания услуг).

Фильтры, установленные в разделе «Закупки», сохраняются при переходе пользователя по разделам (т.е. при возвращении в данный раздел здесь будет сохранен установленный набор фильтров).

В зависимости от применения фильтров изменяется состояние кнопки «Сбросить». Если

| фильтры                    | были прим                                | енены, то ис                              | пользуется зали                                      | вка цветом                         | Сброси                              | ть<br>), е                      | сли фильтры н         | не были |
|----------------------------|------------------------------------------|-------------------------------------------|------------------------------------------------------|------------------------------------|-------------------------------------|---------------------------------|-----------------------|---------|
| примене:<br>Кј<br>(значени | ны, то цвет<br>роме станд<br>е по умолча | ом выделень<br>цартных фил<br>анию устано | и только границ<br>пьтров возможи<br>влено на катего | ы кнопки<br>но разгра<br>рии «Пода | (Сброс<br>ничение по<br>ача предлож | сить).<br>о статусу<br>сений»). | закупочной            | сессии  |
| E                          | 3се Запланирована                        | Подача предложений                        | Рассмотрение предложений                             | Подведены итоги                    | Контракт заключен                   | Закупка отменена                | Закупка не состоялась |         |
|                            |                                          | D                                         | 70 0                                                 |                                    |                                     |                                 |                       |         |

Рисунок 78 - Статусы закупочной сессии в разделе «Закупки»

В списке закупочных сессий выводится основная информация по условиям проведения закупки, информация о количестве и цене поданных предложений (при их наличии).

Исключением являются закупки с типом «Упрощенная закупка до 1 000 000 руб. (Закон №223-ФЗ)». На карточках данных закупок отображается только информация о времени, оставшемся до окончания закупочной сессии. Для просмотра данных по закупке необходимо авторизоваться.

| • Подача предложений                                                                             | Стартовая цена<br>Комиссионный сбор             |
|--------------------------------------------------------------------------------------------------|-------------------------------------------------|
| Данные доступны только<br>авторизованным пользователям                                           | До окончания: <b>23:59:18</b>                   |
| △ 0 ☞ 0 (i) ~                                                                                    | Подать предложение                              |
| 11111100124101089 • Подача предложений                                                           | Стартовая цена                                  |
| Наименование<br>Перезаписываемая заготовка смарт-карты доступа                                   | 20 000,00 ₽                                     |
| Заказчик                                                                                         | Сумма обеспечения ()<br>1 000,00 ₽              |
| ооо заказчик 223<br>Место доставки<br>Краснодарский край, г Краснодар, поле Помещение в пределах | Комиссионный сбор ()<br>240,00 ₽ СМП   288,00 ₽ |
| Максимальный срок поставки Количество позиций 03.11.2024 1                                       | Do evolution 00154110                           |
|                                                                                                  | до окончания: <b>00:54:18</b>                   |
|                                                                                                  | Подать предложение                              |

Рисунок 79 - Карточки закупок с типом, отличным от упрощенной закупки, и с упрощенной закупкой

Аббревиатуры, расположенные в правой нижней части карточки, информируют о специфике закупочной сессии. Расшифровка отображается при наведении на них курсора.

| 111111100124101089           |                        | <ul> <li>Подача предложений</li> </ul> | Стартовая цена                |
|------------------------------|------------------------|----------------------------------------|-------------------------------|
| Наименование                 |                        |                                        | 20 000,00 ₽                   |
| Перезаписываемая заготовка   | а смарт-карты доступа  |                                        | Сумма обеспечения 🛈           |
| Заказчик                     |                        |                                        | 1 000,00 ₽                    |
| 000 Заказчик 223             |                        |                                        | Комиссионный сбор ()          |
| Место доставки               |                        |                                        | 240,00 ₽ CMΠ 288,00 ₽         |
| Краснодарский край, г Красно | одар, поле Помещение в | з пределах                             |                               |
| Максимальный срок поставки   | Количество позиций     |                                        |                               |
| 03.11.2024                   | 1                      | $\wedge$                               | До окончания: <b>00:52:53</b> |
|                              |                        | 240 503                                |                               |

Рисунок 80 - Аббревиатуры, обозначающие специфику закупочной сессии

Также здесь отображаются элементы управления в виде графических пиктограмм для получения более подробной информации о закупочной сессии:

- Соч количество организаций поставщиков, заинтересовавшихся данной закупкой;
- 🖓 - количество организаций поставщиков, которым не интересна данная закупка
- U переход на вкладку «Информация о закупке» карточки закупки;
- — переход на вкладку «Динамика закупки» карточки закупки;
- 🕒 переход на вкладку «Контракт» карточки закупки.

При наведении на пиктограмму курсора отображается подсказка с ее значением. Набор пиктограмм на карточке различается в зависимости от статуса закупки.

| 11111100124101089                                             | • Подача предложений Стартовая цена |
|---------------------------------------------------------------|-------------------------------------|
| Наименование                                                  | 20 000,00 ₽                         |
| Перезаписываемая заготовка смарт-карты доступа                | Сумма обеспечения (і)               |
|                                                               | 1 000,00 ₽                          |
|                                                               | Комиссионный сбор ()                |
| Краснодарский край, г Краснодар, поле Помещение в             | в пределах                          |
| Максимальный срок поставки Количество позиций<br>03.11.2024 1 |                                     |
| Динамика предложений                                          | До окончания: <b>00:46:33</b>       |
| <u>८</u> 0 ₽0 () ~                                            | » ПЗК Подать предложение            |

Рисунок 81 - Элементы управления для получения более подробной информации

Все закупочные сессии (кроме закупок со статусом «Запланирована») могут быть отсортированы по цене, времени размещения и времени окончания. Выбор признака сортировки осуществляется с помощью пиктограммы  $\checkmark$  .Также закупки можно упорядочить по возрастанию или по убыванию с помощью пиктограммы  $||_1|$ .

| Все Запланирована <b>Подача предложен</b>                    | ий Рассмотрение предложений Подведены итоги | Контракт заключен Закуп | ка отменена Закупка не состоялась                    |
|--------------------------------------------------------------|---------------------------------------------|-------------------------|------------------------------------------------------|
| Показывать только закупки на ЕАТ О                           | Всего: 45 закупок                           | Показать по: 10 🗸       | Сортировать: Время размещения ~   1<br>Цена          |
| О Все<br>Да                                                  |                                             | • Подача предложений    | Стартовая цен<br>Время размещения<br>Время окончания |
| Нет Нет Наименование или номер закупки                       |                                             |                         |                                                      |
| Введите значение                                             | авторизованным пользователям                |                         |                                                      |
| Ручки+Ластик Рис-Бурый Стол∥Стул ①<br>Есть закупка не на ЕАТ |                                             |                         | До окончания: <b>23:50:25</b>                        |
| O Bce<br>◯ Ла                                                | ∆0 ⊽ 0 (i) ≁                                |                         | Подать предложение                                   |

Рисунок 82 - Блок сортировки закупочных сессий (кроме закупок со статусом «Запланирована»)

Для закупочных сессий со статусом «Запланирована» предусмотрена сортировка по времени начала предложений, времени окончания и по цене.

| Все Запланирована Подача предложений                                                                                                    | Рассмотрение предложений Подведены итоги Контракт заключен Закупк                                                                                                    | а отменена Закупка не состоялась                                                                                                    |
|----------------------------------------------------------------------------------------------------|----------------------------------------------------------------------------------------------------|----------------------------------------------------------------------------------------------------|
| Закупки российских товаров                                                                                                    | Всего: 1 закупка Сор                                                                                                    | отировать: Время начала подачи п 🗸 📊                                                                                                    |
| <ul> <li>Все</li> <li>Да</li> <li>Нет</li> <li>Наименование или номер закупки</li> <li>Введите значение</li> <li>Ручки+Ластик Рис-Бурый Стол IIСтул ()</li> </ul> | 11111100123100547 • Запланирована<br>Наименование<br>12<br>Заказчик<br>ООО Заказчик 223<br>Место доставки<br>Краснодарский край, г Краснодар, поле Помещение в пределах | Время начала подачи<br>предложений           Стартовая<br>111,0         Время окончания<br>Цена           Сумма обеспечения (1)<br>60,00 Р         Комиссионный сбор ()<br>50,00 Р СМП           50,00 Р СМП         50,00 Р |
| Есть закупка не на ЕАТ<br>Все<br>Да<br>Нет                                                                                                    | Максимальный срок поставки Количество позиций<br>20.05.2023 1                                                                                                    | Дата начала закупки<br>19.05.2023 в 12:07 (по МСК)                                                                                                    |

Рисунок 83 - Блок сортировки закупочных сессий со статусом «Запланирована»

#### 1.2.4.1. Результаты применения фильтров по статусу закупочной сессии

#### Вкладка «Все»: отображаются все закупочные сессии без разбивки по статусам.

| Закупки                                                                |                                |                                   |        |                                     |
|------------------------------------------------------------------------|--------------------------------|-----------------------------------|--------|-------------------------------------|
| Все Запланирована Подача предложений                                   | і Рассмотрение предложений     | Подведены итоги Контракт заключен | Закупк | ка отменена Закупка не состоялась   |
| Показывать только закупки на ЕАТ 🛛 📿                                   | Всего: более 10000 закупок     | Показать по:                      | 10 🗸   | Сортировать: Время размещения 🛩 📊   |
| Закупки российских товаров Все Да                                      |                                | • Подача предло                   | жений  | Стартовая цена<br>Комиссионный сбор |
| нет<br>Наименование или номер закупки<br>Введите значение              | Данные доступ<br>авторизованны | ны только<br>ім пользователям     |        | Do exolutioner: <b>22:49:20</b>     |
| Ручкиниластик Рис-Бурый СтоліїСтул ()<br>Есть закупка не на ЕАТ<br>Все | ☆0 ⊽0 (i) ≁                    |                                   |        | Подать предложение                  |

Рисунок 84 - Пример показа информации о закупочных сессиях на вкладке «Все»

Вкладка «Запланирована»: отображаются все закупочные сессии, старт которых

запланирован на определенное время. Можно просматривать информацию о них, но пока нет возможности участвовать.

| Закупки                                                               |                                                                                                    |                          |                                                                                            |
|-----------------------------------------------------------------------|----------------------------------------------------------------------------------------------------|--------------------------|--------------------------------------------------------------------------------------------|
| Все Запланирована Подача предложени                                   | й Рассмотрение предложений Подведены итоги                                                                                   | Контракт заключен Закупк | а отменена Закупка не состоялась                                                           |
| Закупки российских товаров Все                                        | Всего: 1 закупка                                                                                                    | Cop                      | отировать: Время начала подачи п 🗸    <sub>1</sub>                                         |
| Да<br>Нет<br>Наименование или номер закупки<br>Введите значение       | 111111100123100547<br>Наименование<br>12<br>Заказчик<br>ООО Заказчик 223                                                     | • Запланирована          | Стартовая цена<br><b>111,00 ₽</b><br>Сумма обеспечения ①<br>60,00 ₽<br>Комиссионный сбор ① |
| Ручки+Ластик Рис-Бурый Стол IIСтул ①<br>Есть закупка не на ЕАТ<br>Все | Место доставки<br>Краснодарский край, г Краснодар, поле Помеще<br>Максимальный срок поставки Количество пози<br>20.05.2023 1 | ние в пределах<br>ций    | 50,00 Р СМП   50,00 Р<br>Дата начала закупки                                               |
| Да<br>Нет                                                             | 스 이 두 이 ()                                                                                                    |                          | 19.05.2023 в 12:07 (по МСК)                                                                |

Рисунок 85 - Пример показа информации о закупочной сессии в статусе «Запланирована»

**Вкладка «Подача предложений**»: в этой вкладке отображаются все закупочные сессии, по которым осуществляется прием предложений. Для таких закупочных сессий доступна общая информация о закупке и информация о динамике поступивших предложений (при их наличии).

| Закупки                               |                            |                  |                   |             |                                 |       |
|---------------------------------------|----------------------------|------------------|-------------------|-------------|---------------------------------|-------|
| Все Запланирована Подача предложени   | й Рассмотрение предложений | Подведены итоги  | Контракт заключен | Закупка отм | менена Закупка не состоялась    |       |
| Показывать только закупки на ЕАТ      | Всего: 45 закупок          |                  | Показать по: 10   | ) 🗸 Сорт    | гировать: Время размещения 🗸    | - Iti |
| Закупки российских товаров Все<br>Да  |                            |                  | • Подача предложе | ений Ста    | артовая цена<br>миссионный сбор |       |
| Нет<br>Наименование или номер закупки |                            |                  |                   |             |                                 |       |
| Введите значение                      | авторизованны              | ім пользователям |                   | Лс          | о окончания: <b>23:46:36</b>    |       |
| стъ закупка не на ЕАТ                 | △0 ♀0 () ~                 |                  |                   |             | Подать предложение              |       |
| Да                                    |                            |                  |                   |             |                                 |       |

Рисунок 86 - Пример показа информации о закупочной сессии в статусе «Подача предложений»

Для закупочных сессий, срок окончания которых наступает менее чем через 15 минут, производится скрытие данных о ценовых предложениях, поступивших в этот период. Такие сессии

отмечаются значком 🍳 . Также предупреждение выводится для значений количества поступивших предложений, стоимости лучшего ценового предложения и % снижения (при их наличии).

| <ul> <li>11111113124100054</li> <li>Наименование</li> <li>Нассим Талеб: Статистические<br/>возможности редактирования</li> </ul> | • Подача предложений<br>е последствия жирных хвостов. (без<br>) | Стартовая цена<br><b>6 000,00 ₽</b><br>Сумма обеспечения (i)<br>300,00 ₽ |
|----------------------------------------------------------------------------------------------------|-----------------------------------------------------------------|--------------------------------------------------------------------------|
| Заказчик<br>ООО Заказчик 44<br>Место доставки<br>г Новосибирск, ул Кавалерийс                                                    | кая, д 2А                                                       | Комиссионный сбор (і)<br>86,40 ₽                                         |
| Максимальный срок поставки 31.03.2024                                                                                            | Количество позиций<br>1                                         | До окончания: <b>00:13:56 </b> С                                         |
| ८०⊽० () ≁                                                                                                    | » ПЗК                                                           | Подать предложение                                                       |

Рисунок 87 - Пример показа информации о закупочной сессии за 15 минут до ее окончания

До момента окончания срока проведения закупочной сессии возможна подача ценового предложения при помощи кнопки Подать предложение. После нажатия кнопки будет предложено пройти авторизацию на сайте в качестве поставщика. Проведение дальнейших операций возможно только из личного кабинета поставщика.

Вкладка «Рассмотрение предложений»: отображаются закупочные сессии, которые рассматриваются на предмет соответствия требованиям, указанным в приложении к контракту, а также на предмет соответствия ч.1 ст.31 Закона 44-ФЗ, Закона 223-ФЗ и/или положения о закупке. Возможен только просмотр информации о закупке.

| Закупки                                                                                                    |                                                                                                    |                                                                                                    |
|----------------------------------------------------------------------------------------------------|----------------------------------------------------------------------------------------------------|----------------------------------------------------------------------------------------------------|
| Все Запланирована Подача предложени                                                                                                    | й Рассмотрение предложений Подведены итоги Контракт заклю                                                                                                    | очен Закупка отменена Закупка не состоялась                                                                                       |
| Закупки российских товаров                                                                                                    | Всего: 119 закупок Показать                                                                                                    | по: 10 ~ Сортировать: Время размещения ~   _                                                                                      |
| Да<br>Нет<br>Наименование или номер закупки<br>Введите значение<br>Ручкин-Ластик Рис-Бурый Стол IIСтул ①<br>Есть закупка не на ЕАТ<br>Свсе | • Рассмотрение пр<br>Наименование<br>ЭНО Цена за единицу<br>Заказчик<br>CustomerAutoTest223<br>Место доставки<br>г Москва , г Москва, ул Краснодарская, д б<br>Максимальный срок поставки Количество позиций<br>04.10.2024 1 | стартовая цена<br><b>95 650,00 Р</b><br>Сумма обеспечения ()<br>4 782,50 Р<br>Комиссионный сбор ()<br>1 147,80 Р СМП   1 377,36 Р |
| <ul><li>☐ Да</li><li>☐ Нет</li></ul>                                                                                                    | 0                                                                                                    | ЗНО                                                                                                    |

Рисунок 88 - Пример показа информации о закупочной сессии в статусе «Рассмотрение предложений»

Вкладка «Подведены итоги»: здесь отображаются завершенные закупочные сессии, по которым производятся действия по заключению контракта. Для таких закупочных сессий доступна только общая информация о закупке.

| Закупки                                                                                                 |                                                                                                    |                                    |                          |                                                                                                    |
|----------------------------------------------------------------------------------------------------|----------------------------------------------------------------------------------------------------|------------------------------------|--------------------------|----------------------------------------------------------------------------------------------------|
| Все Запланирована Подача предложен                                                                      | ний Рассмотрение предложений                                                                                                    | Подведены итоги                    | Контракт заключен Закупи | а отменена Закупка не состоялась                                                                                                |
| Закупки российских товаров                                                                              | Всего: 115 закупок                                                                                                    |                                    | Показать по: 10 🗸        | Сортировать: Время размещения 🗸 📗                                                                                               |
| Да<br>Нет<br>Наименование или номер закупки<br>Введите значение<br>Ручки +Ластик Рис-Бурый СтоліїСтуп ① | 111111113124100185<br>Наименование<br>Курица<br>Заказчик<br>ООО Заказчик 44<br>Место доставки<br>г Новосибирск, ул Кавалери<br>Макумальный слок постатии | ийская, д 2А<br>Корвиество розиций | • Подведены итоги        | Стартовая цена<br><b>149 314,00 Р</b><br>Сумма обеспечения ()<br>7465,70 Р<br>Комиссконный сбор ()<br>1791,77 Р (смп) 2150,12 Р |
| Есть закупка не на ЕАТ<br>Все<br>Да<br>Нет                                                              | 30.06.2024                                                                                                    | 1                                  | » ПЗК                    | Подведены итоги<br>03.06.2024 в 02:00 (по МСК)                                                                                  |

Рисунок 89 - Пример показа информации о закупочной сессии в статусе «Подведены итоги»

Вкладка «Контракт заключен»: здесь отображаются завершенные закупочные сессии, по которым заключен (исполнен) контракт. Для таких закупочных сессий доступна общая информация о закупке и информация о заключенном контракте. Во вкладке отображаются закупки со статусами «Контракт заключен на ЕАТ» и «Контракт заключен не на ЕАТ»

| Закупки                                                                                                    |                                                                                                    |                          |                                                                                                    |
|----------------------------------------------------------------------------------------------------|----------------------------------------------------------------------------------------------------|--------------------------|----------------------------------------------------------------------------------------------------|
| Все Запланирована Подача предложени                                                                        | й Рассмотрение предложений Подведены итоги                                                                               | Контракт заключен Закупк | а отменена Закупка не состоялась                                                                              |
| Закупки российских товаров                                                                                 | Всего: более 10000 закупок                                                                                               | Показать по: 10 🗸        | Сортировать: Время размещения 🗸   _                                                                           |
| Да<br>Нет<br>Наименование или номер закупки<br>Введите значение<br>Ручки +/Ластик Рис-Бурый Стол IIСтул () | 100000114124107320<br>Наименование<br>Тест автосоздание<br>Заказчик<br>CustomerAutoTest223<br>Место доставки<br>г Москва | • Контракт исполнен      | Цена контракта<br>80,00 Р<br>Сулма обеспечения ()<br>50,00 Р<br>Комиссионный сбор ()<br>50,00 Р (СМП) 50,00 Р |
| Есть закупка не на ЕАТ<br>Все<br>Да<br>Нет                                                                 | Максимальный срок поставки Количество позици<br>10 календарных дней от даты заключения контракта                         | й<br>ЗРТ                 | Подведены итоги<br>02.06.2024 в 09:42 (по МСК)<br>Контракт заключен<br>02.06.2024 в 09:43 (по МСК)            |

Рисунок 90 - Пример показа информации о закупочной сессии в статусе «Контракт заключен не на ЕАТ»

**Вкладка** «Закупка отменена»: отображаются закупочные сессии, отмененные на любой стадии. Причина отмены закупки выводится в общем списке закупок. Для таких закупочных сессий доступна только общая информация о закупке.

| Закупки                                                                                                    |                                                                                    |                             |                                                                                                    |
|----------------------------------------------------------------------------------------------------|------------------------------------------------------------------------------------|-----------------------------|----------------------------------------------------------------------------------------------------|
| Все Запланирована Подача предложений                                                                                             | Рассмотрение предложений Подведены ито                                             | оги Контракт заключен Закуп | ка отменена Закупка не состоялась                                                                                        |
| Закупки российских товаров                                                                                                    | Всего: более 10000 закупок                                                         | Показать по: 10 🗸           | Сортировать: Время размещения 🗸                                                                                          |
| Да<br>Нет<br>Наименование или номер закупки<br>Введите значение<br>Ручкан-Ластик Рис-Бурый Стол IIСтул<br>Есть закупка не на EAT | 200825775124108272                                                                 | • Закупка отменена          | Стартовая цена<br><b>1 980,00 ₽</b><br>Сумма обеспечения ()<br>99,00 Р<br>Комисскионный сбор ()<br>50,00 Р (СМП) 50,00 Р |
| <ul> <li>Все</li> <li>Да</li> <li>Нет</li> <li>Учетный номер контракта заказчика</li> </ul>                                      | Максимальный срок поставки<br>15 рабочих дней от даты<br>заключения контракта<br>① | ФСК                         | Подведены итоги<br>02.06.2024 в 09:19 (по МСК)<br>Закупка отменена<br>02.06.2024 в 09:21 (по МСК)                        |

Рисунок 91 - Пример показа информации о закупочной сессии в статусе «Закупка отменена»

**Вкладка «Закупка не состоялась»:** в ней отображаются завершенные закупочные сессии, по которым не поступило ни одного ценового предложения. Для таких закупочных сессий доступна только общая информация о закупке.

| Закупки                                               |                                                                                   |                         |                    |                  |                                                           |  |  |  |
|-------------------------------------------------------|-----------------------------------------------------------------------------------|-------------------------|--------------------|------------------|-----------------------------------------------------------|--|--|--|
| Все Запланирована Подача предложен                    | ий Рассмотрение предложений Г                                                     | Тодведены итоги 🛛 🖁     | Контракт заключен  | Закупка отм      | ленена Закупка не состоялась                              |  |  |  |
| Закупки российских товаров                            | Всего: более 10000 закупок                                                        |                         | Показать по:       | <b>10 ~</b> Сорт | гировать: Время размещения 🗸 📊                            |  |  |  |
| Да<br>Нет                                             | 200825775124108269<br>Наименование                                                |                         | • Закупка не состо | оялась Ст<br>1   | артовая цена<br>О 000,00 <del>Р</del>                     |  |  |  |
| Наименование или номер закупки                        | Тест автосоздание<br>Заказчик                                                     |                         |                    | Су<br>50         | Сумма обеспечения ()<br>500,00 ₽                          |  |  |  |
| Введите значение Ручки+Ластик Рис-Бурый Стол IIСтул ① | Место доставки<br>Г Москва                                                        |                         |                    | Ko<br>12         | миссионный сбор ()<br>!0,00 ₽ <mark>СМП</mark>   144,00 ₽ |  |  |  |
| Есть закупка не на ЕАТ<br>О Все                       | Максимальный срок поставки<br>10 календарных дней от<br>даты заключения контракта | Количество позиций<br>1 |                    | П                | Полвелены итоги                                           |  |  |  |
| <ul> <li>Да</li> <li>Нет</li> </ul>                   | Ū                                                                                 |                         | 3                  | HO 02            | с.06.2024 в 10:01 (по МСК)                                |  |  |  |

Рисунок 92 - Пример показа информации о закупочной сессии в статусе «Закупка не состоялась»

#### 1.2.4.2. Расширенная информация о закупочной сессии, размещенной на ЕАТ

Для просмотра подробной информации о закупке необходимо перейти на страницу Объявления о закупке кликом по пиктограммам <sup>(i)</sup> или <sup>(i)</sup>, расположенным в нижней части карточки закупки. Пиктограмма <sup>(i)</sup> предназначена для перехода во вкладку «Информация о закупке», а пиктограмма <sup>(i)</sup> – для перехода во вкладку «Контракт». Вкладка «Контракт» доступна для закупок со статусом «Контракт заключен».

Также расширенную информацию можно посмотреть, кликнув на номер закупки. Обратите внимание, что карточки с подробной информацией о закупке открываются в новом окне браузера.

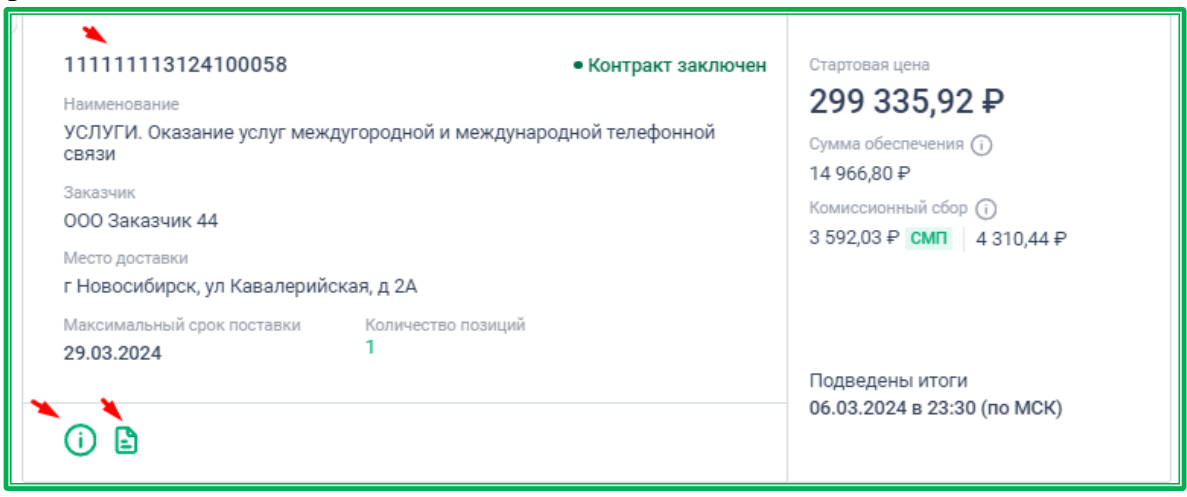

Рисунок 93 - Карточка закупки: переход к просмотру расширенной информации

Для авторизованных пользователей заказчика по своим закупкам будут доступны все ссылки, включая «Итоговый протокол закупочной сессии».

Страница «Информация о закупке» включает в себя следующие сведения:

- информация о заказчике, разместившем закупку;
- контактные данные ответственного лица;
- основные условия закупки и проект приложения к контракту (при наличии);
- форма контракта;
- данные об условиях поставки;
- информация об ответственности сторон (при наличии);
- спецификация приобретаемых ТРУ;
- сведения о расчете минимальной цены.

Кнопка Скачать печатную форму сохраняет всю информацию о закупке в файл формата HTML.

| Объявление о закупке 11111113122100175 |        |
|----------------------------------------|--------|
| • Контракт заключен                    |        |
|                                        |        |
|                                        |        |
| Информация о закупке Контракт          |        |
|                                        |        |
|                                        |        |
| Информация о заказчике                 | ~      |
|                                        |        |
|                                        |        |
| Контактная информация по закупке       | $\sim$ |
|                                        |        |
|                                        |        |
| Условия закупки                        | ~      |
|                                        |        |
| Форма контракта                        | ~      |
| Copine toni partie                     | Ť      |
|                                        |        |
| Условия поставки                       | $\sim$ |
|                                        |        |
|                                        |        |
| Спецификация                           | $\sim$ |
|                                        |        |
|                                        | ~      |
|                                        | Ť      |
|                                        |        |
| Скачать печатную фолму                 |        |
|                                        |        |
|                                        |        |

Рисунок 94 - Страница «Информация о закупке»

В случае, если по отмененной или несостоявшейся закупке в Реестр закупок была внесена информация о закупке не на ЕАТ, на страницу будет добавлен раздел «Закупка не на ЕАТ».

Страница «Динамика предложений»: включает в себя график подачи предложений, а также обезличенный список участников с данными о каждом поданном ими предложении. Сюда не включается информация о предложениях, поданных в последние 15 минут закупочной сессии.

| Инфор                     | мация о закупке Динамика предложений                                                                                    |                                  | Подать предложение                       |
|---------------------------|----------------------------------------------------------------------------------------------------|----------------------------------|------------------------------------------|
| () Данна                  | ая закупка имеет возможность перехода в закупочн                                                                        | чую сессию за право заключения к | онтракта.                                |
| Графин                    | с изменения цены                                                                                                    |                                  | До окончания подачи предложений: 00:37:0 |
| • Мои пред                | ложения • Другие поставщики                                                                                             |                                  |                                          |
| 1 289 500                 | •                                                                                                    |                                  |                                          |
| 1 160 550                 |                                                                                                    | •                                |                                          |
| 1 031 600                 |                                                                                                    | •                                |                                          |
| 902 650                   |                                                                                                    |                                  |                                          |
| 644 750                   |                                                                                                    |                                  |                                          |
| 515 800                   |                                                                                                    |                                  |                                          |
| 386 850                   |                                                                                                    |                                  |                                          |
| 257 900                   |                                                                                                    |                                  |                                          |
| 128 950                   |                                                                                                    |                                  |                                          |
| ,√ <sup>№</sup><br>Постав | д <sup>®</sup> д <sup>®</sup> д <sup>®</sup> д <sup>®</sup> д <sup>®</sup> д <sup>®</sup> д <sup>®</sup> д <sup>®</sup> | 9 8 8 8 8 8 8 8<br>9 8 8 8 8 8 8 | £ £ £ £ £ £ £ £ £ £ £ 5                  |
| Nº                        | Дата подачи предложения (по МСК)                                                                                        | Цена, Р                          | Поставщик                                |
| <b>☆</b> 1                | 07.03.2024 18:08:04                                                                                                    | 1 065 447,04                     | Участник №1                              |
| 2                         | 07.03.2024 17:56:26                                                                                                    | 1 121 447,04                     | Участник №2                              |
| 3                         | 07.03.2024 18:06:00                                                                                                    | 1 177 447,04                     | Участник №3                              |
| 4                         | 07.03.2024 17:47:09                                                                                                    | 1 289 447,04                     | Участник №4                              |
|                           |                                                                                                    |                                  |                                          |

Рисунок 95 - Страница «Динамика предложений»

Страница «Контракт»: включает в себя информацию о заказчике, поставщике (исполнителе), контактную информацию по закупке, условия закупки, предмет контракта, спецификацию ТРУ с указанием количества позиций, данные о приложении к контракту (при наличии), электронные подписи сторон (просмотр доступен по ссылке на значке В в разделе «Документы») и данные о статусе и дате подписания контракта.

ВНИМАНИЕ! При сохранении печатной формы контракта приложения указываются только в виде наименования файлов. Сами приложения доступны для скачивания кликом по гиперссылке Скачать все, расположенной в разделе «Контракт». Также в данном разделе можно скачивать файлы отдельно, кликом по пиктограмме  $\stackrel{\checkmark}{-}$ , расположенной напротив соответствующего приложения.

| Объявление о закупке 200825775124103909                                                                |                           |               |
|----------------------------------------------------------------------------------------------------|---------------------------|---------------|
| • Контракт исполнен                                                                                    |                           |               |
| Информация о закупке <b>Контракт</b>                                                                   |                           |               |
|                                                                                                    |                           |               |
| Информация о заказчике                                                                                 |                           | ~             |
| Контактная информация по закупке                                                                       |                           | ~             |
| Условия закупки                                                                                        |                           | ~             |
| Ответственность сторон                                                                                 |                           |               |
| Информация о поставщике                                                                                |                           | ~             |
| Предмет контракта                                                                                      |                           | ~             |
| Спецификация                                                                                           |                           | ~             |
| Контракт                                                                                               |                           | ^             |
| Учетный номер контракта заказчика                                                                      |                           |               |
| Документ                                                                                               | Дата направления (по MCK) | Скачать все 土 |
| Электронная версия контракта по закупке №200825775124103909.pdf<br>Соормировано автоматически Версия 1 | 07.03.2024 05:25          | <u>+</u>      |
| test.png R<br>Beposs 1                                                                                 | 07.03.2024 05:25          | <u></u>       |
|                                                                                                    |                           |               |
| Дополнительные соглашения                                                                              |                           | ~             |
| Сведения о ходе выполнения                                                                             |                           | ~             |
| 💙 Проект контракта отправлен поставщику 07.03.2024 05:25 (по MCK)                                      |                           |               |
| Контракт подписан поставщиком 07.03.2024 05:26 (по MCK)                                                |                           |               |
| ☑ Контракт подписан заказчиком 07.03.2024 05:26 (по МСК)                                               |                           |               |

Рисунок 96 - Страница «Контракт»

# 1.2.4.3. Расширенная информация о закупочной сессии, размещенной на партнерской электронной торговой площадке (ЭТП)

Закупки, размещенные на других ЭТП, отмечаются надписью Внешняя закупка, по клику на которую отображается подсказка с информацией об ЭТП, где проводится закупка. Такие закупки отображаются только во вкладках «Все» и «Подача приложений».

Для просмотра подробной информации о закупке необходимо перейти по ссылке

в виде пиктограммы (), расположенной в нижней части карточки закупки. Также расширенную информацию можно посмотреть, кликнув на номер закупки. Карточки с подробной информацией о закупке открываются в новом окне браузера.

| <b>1111111</b><br>Наименование           | • Подача предложений    | Внешняя закупка               |
|------------------------------------------|-------------------------|-------------------------------|
| Закупка шин                              |                         | 10,00₽                        |
| Заказчик<br>1                            |                         |                               |
| Место доставки<br>г Москва               |                         |                               |
| Максимальный срок поставки<br>06.10.2021 | Количество позиций<br>1 | До окончания: <b>15:12:02</b> |
| 0                                        |                         | Подать предложение            |

Рисунок 97 - Карточка закупки партнерской ЭТП: переход к просмотру расширенной информации

При наведении курсора на пиктограмму 🍊 отображается наименование ЭТП, на которой размещена закупочная сессия. По клику на данную пиктограмму можно перейти на страницу закупки на сайте ЭТП. Если закупка находится в статусе «Подача предложений», то по клику на кнопку

Подать предложение можно перейти на страницу подачи предложения на сайте ЭТП.

| Регионы                                  | Классификатор | T | Каталог | 1 | Реестр | Закупки | 1 | мсп        | I.      | Обучение    | РТС задествонная площадка россии            |
|------------------------------------------|---------------|---|---------|---|--------|---------|---|------------|---------|-------------|---------------------------------------------|
| Главная > Объявление о закупке           |               |   |         |   |        |         |   |            |         |             | Переход к закупке<br>на площадке РТС-Тендер |
| Объявление о зан<br>• Подача предложений | купке 35632   | 5 |         |   |        |         |   |            |         | Вне         | зшняя закупка 🛛 🖍                           |
| Информация о закупке                     |               |   |         |   |        |         |   |            |         | Пода        | пъ предложение                              |
|                                          |               |   |         |   |        |         |   | До окончан | ия пода | чи предложе | ний: 10 м. 12 д. 18 ч.                      |
| Условия закупки                          |               |   |         |   |        |         |   |            |         |             | ~                                           |
| Спецификация                             |               |   |         |   |        |         |   |            |         |             | ~                                           |

Рисунок 98 - Внешняя закупка: страница «Объявление о закупке»

Страницы закупки и подачи предложения открываются в новой вкладке браузера.

Важно! На сайте ЕАТ размещается только ознакомительная информация о закупке, которую предоставляет партнерская ЭТП. Все действия по совершению сделки проводятся непосредственно на сайте ЭТП, предоставившей информацию.

| 1.2.5. | МСП | -             |         |        |         |     |          |   |
|--------|-----|---------------|---------|--------|---------|-----|----------|---|
| Регион | bl  | Классификатор | Каталог | Реестр | Закупки | МСП | Обучение | = |

Раздел «Малое и среднее предпринимательство» содержит ссылки на ресурсы, относящиеся к соответствующим субъектам.

Для просмотра требуемого ресурса нажмите на гиперссылку с его наименованием.

При выборе раздела «Портал бизнес-навигатора МСП» осуществляется переход на главную страницу Портала бизнес-навигатора МСП (<u>https://www.smbn.ru/</u>).

При выборе раздела «Реестр МСП на сайте ФНС России» осуществляется переход на сайт (<u>https://ofd.nalog.ru/</u>) федеральной налоговой службы, на страницу Единого Реестра субъектов малого и среднего предпринимательства.

| Главная > Малое и среднее предпринимательство<br>Малое и среднее предпринимательство                                                                                                    |
|----------------------------------------------------------------------------------------------------|
| малос и ороднос продпринимательство                                                                                                    |
| ПОРТАЛ БИЗНЕС-НАВИГАТОРА МСП РЕЕСТР МСП НА САЙТЕ ФНС РОССИИ                                                                                                    |
| Найдите в своем городе самые перспективные для бизнеса районы<br>Проверьте спрос и предложение именно на ваши продукты и услуги в разных районах вашего города. Узнайте все о конкурентах и посчитайте, сколько клиентов<br>вы можете привлечь. Расчеты по 100 видам бизнеса. |
| Подберите для своего бизнеса правильное место<br>Государственная недвижимость по льготным ставкам и коммерческая — в аренду и на продажу — на карте вашего города. База обновляется дважды в неделю.                                                                          |
| Требования к бизнесу и проверки — будьте готовы<br>Инструкции по шагам, шаблоны заявлений и ответов на запросы проверяющих органов для 90 видов бизнеса. Проверьте, соответствует ли ваша компания<br>требованиям, и не грозит ли вам проверка в ближайшее время.             |
| Поддержка малого бизнеса в вашем регионе.<br>Полная информация о финансовой поддержке, гарантиях и кредитах для малого бизнеса — найдите лучшие условия. Расписание бесплатных тренингов,<br>консультации и программы обучения для предпринимателей.                          |
| Больше покупателей с онлайн-продвижением<br>Создайте сайт — за 10 минут. Бесплатно. Без дизайнеров и программистов. И получайте новых клиентов, подключив автоматическое продвижение в интернете.                                                                             |
| Аналитика и маркетинговые исследования — бесплатно<br>Подробные отчеты о сегментах рынка, ваших клиентах и спросе на товары и услуги.                                                                                                    |
| Получить доступ                                                                                                    |
| $P_{\text{MODIAN}}(0) = C_{\text{MODIAN}}(M) = M(D)$                                                                                                    |

Рисунок 99 - Страница «МСП»

| 1.2.6. | Обу     | чение         |         |        |         |    |            |     |
|--------|---------|---------------|---------|--------|---------|----|------------|-----|
|        | Регионы | Классификатор | Каталог | Реестр | Закупки | MC | П Обучение | ] = |

Раздел «Обучение» объединяет в себе все справочные и нормативные материалы, относящиеся к работе на ЕАТ.

| Главная > Обучение                                                                |        |  |  |
|-----------------------------------------------------------------------------------|--------|--|--|
| Обучение                                                                          |        |  |  |
| Вебинары                                                                          | ~      |  |  |
| Законодательство в сфере закупок                                                  | ~      |  |  |
| Инструкции по работе на ЕАТ                                                       | ~      |  |  |
| Видеоинструкции                                                                   | ~      |  |  |
| Образцы платёжных документов                                                      | $\sim$ |  |  |
| Порядок взаимодействия ЕАТ с ИС                                                   | ~      |  |  |
| Регламент                                                                         | ~      |  |  |
| Информацию о работе в ЕАТ также можно получить в разделе часто задаваемые вопросы |        |  |  |

Рисунок 100 - Страница «Обучение»

Также из данного раздела по гиперссылке часто задаваемые вопросы можно перейти в одноименный раздел.

| 1.2.7. | Разверн     | утое ме      | ню    |         |        |     |        |     |       |      |         |        |         |
|--------|-------------|--------------|-------|---------|--------|-----|--------|-----|-------|------|---------|--------|---------|
|        | Регионы     | Классификато | op    | Каталог | Pee    | стр | Закуг  | іки | МСП   |      | Обучени | e 📃    |         |
|        | Развернутое | меню         | откры | вается  | кликом | по  | иконке | ≡,  | распо | ложе | нной    | справа | -<br>от |

наименования раздела «Обучение». После нажатия на иконку открывается полный перечень всех доступных пользователю разделов сайта. Также здесь расположена ссылка для перехода на страницу проверки соответствия системным требованиям, необходимым для работы на ЕАТ.

| Каталог предложений | Реестр закупок                                                         | Обучение                         | Новости                                     |
|---------------------|------------------------------------------------------------------------|----------------------------------|---------------------------------------------|
|                     | Все закупки                                                            | Вебинары                         |                                             |
| Классификатор       | Закупки на ЕАТ За                                                      | Законодательство в сфере закупок | Часто задаваемые вопросы                    |
|                     | Закупки не на ЕАТ Инструкции по работе на ЕАТ                          |                                  | Служба поддержки                            |
|                     | Видеоинструк<br>Все закупки Образцы плат<br>Запланирована Порядок взаи | Видеоинструкции                  |                                             |
|                     |                                                                        | Образцы платёжных документов     | Проверка соответствия системным требованиям |
|                     |                                                                        | Порядок взаимодействия ЕАТ с ИС  |                                             |
|                     | Подача предложений                                                     | Регламент                        | Представительства в регионах РФ             |
|                     | Рассмотрение предложений                                               |                                  |                                             |
|                     | Подведены итоги                                                        |                                  | статистика по регионам                      |
|                     | Договор заключен                                                       |                                  |                                             |
|                     | Закупка отменена                                                       |                                  |                                             |
|                     | Закупка не состоялась                                                  |                                  |                                             |

Рисунок 101 - Развернутое меню сайта ЕАТ

#### 1.2.8. Дополнительное меню

Расположено в нижней части страниц сайта ЕАТ. Помимо дублирования ссылок на основные разделы, содержит ссылку на раздел новостей, ссылку на страницу <u>проверки соответствия</u> системным требованиям и дополнительные материалы, касающиеся работы на ЕАТ.

Также здесь расположена кнопка «Очистить куки и кэш», при нажатии на которую куки и кэш будут очищены, а пользователь разлогинен.

| Каталог предложений | Реестр закупок                  | Служба поддержки                |
|---------------------|---------------------------------|---------------------------------|
| Обучение            | Закупки                         | Часто задаваемые вопросы        |
|                     | Новости                         | Проверка соответствия системным |
|                     | Представительства в регионах РФ | требованиям                     |
| · · · · · ·         |                                 | Очистить куки и кэш             |
|                     |                                 |                                 |

Рисунок 102 - Дополнительное меню сайта ЕАТ

## 2. Вспомогательный функционал сайта ЕАТ

#### 2.1. Проверка соответствия системным требованиям

При первом использовании EAT необходимо удостовериться, что компьютер соответствует предъявляемым для работы с EAT требованиям. Ссылки на страницу проверки соответствия системным требованиям располагаются в развернутом и дополнительном меню сайта EAT.

Для доступа к развернутому меню сайта необходимо нажать на иконку  $\equiv$ , расположенную справа в строке перехода к разделам сайта.

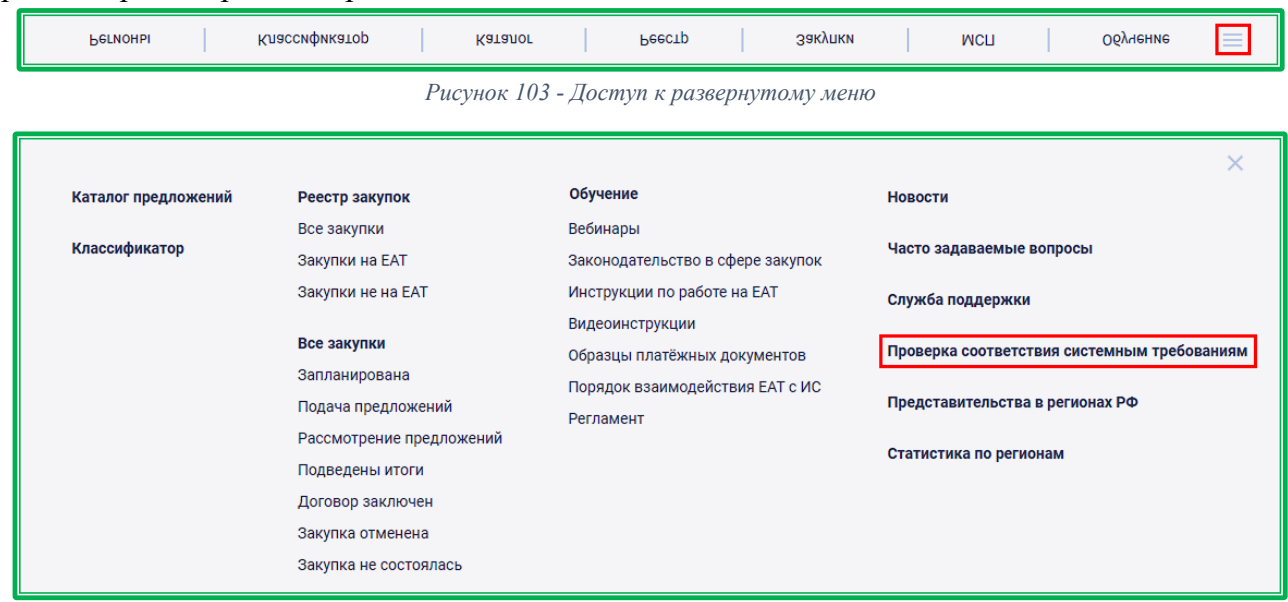

Рисунок 104 - Проверка соответствия системным требованиям из развернутого меню

Также проверка соответствия системным требованиям доступна из дополнительного меню, расположенного в нижней части главной страницы сайта ЕАТ.

| Каталог предложений | Реестр закупок                  | Служба поддержки                |
|---------------------|---------------------------------|---------------------------------|
| Обучение            | Закупки                         | Часто задаваемые вопросы        |
|                     | Новости                         | Проверка соответствия системным |
|                     | Представительства в регионах РФ | требованиям                     |
|                     |                                 | Очистить куки и кэш             |

Рисунок 105 - Проверка соответствия системным требованиям из дополнительного меню

Перечень рекомендуемых требований к автоматизированному рабочему месту расположен в приложении №1 к <u>регламенту ЕАТ</u>. В случае, если проверка не пройдена или пройдена частично, возможность дальнейших действий по аккредитации/регистрации и работе с личным кабинетом не гарантируется.

После перехода по ссылке отображается страница «Проверка соответствия системным требованиям». В случае если необходимое для работы вспомогательное ПО установлено корректно и соответствует предъявляемым требованиям, напротив каждого такого пункта отображается пиктограмма ✓.

| Проверка соответствия системным требованиям                                                                                                    |                     |              |   |  |  |
|----------------------------------------------------------------------------------------------------|---------------------|--------------|---|--|--|
| Для осуществления юридически значимых действий в EAT предусмотрено использование электронной подписи. Для настройки рабочего места скачайте Инструкцию. |                     |              |   |  |  |
| Пройдите проверку соответствия системным требованиям перед работой в ЕАТ.                                                                               |                     |              |   |  |  |
|                                                                                                    |                     |              |   |  |  |
| Операционная система - Microsoft<br>Windows 7 или выше                                                                                                  | Windows 10          | ~            |   |  |  |
| Версия криптопровайдера                                                                                                    | 4.0.9963            | ~            | - |  |  |
| Браузер с поддержкой шифрования ГОСТ<br>34.10-2001, ГОСТ 34.10-2012, 28147-89                                                                           | Chrome 85.0.4183.83 | ~            | - |  |  |
| Требования к версии крипто плагина                                                                                                    | 2.0.14071           | $\checkmark$ |   |  |  |

Рисунок 106 - Страница «Проверка соответствия системным требованиям». Проверка пройдена.

В случае если системные требования рабочего места пользователя не соответствуют достаточным для работы в ЕАТ, на странице напротив такого пункта выводится пиктограмма × и рядом с ней соответствующее информационное сообщение о причинах сбоя прохождения проверки.

| Проверка соответствия системным требованиям<br>Для осуществления юридически значимых действий в ЕАТ предусмотрено использование электронной подписи. Для настройки рабочего места скачайте Инструкцию.<br>Пройдите проверку соответствия системным требованиям перед работой в ЕАТ. |                      |   |                                                                                                    |  |
|----------------------------------------------------------------------------------------------------|----------------------|---|----------------------------------------------------------------------------------------------------|--|
| Операционная система - Microsoft<br>Windows 7 или выше                                                                                                    | Windows 10           | ~ | -                                                                                                    |  |
| Версия криптопровайдера                                                                                                    | Плагин не установлен | × | Текущая версия криптопровайдера не<br>поддерживается для работы с ЭП.<br>Поддерживаемые версии: начиная с 4 |  |
| Браузер с поддержкой шифрования ГОСТ<br>34.10-2001, ГОСТ 34.10-2012, 28147-89                                                                                                    | Opera 70.0.3728.106  | ~ | -                                                                                                    |  |
| Требования к версии крипто плагина Плагин не установлен                                                                                                    |                      | × | Текущая версия криптоплагина не<br>поддерживается для работы с ЭП.<br>Поддерживаемые версии: начиная с 2    |  |

Рисунок 107 - Страница «Проверка соответствия системным требованиям»

Для проверки статуса сертификата пользователя необходимо выбрать сертификат, нажав на кнопку Выбрать.

| Для осуществления юридически значимых действий в EAT предусмотрено использование электронной подписи. Для настройки рабочего места скачайте Инструкцию.<br>Пройдите проверку соответствия системным требованиям перед работой в EAT. |                      |   |  |
|----------------------------------------------------------------------------------------------------|----------------------|---|--|
| Операционная система - Microsoft<br>Windows 7 или выше                                                                                                    | Windows 10           | ~ |  |
| Версия криптопровайдера                                                                                                    | 5.0.11944            | ~ |  |
| Браузер с поддержкой шифрования ГОСТ<br>34.10-2001, ГОСТ 34.10-2012, 28147-89                                                                                                    | Chrome 87.0.4280.141 | ~ |  |
| Требования к версии крипто плагина                                                                                                    | 2.0.14071            | ~ |  |

Рисунок 108 - Проверка статуса сертификата пользователя

Проверка осуществляется на наличие в информации ФИО владельца сертификата, наличие удостоверяющего центра, выдавшего сертификат, в реестре аккредитованных удостоверяющих центров Министерства цифрового развития, связи и массовых коммуникаций, не является ли

сертификат отозванным, не закончился ли срок действия сертификата, установлен ли корневой сертификат.

| Владелец        | Фамилия Имя Отчество | ~ |                                           |
|-----------------|----------------------|---|-------------------------------------------|
| Издатель        | -                    | × | -                                         |
| Выдан           | 30.11.2020 12:38     | ~ | -                                         |
| Действителен до | 28.02.2021 12:48     | ~ | -                                         |
| Алгоритм ключа  | -                    | × | -                                         |
| Статус          | Не действителен      | × | Не удалось построить цепочку сертификатов |
|                 |                      |   |                                           |

Рисунок 109 - Результат проверки статуса сертификата пользователя

## 3. Известные проблемы и ошибки

При работе с Системой возможно возникновение следующих проблем:

– Недоступность (сообщение браузера о невозможности загрузить главную или внутренние страницы);

– Невозможность регистрации пользователя (не доставляются электронные письма со ссылкой для активации профиля пользователя);

– Невозможность авторизации пользователя (при входе в профиль пользователя не подходят заведомо корректные логин и пароль);

– Появление всплывающего окна с сообщениями об ошибке или нештатной ситуации;

– Отсутствие реакции Системы на вызов элементов (кнопки, пункты меню, гиперссылки);

– Очень медленная работа (время загрузки страниц более 5 секунд);

– Система предлагает создать новый личный кабинет при изменении реквизитов организации.

В случае возникновения проблем в процессе работы, необходимо обратиться за помощью в Службу поддержки Оператора ЕАТ через форму обратной связи, ссылка на которую расположена в шапке Официального сайта ЕАТ.

# 4. Лист регистрации изменений

| Версия документа | Дата выпуска | Описание изменений                                            |
|------------------|--------------|---------------------------------------------------------------|
| 2.11.0           | 21.07.2021   | Начальная версия документа                                    |
| 2.12.0           | 04.08.2021   | Корректировка в соответствии с версией 2.12.0                 |
| 2.13.0           | 24.08.2021   | Корректировка в соответствии с версией 2.13.0                 |
| 2.14.0           | 09.09.2021   | Корректировка в соответствии с версией 2.14.0                 |
| 2.15.0           | 23.09.2021   | Корректировка в соответствии с версией 2.15.0                 |
| 2.16.0           | 06.10.2021   | Корректировка в соответствии с версией 2.16.0                 |
| 2.17.0           | 29.10.2021   | Корректировка в соответствии с версией 2.17.0                 |
| 2.19.0           | 30.11.2021   | Корректировка в соответствии с версией 2.20.0                 |
| 2.20.0           | 15.12.2021   | Корректировка в соответствии с версией 2.20.0                 |
| 2.21.0           | 24.12.2022   | Корректировка в соответствии с версией 2.21.0                 |
| 2.22.0           | 09.02.2022   | Корректировка в соответствии с версией 2.22.0                 |
| 2.26.0           | 17.05.2022   | Корректировка в соответствии с версией 2.26.0                 |
| 2.27.0           | 04.06.2022   | Корректировка в соответствии с версией 2.27.                  |
| 2.28.0           | 28.06.2022   | Реализован лендинг для организаций-Поставщиков                |
| 2.30.0           | 25.07.2022   | Корректировка в соответствии с версией 2.30.0                 |
| 2.31.0           | 31.08.2022   | Реализован раздел «Регионы»                                   |
| 2.33.0           | 28.10.2022   | Корректировка в соответствии с версией 2.33.0                 |
| 2.34.0           | 18.11.2022   | Корректировка в соответствии с версией 2.34.0                 |
| 2.35.0           | 01.12.2022   | Корректировка в соответствии с версией 2.35.0                 |
| 2.37.0           | 10.02.2023   | Корректировка в соответствии с версией 2.37.0                 |
| 2.38.0           | 06.03.2023   | Корректировка в соответствии с версией 2.38.0                 |
| 2.39.0           | 31.03.2023   | Корректировка в соответствии с версией 2.39.0                 |
| 2.42.0           | 07.06.2023   | Корректировка в соответствии с версией 2.42.0                 |
| 2.43.0           | 23.06.2023   | Корректировка в соответствии с версией 2.43.0                 |
| 2.47.0           | 17.10.2023   | Корректировка в соответствии с версией 2.47.0                 |
| 2.48.0           | 14.11.2023   | На страницы регионов РФ добавлено отображение графиков        |
|                  |              | по динамике статистики                                        |
| 2.50.0           | 15.12.2023   | Реализован подраздел «Обучение на ЕАТ» в разделе              |
|                  |              | «Информационные материалы»                                    |
| 2.51.0           | 07.02.2024   | Корректировка в соответствии с версией 2.51.0                 |
| 2.52.0           | 07.03.2024   | Корректировка в соответствии с версией 2.52.0                 |
| 2.53.0           | 07.04.2024   | На карточках закупок добавлено отображение количества         |
|                  |              | организаций поставщиков, поставивших метку «Интересно»        |
|                  |              | для закупки                                                   |
| 2.54.0           | 06.05.2024   | Реализована возможность указывать в поисковой строке Каталога |
|                  |              | спецсимволы (операторы).                                      |
|                  |              | удалена кнопка «Хочу купить» на карточках ГРУ в Каталоге      |
|                  |              | и олоке «популярные тру» страницы детальной статистики        |
|                  |              | регионов, а также на карточках КТРУ в Классификаторе.         |
|                  |              | в разделе «закупки» реализовано включенное по умолчанию       |
|                  |              | состояние переключателя «отооражать только закупки на         |
|                  |              | EA1».                                                         |

| 2.55.0 | 03.06.2024 | Признак «Эталонный товар» для ТРУ изменен на «Цифровой паспорт ЕКТРУ».  |  |
|--------|------------|-------------------------------------------------------------------------|--|
| 2.56.0 | 27.06.2024 | Добавлена кнопка «Очистить куки и кэш» в нижнее меню сайта              |  |
| 2.57.0 | 22.07.2024 | Корректировка в соответствии с версией 2.57.0                           |  |
| 2.58.0 | 13.08.2024 | Корректировка в соответствии с версией 2.58.0                           |  |
| 2.59.0 | 11.09.2024 | В шапке сайта ЕАТ добавлена ссылка для перехода в Телеграм-             |  |
|        |            | канал «Единый агрегатор торговли»                                       |  |
| 2.60.0 | 03.09.2024 | Добавлена метка «Не интересно» на карточках закупок                     |  |
| 2.63.0 | 10.12.2024 | Корректировка в соответствии с версией 2.63.0                           |  |
| 2.65.2 | 20.02.2025 | Скрыт раздел «Заказчики и поставщики»                                   |  |
| 2.66.0 | 25.03.2025 | Реализованы фильтры по характеристикам КТРУ и ЕСКЛП в разделе «Каталог» |  |
| 2.67.0 | 21.04.2025 | Добавлена вкладка «КТРУ» на карточке цифрового паспорта<br>ЕКТРУ.       |  |
| 2.69.0 | 23.06.2025 | Раздел «Информационные материалы» сайта ЕАТ переименован в «Обучение».  |  |